# **REMOTE CONTROL RC-EX3A** QUICK REFERENCE

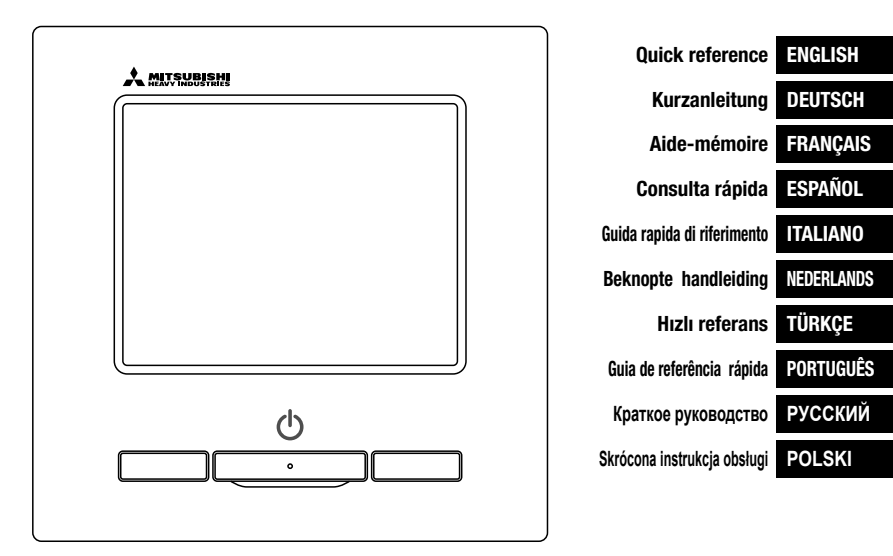

# CE

This air conditioner complies with following directive. Machinery 2006 / 42 / EC Low voltage 2014 / 35 / EU EMC 2014 / 30 / EU RoHS 2011 / 65 / EU Ecodesign 2009 / 125 / EC CE making is applicable to area of 50Hz power supply. Ce climatiseur est conforme aux directives suivantes : Machinerie 2006 / 42 / EC Basse tension 2014 / 33 / EU EMC 2014 / 30 / EU RoHS 2011 / 30 / EU Conception écologique 2009 / 125 / EC Le marquage CE est applicable dans les zones d'alimentation électrique de 50 Hz. Questo condizionatore è conforme alle seguenti norme: Macchine 2006 / 42 / EC Bassa tensione 2014 / 35 / EU EMC 2014 / 30 / EU RoHS 2011 / 65 / EU Ecoprogettazione 2009 / 125 / EC La marcatura CE è applicabile all'area di alimentazione elettrica di 50Hz. 
 Bu klima aşağıdaki yönerge ile

 uyumludur.

 Makine
 2006 / 42 / EC

 Alçak gerilim
 2014 / 35 / EU

 EMC
 2014 / 30 / EU

 RoHS
 2011 / 65 / EU

 Çewreci tasarım 2009 / 125 / EC
 CE

 CE 50Hz güç kaynağının alanı
 için de geçerlidir.

Данный кондиционер удовлетворяет нормам следующих директив: по машинному оборудованию 2006 / 42 / EC по низковольтному оборудованию 2014 / 35 / EU EMC 2014 / 30 / EU ENC 2014 / 30 / EU Eocdesign 2009 / 125 / EC Mapkиpobsk 2C применима к регионам с энергоснабжением с частотой 50 Гц.

| Diese Klimaa   | nlage entspricht  |
|----------------|-------------------|
| den folgende   | n Richtlinien.    |
| Maschinen      | 2006 / 42 / EC    |
| Viederspannung | 2014 / 35 / EU    |
| EMC            | 2014 / 30 / EU    |
| RoHS           | 2011 / 65 / EU    |
| Ecodesign      | 2009 / 125 / EC   |
| CE Herstellur  | ng ist in Bereich |
| mit 50 Hz Str  | omversorgung      |
| anwendbar.     |                   |

Este aire acondicionado cumple con las siguientes directrices. Maquinaria 2006 / 42 / EC Bajo voltaje 2014 / 35 / EU EMC 2014 / 30 / EU RoHS 2011 / 65 / EU Ecodiseño 2009 / 125 / EC La marca CE corresponde al área de suministro de energía de 60Hz.

Deze airconditioner voldoet aan de volgende richtlijn. Machinerie 2006 / 42 / EC Lage spanning 2014 / 35 / EU EMC 2014 / 30 / EU RoHS 2011 / 65 / EU Ecodesign 2009 / 125 / EC CE-markering is van teepassing op het gebied met een netstronor van 50 Hz  
 Este ar condicionado respeita as seguintes directivas.

 Maquinário
 2006 / 42 / EC

 Baixa Voltagem
 2014 / 35 / EU

 EMC
 2014 / 35 / EU

 RoHS
 2011 / 65 / EU

 Ecodesign
 2009 / 125 / EC

 Tomada CE é aplicável a área da fonte de alimentacão 50Hz.

wymogi niżej wymienionej dyretkywy. Maszynowa 2006 / 42 / EC Niskonapięciowa 2014 / 35 / EU EMC 2014 / 30 / EU RoHS 2011 / 65 / EU Dot. ekoprojektu 2009 / 125 / EC Znakowanie CE ma zastosowanie do obszaru prądu zasilającego 50 Hz

Ten klimatyzator spełnia

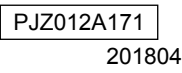

# ZDALNE STEROWANIE SKRÓCONA INSTRUKCJA OBSŁUGI

# INSTALACJA

Część obsługowa niniejszej skróconej instrukcji znajduje się na stronie 20.

Szczegółowe informacje, zob. "Podręcznik instalacji" w niżej wymienionej witrynie internetowej.

http://www.mhi-mth.co.jp/en/products/detail/air-conditioner\_users\_manual.html

# Spis treści

| 1 . Środki ostrożności                                                                                           |
|----------------------------------------------------------------------------------------------------|
| 2 . Akcesoria i przygotowania na miejscu······ 5                                                                 |
| 3 . Miejsce instalacji 5                                                                                         |
| 4. Procedura instalacji 6                                                                                        |
| 5 . Ustawienie jednostki głównej/podrzędnej w<br>przypadku użytkowania więcej niż jednego<br>zdalnego sterowania |
| 6 . Włączenie zasilania i nastawy<br>początkowe ······ 9                                                         |
| 7 . Pozycje menu ·····10                                                                                         |
| 8 . Ustawienia instalacyjne i tryb testu11                                                                       |
| 9 . Nastawy administratora ······13                                                                              |
| 10 . Ustawienia jedn. wewn. ······15                                                                             |
| 11 . Serwis i Konserwacja ······18                                                                               |

# 1. Środki ostrożności

Aby prawidłowo zainstalować urządzenie, prosimy o wcześniejsze dokładne zapoznanie się z niniejszym podręcznikiem.

Wszystkie poniższe informacje są bardzo istotne i należy ich w pełni przestrzegać.

|             | Niedokładne przestrzeganie niniejszych instrukcji może spowodować poważne następstwa takie jak śmierć, poważne uszkodzenia itp. |
|-------------|----------------------------------------------------------------------------------------------------|
| ▲PRZESTROGA | Nieprzestrzeganie niniejszych instrukcji może spowodować obrażenia lub uszkodzenia mienia.                                      |

W zależności od warunków może to mieć poważne następstwa.

W tekście zostały użyte poniższe piktogramy.

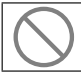

Czynności zabronione.

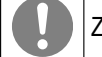

Zawsze przestrzegać podanych instrukcji.

Podręcznik należy przechowywać w bezpiecznym miejscu, aby był łatwo dostępny w razie potrzeby. Podręcznik należy przedstawić instalatorom, którzy będą przenosić lub naprawiać urządzenie. W przypadku przekazania urządzenia innemu użytkownikowi należy przekazać mu również niniejszy podręcznik.

# **≜**OSTRZEŻENIE

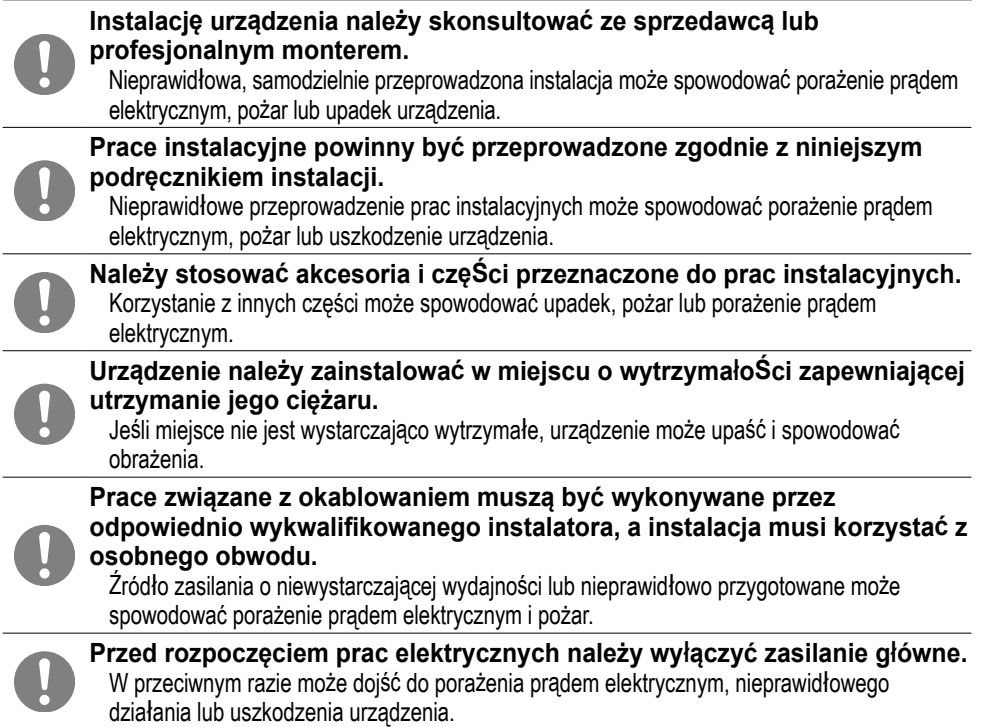

| _          |                                                                                                    |
|------------|----------------------------------------------------------------------------------------------------|
|            | AOSTRZEŻENIE                                                                                                    |
| $\bigcirc$ | Nie należy modyfikować urządzenia.<br>Może to spowodować porażenie prądem elektrycznym, pożar lub uszkodzenie<br>urządzenia.                                                                                                    |
| 0          | Przed rozpoczęciem naprawy/przeglądu urządzenia należy wyłączyć<br>wyłącznik obwodu zasilania.<br>Naprawa/przegląd urządzenia przy włączonym wyłączniku obwodu zasilania może<br>spowodować porażenie prądem elektrycznym lub inne obrażenia.                                                                                                    |
| $\bigcirc$ | Nie należy instalować urządzenia w miejscu, w którym mogą<br>powstawać, przepływać, gromadzić się lub wyciekać łatwopalne gazy.<br>Jeśli urządzenie jest używane w miejscach, w których powietrze zawiera znaczne ilości<br>mgły olejowej, pary, oparów rozpuszczalników organicznych, gazów powodujących<br>korozję (amoniak, związki siarki, kwasy itp.) lub też w miejscach użytkowania związków<br>kwasowych lub zasadowych, specjalnych aerozoli itp., może dojść do porażenia prądem<br>elektrycznym, uszkodzenia urządzenia, pojawienia się dymu lub pożaru z powodu<br>znacznego pogorszenia parametrów w wyniku korozji. |
| $\bigcirc$ | Nie należy instalować urządzenia w miejscu, w którym mogą być<br>generowane znaczne iloŚci pary wodnej lub może występować<br>zjawisko kondensacji.<br>Może to spowodować porażenie prądem elektrycznym, pożar lub uszkodzenie<br>urządzenia.                                                                                                    |
| $\bigcirc$ | Nie należy użytkować urządzenia w miejscach o wysokiej wilgotnoŚci<br>takich jak pralnie.<br>Może to spowodować porażenie prądem elektrycznym, pożar lub uszkodzenie<br>urządzenia.                                                                                                    |
| $\bigcirc$ | Nie należy obsługiwać urządzenia mokrymi rękami.<br>Może to spowodować porażenie prądem elektrycznym.                                                                                                    |
| $\bigcirc$ | Nie należy myć urządzenia wodą.<br>Może to spowodować porażenie prądem elektrycznym, pożar lub uszkodzenie<br>urządzenia.                                                                                                    |
| 0          | Do okablowania należy użyć odpowiednich kabli i prawidłowo je<br>podłączyć, zwracając jednoczeŚnie uwagę, aby chronić częŚci<br>elektroniczne przed siłami zewnętrznymi.<br>Nieprawidłowe podłączenie lub przymocowanie może spowodować wytwarzanie<br>nadmiernych ilości ciepła, pożar itp.                                                                                                    |
|            | Otwór wlotowy zdalnego sterowania należy uszczelnić przy użyciu<br>kitu.<br>Przedostające się przez otwór krople wody lub owady mogą spowodować porażenie<br>prądem elektrycznym, pożar lub uszkodzenie urządzenia.<br>Przedostanie się wilgoci lub wody do urządzenia może spowodować nieprawidłowości<br>działania wyświetlacza.                                                                                                    |

# **≜** ∧ OSTRZEŻENIE Podczas instalacji urządzenia w szpitalu, firmie telekomunikacyjnej itp. należy zastosować odpowiednie Środki zapewniające tłumienie zakłóceń elektrycznych. Zakłócenia mogą spowodować nieprawidłowości lub uszkodzenia wynikające z niebezpiecznego wpływu na przetwornice, prywatne zasilacze, sprzęt medyczny wysokiej częstotliwości, urządzenia komunikacji radiowej itp. Fale elektromagnetyczne generowane przez zdalne sterowanie i docierające do urządzeń medycznych lub komunikacyjnych mogą zakłócić czynności medyczne, przekazywanie sygnałów wideo lub też spowodować inne zakłócenia. Nie należy pozostawiać zdalnego sterowania ze zdjętą górną częŚcią obudowy. Przedostające się przez otwór krople wody lub owady mogą spowodować porażenie prądem elektrycznym, pożar lub uszkodzenie urządzenia. . ▲ PRZESTROGA Urządzenia nie należy instalować w poniższych miejscach. (1) Niebezpieczeństwo uszkodzenia lub odkształceń zdalnego sterowania. · Miejsce narażone na bezpośrednie światło słoneczne Miejsce, w którym temperatura otoczenia wynosi 0°C lub poniżej, ewentualnie 40°C lub powyżej Miejsce, w którym powierzchnia nie jest płaska Miejsce o niedostatecznej wytrzymałości (2) Niebezpieczeństwo osadzania się wilgoci na częściach wewnętrznych zdalnego sterowania powodującego uszkodzenia wyświetlacza. Miejsce o wysokiej wilgotności, w którym może dochodzić do kondensacji pary wodnej na zdalnym sterowaniu · Miejsce, w którym zdalne sterowanie może zostać zamoczone (3) Brak możliwości dokładnego pomiaru temperatury pomieszczenia przy użyciu czujnika w zdalnym sterowaniu. Miejsce, w którym nie można wykryć średniej temperatury pomieszczenia Miejsce w pobliżu urządzeń generujących ciepło Miejsce narażone na powietrze wpływające z zewnątrz w wyniku otwierania i zamykania drzwi Miejsce narażone na bezpośrednie światło słoneczne lub podmuch powietrza z klimatyzatora Miejsce o znacznej różnicy temperatur ściany i pomieszczenia W celu podłączenia urządzenia do komputera z wykorzystaniem złacza USB należy użyć dedykowanego oprogramowania. Nie należy podłączać jednoczeŚnie zdalnego sterowania i innych urzadzeń USB. Może to spowodować nieprawidłowości działania lub uszkodzenie zdalnego sterowania lub komputera.

# 2. Akcesoria i przygotowania na miejscu

#### Poniższe elementy znajdują się w zestawie

Akcesoria

Jednostka główna zdalnego sterowania, wkręty do drewna (ø3,5 x 16) 2 szt., skrócona instrukcja

Poniższe elementy należy zapewnić na miejscu. Należy je przygotować zgodnie z odpowiednimi procedurami instalacji.

| Nazwa pozycji                                                                                                   | llość            | Uwaga                                                                 |
|----------------------------------------------------------------------------------------------------|------------------|-----------------------------------------------------------------------|
| Skrzynka rozdzielcza<br>W przypadku 1 sztuki lub 2 sztuk (JIS C8340 lub<br>odpowiednik)                         | 1                | Ni                                                                    |
| Rura stalowa cienkościenna<br>do urządzeń elektrycznych bezpośrednio na ścianie.<br>(JIS C8305 lub odpowiednik) | W razie potrzeby | bezpośredniej instalacji na ścianie.                                  |
| Przeciwnakrętka, tuleja (JIS C8330 lub odpowiednik)                                                             | W razie potrzeby |                                                                       |
| Linka (JIS C8425 lub odpowiednik)                                                                               | W razie potrzeby | W celu ułożenia kabla zdalnego sterowa-<br>nia na ścianie.            |
| Kit                                                                                                    | Odpowiednia      | Do uszczelniania szczelin                                             |
| Kołki rozporowe                                                                                                 | W razie potrzeby |                                                                       |
| Kabel zdalnego sterowania (0,3 mm <sup>2</sup> x 2 szt.)                                                        | W razie potrzeby | W przypadku długości powyżej 100 m<br>patrz tabela po prawej stronie. |

Jeśli długość kabla przekracza 100 m, maksymalny przekrój przewodów używanych w obudowie zdalnego sterowania wynosi 0,5 mm2. Należy je podłączyć do przewodów o większym przekroju w pobliżu zdalnego sterowania. W przypadku łączenia przewodów należy zastosować odpowiednie środki zapobiegające przedostawaniu się wody itp. do wnętrza.

| ≦ 200 m | 0,5 mm <sup>2</sup> x 2 żyły  |
|---------|-------------------------------|
| ≦ 300m  | 0,75 mm <sup>2</sup> x 2 żyły |
| ≦ 400m  | 1,25 mm <sup>2</sup> x 2 żyły |
| ≦ 600m  | 2,0 mm <sup>2</sup> x 2 żyły  |

# 3 . Miejsce instalacji

Zapewnić przestrzeń instalacji przedstawioną na rysunku. Istnieje możliwość wyboru metody instalacji: "okablowania osadzonego" oraz "okablowania odkrytego".

Istnieje możliwość wyboru kierunku okablowania: "tył", "góra na środku" oraz "góra po lewej stronie".

Miejsce instalacji należy określić z uwzględnieniem metody instalacji i kierunku okablowania.

# Przestrzeń instalacji

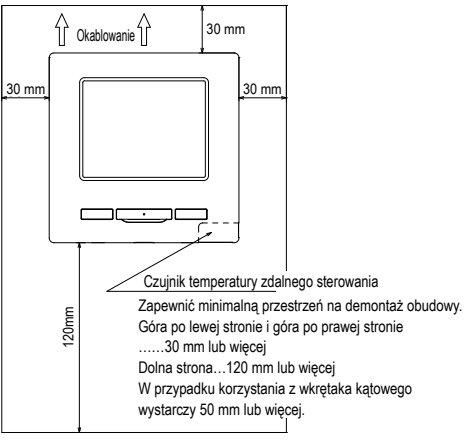

# 4. Procedura instalacji

Prace związane z instalacją i okablowaniem należy wykonać zgodnie z poniższą procedurą.

Wymiary (widok z przodu)

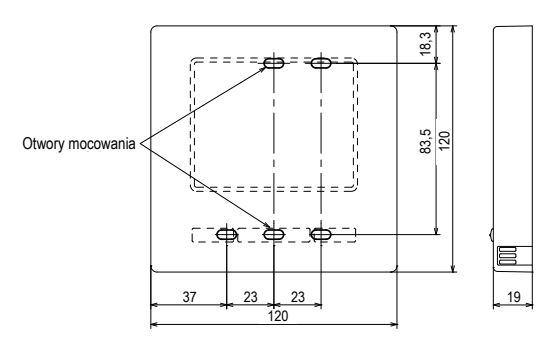

Aby rozmontować obudowę sterownika zdalnego na sekcję górną i dolną po jej zmontowaniu

 Wsunąć końcówkę plaskiego wkrętaka lub podobnego narzędzia w szczelinę w dolnej części zdalnego sterowania, a następnie lekko obrócić w celu otwarcia. Zalecane jest owinięcie końcówki wkrętaka taśmą, aby nie dopuścić do uszkodzenia obudowy.

Zabezpieczyć zdjętą górną część obudowy przed wilgocią i pyłem.

W przypadku okablowania osadzonego

(Jeśli przewody wychodzą przez "tył")

① W pierwszej kolejności osadzić skrzynkę rozdzielczą i przewody zdalnego sterowania.

Uszczelnić otwór wlotowy przewodów zdalnego sterowania przy użyciu kitu.

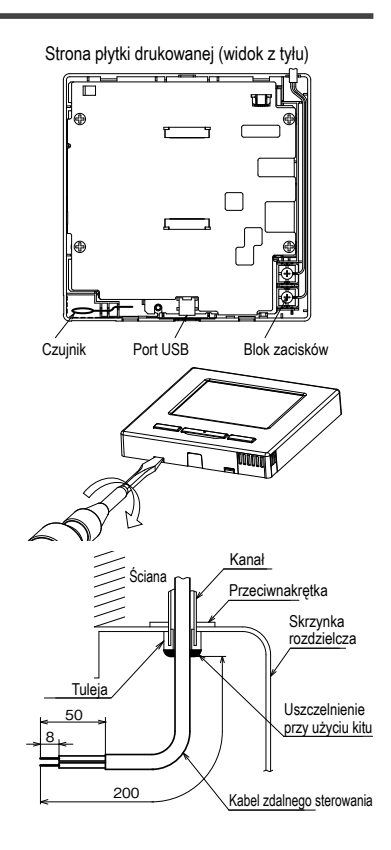

2 Jeśli przewody mają być przeprowadzone przez dolną część obudowy, należy przymocować dolną obudowę w 2 miejscach na skrzynce rozdzielczej.

Górna strona Górna strona Skrzynka Skrzynka rozdzielcza do rozdzielcza do Ð æ 2 szt. 1 szt. Przed dokręceniem śrub wyciąć część Dolna część obudowy Dolna część obudowy cienkościenną w sekcji montażu śrubowego przy użyciu noża lub podobnego narzędzia. S Dolna strona Dolna strona Wylot przewodów Wylot przewodów

③ Podłączyć przewody do zacisków X i Y zdalnego sterowania oraz zacisków X i Y jednostki wewnętrznej. Przewody zdalnego sterowania (X, Y) nie mają polaryzacji. Przymocować przewody w taki sposób, aby owijały śruby zacisków w górnej części obudowy zdalnego sterowania.

(4) Zamontować górną część obudowy, zwracając uwagę, aby nie przygnieść przewodów zdalnego sterowania.

### Przestrogi dotyczące podłączenia przewodów

Przekrój przewodów wchodzących do obudowy

zdalnego sterowania nie powinien przekraczać

0,5 mm2. Zwrócić uwagę, aby nie przygnieść osłony

przewodu.

Złącza przewodów należy dokręcić ręcznie (0,7 N·m

lub mniej).

Podłaczanie przewodów przy użyciu wkretarki elektrycznej może spowodować

uszkodzenie lub odkształcenie

W przypadku okablowania odkrytego

Góra na środku

(Jeśli przewody wychodzą przez "górę na środku" lub "górę po lewej stronie" zdalnego

sterowania)

① Wyciąć części cienkościenne w częściach obudowy zgodnie z przekrojem przewodów.

Jeśli przewody wychodzą przez góre na środku, przed rozdzieleniem górnej i dolnej cześci obudowy należy otworzyć otwór. Zmniejszy to ryzyko uszkodzenia płytki drukowanej oraz ułatwi dalsze prace.

Jeśli przewody wychodzą przez góre po lewej stronie, należy zwrócić uwage, aby nie uszkodzić płytki drukowanej oraz nie pozostawić wewnątrz odłamków pochodzących z wycietej cześci cienkościennej.

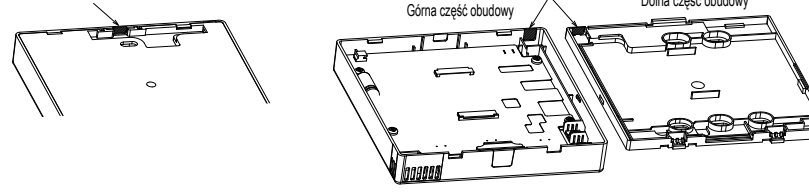

- 2 Przymocować dolną część obudowy zdalnego sterowania na płaskiej powierzchni przy użyciu dwóch wkretów do drewna.
- ③ W przypadku przeprowadzania przewodów przez górę na środku należy przełożyć przewody za dolną częścią obudowy. (Część kreskowana).
- ④ Podłączyć przewody do zacisków X i Y zdalnego sterowania oraz zacisków X i Y jednostki wewnętrznej. Przewody zdalnego sterowania (X, Y) nie mają polaryzacji. Przymocować przewody w taki sposób, aby owijały śruby zacisków w górnej części obudowy zdalnego sterowania.
- (5) Zamontować górną część obudowy, zwracając uwagę, aby nie przygnieść przewodów zdalnego sterowania.
- 6 Uszczelnić obszar cięcia w 1 przy użyciu kitu.

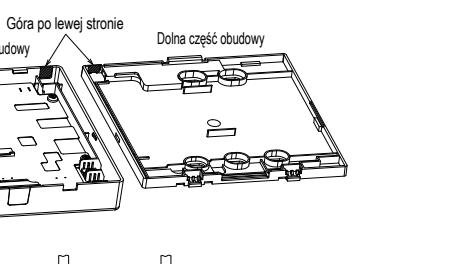

190 mi

(na

eprowadze

dóre na środku

. wodów prze

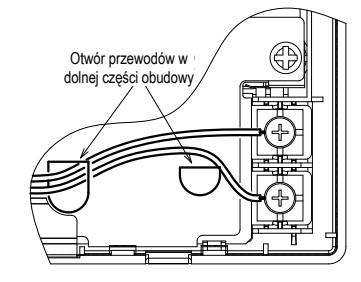

120 mm

(na przeprowa

dzenie przewodów

przez górę po lewe

stronie)

# 5. Ustawienie jednostki głównej/podrzędnej w przypadku użytkowania więcej niż jednego zdalnego sterowania

Operacje

Ustawier

usługi

Maksymalnie można użyć do dwóch jednostek zdalnego sterowania, tworząc 1 jednostkę wewnętrzną lub 1 grupę.

Jedna jednostka stanowi główne zdalne sterowanie, natomiast druga stanowi podrzędne zdalne sterowanie. Główne i podrzędne zdalne sterowanie różni się zakresem operacji

| Jednostka wewnętrzna | <br> <br>                                      |
|----------------------|------------------------------------------------|
|                      | Kabel zdalnego sterowania<br>(bez polaryzacji) |
| <br>R/C<br>"główne"  | ©©<br>R/C<br>podrzędne"                        |

Ustawić opcje "Główna" i "Podrzędna" w sposób opisany w cześci 8.

| Operacje zdalnego sterowania                                                                                   |                           | Główna                                      | Podrzędna |   |
|----------------------------------------------------------------------------------------------------|---------------------------|---------------------------------------------|-----------|---|
| Operacje Praca/Stop, Zmień zadaną temp.<br>Zmień ustawienie żaluzji, Auto swing, Zmień<br>predkość wentylatora |                           | 0                                           | 0         |   |
| Operacja Wy<br>energ.                                                                                          | soka moc, o               | peracja Oszczędność                         | 0         | 0 |
| Kontrola tryb                                                                                                  | u cichego                 |                                             | 0         | × |
| Przydatne                                                                                                    | Indywidualı               | na kontrola żaluzji                         | 0         | × |
| opcje                                                                                                    | Ograniczer                | ie zimnego nawiewu                          | 0         | × |
|                                                                                                    | Timer                     |                                             | 0         | 0 |
|                                                                                                    | Ulubione us               | stawienia                                   | 0         | 0 |
|                                                                                                    | Programato                | or tygodniowy                               | 0         | × |
|                                                                                                    | Tryb "home                | leave"                                      | 0         | × |
|                                                                                                    | Wentylacja                | zewnętrzna                                  | 0         | 0 |
|                                                                                                    | Wybierz jęz               | zyk                                         | 0         | 0 |
|                                                                                                    | Kontrola try              | /bu cichego                                 | 0         | × |
| Ustawienia e                                                                                                   | nergooszczę               | dne                                         | 0         | × |
| Filtr                                                                                                    | Reset filtra              |                                             | 0         | 0 |
| Ustawienia                                                                                                    | Nastawy po                | oczątkowe                                   | 0         | 0 |
| uz.                                                                                                    | Nastawy<br>administratora | Ustawienia<br>Pozwolenie/Brak<br>pozwolenia | 0         | × |
|                                                                                                    |                           | Timer trybu cichego<br>urządz. zewn.        | 0         | × |
|                                                                                                    |                           | Ustawienia zakresu<br>temp.                 | 0         | × |
|                                                                                                    |                           | Ustawienia przyrostu<br>temp.               | 0         | × |
|                                                                                                    |                           | Wyświetlenie temp.<br>zadanej               | 0         | 0 |
|                                                                                                    |                           | Ustawienia<br>wyświetlacza<br>sterownika    | 0         | 0 |
|                                                                                                    |                           | Zmień hasło<br>administratora               | 0         | 0 |
|                                                                                                    |                           | Ustawienia funkcji<br>F1/F2                 | 0         | 0 |

|     |                | <ul> <li>: opcja</li> </ul> | a dostępna ×: opcja r                          | iedos  | tępna     |
|-----|----------------|-----------------------------|------------------------------------------------|--------|-----------|
| zda | lnego sterowa  | nia                         |                                                | Główna | Podrzędna |
| nie | Ustawienia     | Data ins                    | talacji                                        | 0      | ×         |
|     | instalacyjne   | Dane fin                    | my                                             | 0      | 0         |
|     |                | Tryb tes                    | tu                                             | 0      | ×         |
|     |                | Dopasow                     | anie ciśnienia statycznego                     | 0      | ×         |
|     |                | Zmień a                     | uto adres                                      | 0      | ×         |
|     |                | Ustawienia                  | adresów głównej jedn. wewn.                    | 0      | ×         |
|     |                | Funk. ba                    | ack-up jedn. wewn.                             | 0      | ×         |
|     |                | Ustawierie ca<br>nastawa    | ujnika podczerwieni (czujnika ruchu)           | 0      | ×         |
|     |                | Nastawa                     | a czujnika ruchu                               | 0      | ×         |
|     | Nastawy        | Główny/                     | Podrzędny sterownik                            | 0      | 0         |
|     | administratora | Temp. p                     | owietrza powr.                                 | 0      | ×         |
|     |                | Czujnik                     | temp. w sterowniku                             | 0      | ×         |
|     |                | Dopasowar                   | ie czujnika temp. w sterowniku                 | 0      | ×         |
|     |                | Tryb pra                    | су                                             | 0      | ×         |
|     |                | °C/°F                       |                                                | 0      | ×         |
|     |                | Prędkoś                     | 0                                              | ×      |           |
|     | Wejście        |                             |                                                |        | ×         |
|     |                | Sterowa                     | nie górną/dolną żaluzją                        | 0      | ×         |
|     |                | Sterowa                     | 0                                              | ×      |           |
|     |                | Ustawie                     | nia wentylacji                                 | 0      | ×         |
|     |                | Auto-restart                |                                                |        | ×         |
|     |                | Ustawie                     | 0                                              | ×      |           |
|     |                | Prędkoś                     | 0                                              | ×      |           |
|     | Ustawienia je  | dn. wewr                    | 1.                                             | 0      | ×         |
|     | Serwis i       | Adres je                    | dn. wewn.                                      | 0      | 0         |
|     | Konserwacja    | Data kol                    | ejnego serwisu                                 | 0      | ×         |
|     |                | Dane op                     | eracyjne                                       | 0      | ×         |
|     |                | Wyświe                      | Historia błędów                                | 0      | 0         |
|     |                | tienie<br>błędów            | Wyświetl/usuń informacje<br>o nieprawidłowości | 0      | ×         |
|     |                |                             | Zresetuj okresowe sprawdzenie                  | 0      | 0         |
|     |                | Zapis us                    | tawień jedn. wewn.                             | 0      | ×         |
|     |                | Ustawienia                  | Usuń adres jedn. wewn.                         | 0      | ×         |
|     |                | specjalne                   | CPU reset                                      | 0      | 0         |
|     |                |                             | Przywróć ustawienia domyślne                   | 0      | ×         |
|     |                |                             | Dotknij kalibrację panelu                      | 0      | 0         |
|     |                | Wyświet<br>jednostk         | lanie pojemności<br>owej domu                  | 0      | ×         |

# Wskazówka: Podłączenie do komputera

Urządzenie można podłączyć do komputera z wykorzystaniem portu USB (mini-B).

Urządzenie należy podłączyć po zdjęciu osłony portu USB w górnej części obudowy.

Po użyciu ponownie założyć osłonę.

Do połączenia wymagane jest specjalne oprogramowanie.

Szczegółowe informacje można znaleźć na stronie internetowej lub w danych projektowych.

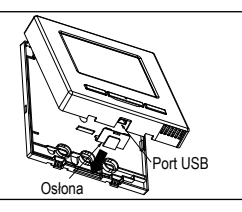

# Wskazówka: Inicjowanie hasła

W urządzeniu wykorzystywane jest hasło administratora (do codziennych nastaw) oraz hasło serwisowe (do instalacji, trybu testu oraz konserwacji).

o Domyślne fabryczne hasło administratora to "0000". To ustawienie można zmienić (patrz Podrecznik użytkownika).

W przypadku zapomnienia hasła administratora można je zainicjować przez przytrzymanie przez pięć sekund jednocześnie przełączników [F1] i [F2] na ekranie wprowadzania hasła administratora.

Hasło serwisowe to "9999" i nie można go zmienić.

Po wprowadzeniu hasła administratora zostanie także zaakceptowane hasło serwisowe.

### Wskazówka

W przypadku podłączania co najmniej dwóch paneli FDT/FDTC do jednego sterownika zdalnego należy zunifikować typ panelu na panel z funkcją ograniczenia zimnego nawiewu albo panel standardowy.

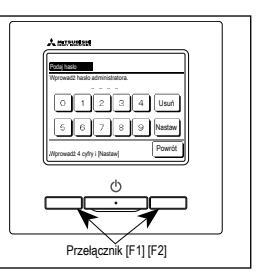

# 6. Włączenie zasilania i nastawy początkowe

Ustawić główną i podrzędną jednostkę zdalnego sterowania zgodnie z informacjami wyświetlanymi po włączeniu zasilania.

- · Ustawienie jednostki głównej/podrzednej nie wykonywane => (1)
- · Ustawienie jednostki głównej/podrzędnej wykonywane => (2)

pojawi się ekran (5).

# (1) Gdy jednostka główna i podrzędna nie została jeszcze ustawiona,

①⇒② Zostanie wyświetlony ekran wprowadzania jednostki głównej/podrzędnej.

Po dotknięciu przycisku Głównal lub Podrzednal nastąpi uruchomienie nastaw początkowych.

Jeśli pomyłkowo został dotknięty nieprawidłowy przycisk, ustawienia można zmienić po zakończeniu operacji inicjowania. (10. Nastawy funkcji sterownika (4)

Jeśli używane są dwie jednostki zdalnego sterowania dla jednej jednostki wewnętrznej lub jednej grupy i dla pierwszej z nich ustawiono opcję Głównal, dla drugiej zostanie automatycznie ustawiona opcja Podrzędnal.

|                                                                                                    |                                                                                    | Przestroga                                                                                           |
|----------------------------------------------------------------------------------------------------|------------------------------------------------------------------------------------|----------------------------------------------------------------------------------------------------|
| ① Ekran początkowy                                                                                            | Ustawienie jednostki głównej/podrzędnej      Wyberz starowski skówro lub podrzedno | Jeśli używana jest tylko jedna jednostka<br>zdalnego sterowania, należy dotknąć<br>przycisku Główna. |
| Wersia: 0000 - 000                                                                                            |                                                                                    | Jeśli w stanie nastaw poczatkowych nie                                                               |
| Program ID: 000                                                                                               | Główna Podrzędna                                                                   | zostanie dotkniety żaden z przycisków                                                                |
|                                                                                                    |                                                                                    | ([Główna]/[Podrzedna]), ekran pozostanie                                                             |
|                                                                                                    |                                                                                    | niezmieniony.                                                                                        |
|                                                                                                    |                                                                                    |                                                                                                    |
|                                                                                                    | <u>Główna</u> Ekran zmieni wskazanie na 🔇                                          | 3)⇒(4)⇒(5).                                                                                          |
|                                                                                                    | Podrzędna Ekran zmieni wskazanie na (1                                             | )⇒®⇒5).                                                                                              |
| ③ Wyszukiwanie jednostki wewnętrznej                                                                          | Pobieranie danych jednostki wewnętrznej                                            | ⑤ Ekran główny                                                                                       |
|                                                                                                    |                                                                                    | 22:30@n) Menu                                                                                        |
|                                                                                                    |                                                                                    | Daladz Tara zadana Kierunek                                                                          |
| Szuka jedn. wewn.                                                                                             | Ładuje ustawienia jedn. wewn.                                                      |                                                                                                    |
| 50 %                                                                                                    | Zakończy 1230 sekund później.                                                      | Timer ZJU'C St                                                                                       |
| 50 %                                                                                                    |                                                                                    |                                                                                                    |
|                                                                                                    |                                                                                    | F1:Wysoka moc F2:0szczędność enerś                                                                   |
| Jeśli w ciągu dziesięciu minut<br>komunikacja nie zostanie<br>nawiązana, zacznie migać<br>czerwona dioda LED. |                                                                                    |                                                                                                    |
| (2) Gdy została ustawiona jednostka                                                                           | a główna i podrzędna                                                               |                                                                                                    |
| 6 Potwierdzenie kontynuacji ustawiania                                                                        | 7 Potwierdzenie zainicjowania                                                      | (     Zainicjowanie ustawień                                                                         |
|                                                                                                    |                                                                                    |                                                                                                    |
|                                                                                                    |                                                                                    |                                                                                                    |
| nastawy sterow. przed włączeniem zasilania?                                                                   | ustawienia sterownika?                                                             | Inicjowanie ustawień                                                                                 |
| Tak Nie                                                                                                    | Tak Nie                                                                            | Ster Own Inc.                                                                                        |
|                                                                                                    |                                                                                    |                                                                                                    |
|                                                                                                    |                                                                                    |                                                                                                    |
| Tak Ekran zmieni wskazanie na $(8) \Rightarrow (5)$ .                                                         | Tak Ekran zmieni wskazanie na $1 \Rightarrow 2$ .                                  | Tak Ekran zmieni wskazanie na $ \Rightarrow 2. $                                                     |
| Nie Ekran zmieni wskazanie na ⑦.                                                                              | Nie Ekran zmieni wskazanie na 6.                                                   | Nie Ekran zmieni wskazanie na 6.                                                                     |
| Jeśli ekran nie zostanie dotknięty przez                                                                      | Po zainicjowaniu powróci do stanu                                                  | Po zainicjowaniu powróci do stanu                                                                    |
| ponad 15 sekund, nastąpi wybranie opcji                                                                       | domyślnego.                                                                        | domyślnego.                                                                                          |
| Tak (kontynuacja), a na wyświetlaczu                                                                          |                                                                                    |                                                                                                    |

# 7. Pozycje menu

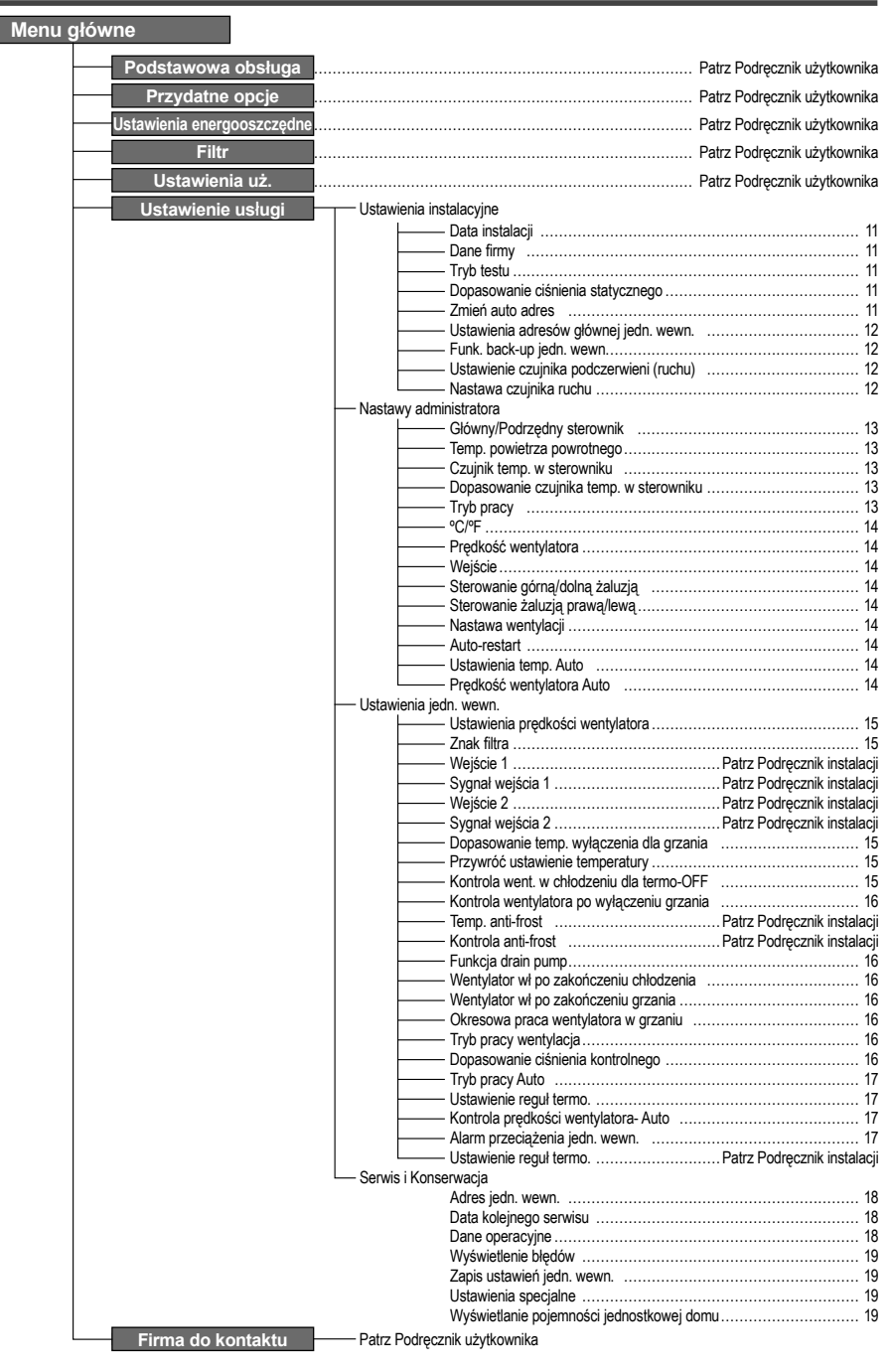

# 8. Ustawienia instalacyjne i tryb testu

Ekran główny Menu  $\Rightarrow$  Ustawienie usługi  $\Rightarrow$  Ustawienia instalacyjne  $\Rightarrow$ 

 ① Ustawienia instalacyjne menu #1

 Ustawienia instalacyjne

 Data instalacyjne

 Data instalacyjne

 Data instalacyjne

 Data instalacyjne

 Data instalacyjne

 Data instalacyjne

 Data instalacyjne

 Data instalacyjne

 Data instalacyjne

 Dopasowanie ciśnienia statycznego - ③

 Zmień auto adres

 ①

 Następny

 Wyberz element.

| Zostanie wyświetlony wybrany |  |
|------------------------------|--|
| ekran.                       |  |

| (5) Wprowadź dane firmy |              |        |       |         |      |    |     |     |
|-------------------------|--------------|--------|-------|---------|------|----|-----|-----|
| Fi                      | Firme Nastaw |        |       |         |      |    |     |     |
|                         | llość        |        |       | Alfabe  | (    | K  | еил | ица |
|                         | カナ           |        |       | 漢字      |      | 汉字 |     | ř.  |
| A                       | B            | C      | D     | Е       | F    | 6  | Н   | Ι   |
| J                       | К            | L      | н     | N       | 0    | Ρ  | Q   | R   |
| Usuń Następny Powrót    |              |        |       |         |      |    |     |     |
| Wpro                    | vadż n       | azwę i | dotkn | ij (Nas | taw] | _  | _   |     |

Wprowadzić nazwę firmy przy użyciu maksymalnie 26 znaków jednobajtowych, a następnie dotknąć przycisku Nastaw. Istnieje możliwość wprowadzania znaków alfanumerycznych, japońskich kana, kanji, cyrylicy oraz znaków chińskich.

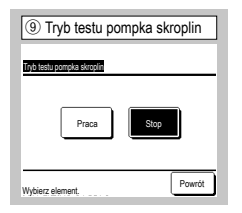

Pompkę skroplin można obsługiwać niezależnie.

| Ustavienia instalacyjne                  |
|------------------------------------------|
| Ustavienia adresóv słównej jedn. wewn. 🗐 |
| Funk, back-up jedn wewn 🔨                |
| Nastawa czujnika ruchu 🗐 🗐               |
|                                          |
|                                          |
| Poprzedni Powrót                         |
| Webierz element.                         |
|                                          |
| Zostanie wyświetlony wybrany             |
| ekran                                    |
| GNIAII.                                  |
|                                          |

Ustawienia instalacyjne menu #2

| 6 Wprowadź nr telefonu          |
|---------------------------------|
| Nr telefonu                     |
| 0123-456-7899 -                 |
| 01234 Usui                      |
| 56789 Nastaw                    |
| Wprowadź numer tel. i [Nastaw]. |

Wprowadzić numer telefonu firmy przy użyciu maksymalnie 13 znaków, a następnie dotknąć przycisku Nastaw.

| ③ Data instalacji         |
|---------------------------|
| Data instalacii           |
|                           |
|                           |
|                           |
|                           |
| Ustaw datę. Nastaw Powrót |

Hasło serwisowe

Wybrać datę przy użyciu przycisków ( ), a następnie dotknąć przycisku Nastaw.

| <ol> <li>Tryb testu</li> </ol>  |            |        |
|---------------------------------|------------|--------|
| Tryb testu                      |            |        |
| Tryb testu chlodzenie           | \$         |        |
| Tryb testu pompka skroplin      | <b>-</b> 9 |        |
| Tryb stalej częstotliwości spre | ążarki     |        |
|                                 |            |        |
|                                 |            |        |
|                                 |            | Powrót |
| Wybierz element.                |            |        |

Zostanie wyświetlony wybrany ekran.

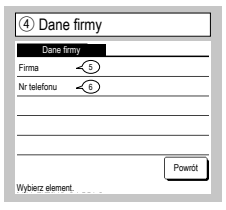

Wprowadzić dane firmy.

| ⑧ Try                                        | b testu chłodzenie                                                                                       |
|----------------------------------------------|----------------------------------------------------------------------------------------------------|
| Tryb testu ch                                | lodzenie                                                                                                 |
|                                              | Start                                                                                                    |
| Po wł. (Start<br>przez 30 mir                | ), rozpocznie się tryb testu<br>1. dla 5°C w chłodzeniu.                                                 |
| Warunki zak<br>30min. testu<br>"trybu pracy" | ończ. trybu test. są następujące.<br>/Zatrzymanie j. wewn./Zmiana "temp zadanej<br>" na głównym ekranie. |
|                                              | Powrót                                                                                                   |

Ta opcja jest dostępna, gdy chłodzenie jest zatrzymane. Gdy temperatura pomieszczenia jest zbyt niska, aby uruchomić tryb testu chłodzenia, urządzenie działa przez 30 minut, zmniejszając ustawioną temperaturę do 5°C.

| Donasowania ciśniania statwcznego |                |
|-----------------------------------|----------------|
| A<br>FIO<br>Pa<br>V               | AUTO<br>Nastaw |

Ta opcja jest dostępna w przypadku połączenia jednostki głównej typu kanałowego wyposażonej w funkcję zewnętrznej regulacji ciśnienia statycznego. Wybrać zewnętrzne ciśnienie statyczne, a następnie dotknąć przycisku [Nastaw].

| 1 Zmień auto a        | adres                         |
|-----------------------|-------------------------------|
| Zmień auto adres      | Zakończ                       |
| Adres jedn. wewn.     | Adres jedn. zewn.             |
| 000 ⇒ 001             | 00 ⇒ 01 VII                   |
| 001                   | 00 ⇒ 01                       |
| 002                   | 00                            |
| $003 \Rightarrow 004$ | 00                            |
| 004                   | 01                            |
| 005                   | 01                            |
| Zmiana<br>Wybierz a   | Następny Powrót<br>do zmiany. |

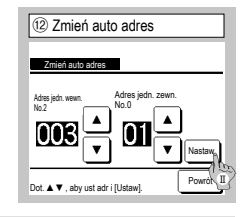

W przypadku modeli serii Multi (KX) ta funkcja pozwala zmienić adresy jednostki wewnętrznej zarejestrowane przy użyciu metody automatycznego ustawiania adresu.

Ta funkcja pozwala zmienić adres jednostki zewnętrznej dla poszczególnych jednostek wewnętrznych. Wybrać jednostkę wewnętrzną, a następnie:

- I Po wybraniu jednostki wewnętrznej i dotknięciu przycisku Zmiana na wyświetlaczu pojawi się ekran Zmień auto adres ② .
- II Dotknąć przycisku Nastaw, aby powrócić do ekranu (1) i wyświetlić nowy adres.
- III Dotknąć przycisku Zakończ, aby zarejestrować nowy adres.

| (3) Ustawienia adresów głównej       | jedn. wewn       |
|--------------------------------------|------------------|
| Ustawienia adresów głównej jedn. wew | 1.               |
| 127 A<br>V                           | Anuluj<br>Nastaw |
| Dot. ▲ ▼ , aby ust adr i [Ustaw].    | Powrót           |

W przypadku modeli serii Multi (KX) istnieje możliwość podążania podrzędnych jednostek wewnętrznych za trybem pracy (grzanie, chłodzenie) głównej jednostki wewnętrznej. Ustawić adres głównej jednostki wewnętrznej w podrzędnych jednostkach wewnętrznych. Podrzędne jednostki wewnętrzne, dla których zostanie ustawiony adres głównej jednostki wewnętrznej, przejmą ustawienia głównej jednostki wewnętrznej.

| 15 Szczegóły obrotów |     |
|----------------------|-----|
| Nastaw czas rotacii  |     |
|                      | _   |
| -                    |     |
| godziny Nastan       | N   |
|                      | _   |
| Powr                 | rót |

W funkcji rotacji jednostki wewnętrznej ustawiony jest programator rotacji 2 jednostek wewnętrznych.

Programator można ustawić w zakresie od 1 do 990 godzin z przyrostem co dziesięć godzin.

Po zmianie godziny należy dotknąć przycisku Nastaw w celu tymczasowego ustawienia.

Po tymczasowym ustawieniu należy powrócić do ekranu funkcji back-up jednostki wewnętrznej i dotknąć przycisku Wprowadź.

| ⑦ Nastawa czujnika ruchu |  |        |
|--------------------------|--|--------|
| Nastawa czujnika ruchu   |  |        |
| Nieakt.                  |  |        |
| Aktyw.                   |  |        |
|                          |  |        |
|                          |  |        |
|                          |  |        |
| Wybierz element.         |  | Powrót |

Wybierz pozycję Aktyw. / <u>Nieakt.</u> dla czujnika ruchu jednostki wewnętrznej podłączonej do sterownika zdalnego.

| 14 Funk. back            | up jedn. | wewn.     |
|--------------------------|----------|-----------|
| Funk. back-up jedn. wewn |          |           |
| Funk. rotacji j. wewn.   | Nieakt.  | Szczególy |
| Funk. back-up wydajn.    | Nieakt.  | Szczególy |
| Funk. back-up awaria     | Nieakt.  |           |
|                          | Wprowada | 2 Powrót  |
| Wybierz element.         |          |           |

Jeśli do jednego zdalnego sterowania podłączone są 2 zestawy jednostek wewnętrznych (2 grupy), można dla nich wykonywać operacje back-up.

- Funk. rotacji j. wewn.: Oba z 2 zestawów jednostek wewnętrznych można obsługiwać naprzemiennie z określoną częstotliwością.
- Funk. back-up wydajn.: Jeśli różnica pomiędzy temperaturą zadaną i rzeczywistą temperaturą pomieszczenia jest wyższa niż ustawiona różnica temperatur, działają 2 zestawy jednostek wewnetrznych.
- 3. Funk. back-up awaria: Jeśli dojdzie do usterki i zatrzymania jednej z jednostek wewnętrznych, druga z nich zaczyna pracę.

Wybrać opcję <u>Aktyw. | Nieakt.</u> (dotknięcie przycisku <u>Nieakt.</u> powoduje zmianę na <u>Aktyw.</u>), a następnie dotknąć przycisku <u>Wprowadź</u>] aby zatwierdzić ustawienia.

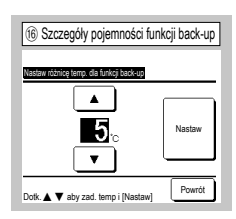

Ustawiona jest różnica pomiędzy ustawioną temperaturą zmiany pomiędzy jedną jednostką i dwiema jednostkami w zakresie pojemności funkcji back-up i temperatury pomieszczenia . Temperaturę można ustawić w zakresie od 2 do 5°C z przyrostem 1°C.

Po zmianie temperatury należy dotknąć przycisku Nastaw w celu tymczasowego ustawienia.

Po tymczasowym ustawieniu należy powrócić do ekranu funkcji back-up jednostki wewnętrznej i dotknąć przycisku Wprowadź.

W przypadku korzystania z czujnika ruchu należy przejść do ustawienia przedstawionego po lewej stronie i aktywować jednostkę wewnętrzną, która ma być używana do wykrywania ruchu osób.

Jeśli czujnik ruchu jest nieaktywny, ruch osób nie będzie wykrywany, przez co sterowanie czujnikiem ruchu (oszczędzanie energii i automatyczne wyłączanie) będzie nieaktywne. W przypadku iednostek wewnętrznych bez czujnika ruchu dotknij pozycji Nastawa czujnika

 w przypadku jednostek wewnętrznych bez czujnika ruchu dotknij pozycji Nastawa czujnika ruchu, aby wyświetlić komunikat "Błędne żądanie".

Ekran główny Menu ⇒ Ustawienie usługi ⇒ Nastawy administratora ⇒ Hasło serwisowe

| <ol> <li>Nastawy funkcji sterownika</li> </ol> | menu #1 |
|------------------------------------------------|---------|
| Nastawy administratora                         |         |
| Główny/Podrzędny sterownik                     | 4       |
| Temp. powietrza powr.                          | -5      |
| Czujnik temp. w sterowniku                     | -6      |
| Dopasowanie czujnika temp. w sterowniku        | -7      |
| Tryb pracy                                     | -10     |
| Następny (                                     | Powrót  |

Zostanie wyświetlony wybrany ekran.

| (5) Temp. powietrza powrotnego |
|--------------------------------|
| Temp powietrza powr            |
| Indywidualnie                  |
| Jedn. wewn. Master             |
| Średnia temp.                  |
|                                |
|                                |
| Wybierz element. Powrót        |

| ozujnik temp.  | w sterowniku |  |
|----------------|--------------|--|
| Nieakt.        |              |  |
| Aktyw.         |              |  |
| Aktywny (tylko | grzanie)     |  |
| Aktywny (tylko | chłodzenie)  |  |

| ⑦ Dopasowanie czujnika temp. w sterowniku |
|-------------------------------------------|
| Dopasowanie czujnika temp. w sterowniku   |
| Dopasowanie dla chlodzenia                |
| Dopasowanie dla grzania 🗐                 |
|                                           |
|                                           |
|                                           |
| Devett                                    |
| Powiot                                    |
| Wybierz element.                          |

Można dostosować temperature wykrywania czujnika zdalnego sterowania.

| Dopasowanie dla chłodzenia | ⇒® |
|----------------------------|----|
| Dopasowanie dla grzania    | ⇒9 |

| ② Nastawy funkcji sterownika menu #2 |                 |
|--------------------------------------|-----------------|
| Nastawy administratora               |                 |
| °C / °F                              | -11             |
| Prędkość wentylatora                 | -12             |
| Wejście                              | -13             |
| Sterowanie górną/dolną ża            | luzją –14       |
| Sterowanie żaluzją prawą/l           | ewą 🗐           |
| Poprzedni                            | Następny Powrót |
| Wybierz element.                     |                 |

| Nastawy administratora |                 |
|------------------------|-----------------|
| Ustawienia wentylacji  | -16             |
| Auto-restart           | -17             |
| Ustawienia temp. Auto  | -18             |
| Prędkość wentylatora A | .to <b>~</b> 19 |
|                        |                 |
| Poorrode               | Bourt           |

| ④ Główny/Podrzędny sterownik |
|------------------------------|
| Alfred (De Jacoba) alexanda  |
| Główna                       |
| Podrzędna                    |
|                              |
|                              |
| Wybierz element.             |

Z tej funkcji można skorzystać podczas zmiany ustawienia głównego/podrzędnego dla zdalnego sterowania.

Reguła termostatu jest stosowana na podstawie temperatury wykrytej przez czujnik temperatury powietrza powrotnego jednostki wewnetrznej.

Jeśli do jednego zdalnego sterowania podłączono wiele jednostek wewnętrznych, można wybrać temperaturę powietrza powrotnego zastosowaną do reguły termostatu.

- 1. Indywidualnie : Reguła termostatu jest stosowana na podstawie temperatury powietrza powrotnego w poszczególnych jednostkach wewnętrznych. Jeśli do jednego zdalnego sterowania podłączono wiele jednostek, warunki są oceniane na podstawie temperatury powietrza powrotnego w jednostce głównej.
- 2. ledn. wewn. Master : Regula termostatu jest stosowana na podstawie temperatury powietrzą powrotnego jednostki wewnętrznej o najniższym adresie spośród podłączonych jednostek wewnętrznych. Jeśli istnieje kilka zestawów obejmujących wiele jednostek, a każdy jest podłączony do jednego zdalnego sterowania, w każdym zestawie wielu jednostek wybierana jest jednostka wewnętrzna o najniższym adresie.
- : Reguła termostatu jest stosowana na podstawie średniej z temperatur powietrza Średnia temp. 3. powrotnego w podłaczonych iednostkach wewnetrznych.

Czujnik temperatury powietrza powrotnego w sterowniku głównej jednostki wewnętrznej można zmienić na czujnik po stronie zdalnego sterowania.

- Nieakt. Wyświetlana temperatura wewnętrzna jest zastępowana przez temperaturę zmierzoną przez czujnik w jednostce głównej.
- Aktyw. Wyświetlana temperatura wewnetrzna jest zastępowana przez temperature zmierzoną przez czujnik po stronie zdalnego sterowania.

Aktywny (tylko grzanie) Wyświetlana temperatura wewnętrzna jest zastępowana przez temperaturę zmierzoną przez czujnik po stronie zdalnego sterowania tylko podczas grzania.

Aktywny (tylko chłodzenie) Wyświetlana temperatura wewnetrzna jest zastępowana przez temperature zmierzona przez czujnik po stronie zdalnego sterowania tylko podczas chłodzenia.

| (8) Dopasowa            | inie dla ch     | lodzenia |
|-------------------------|-----------------|----------|
| Dopasowanie dla chlodze | rria            |          |
| Dotknij ▲ ▼ aby zadać   | wartość zmiany. |          |
| <b>+1</b> to            | •<br>•          | Nastaw   |
|                         |                 | Powrót   |

Wykrywanie temperatury przez czujnik zdalnego sterowania podczas operacii chłodzenia można skorygować. Ustawić wartość w zakresie od -3 do +3.

| 9 Dopasowanie dla                   | grzania |
|-------------------------------------|---------|
| Dopasowanie dla grzania             |         |
| Dotknij ▲ ▼ aby zadać wartość zmian | у.      |
|                                     | Nastaw  |
|                                     | Powrót  |

Wykrywanie temperatury przez czujnik zdalnego sterowania podczas operacii grzania można skorygować.

Ustawić wartość w zakresie od -3 do +3.

| 10 Tryb pracy    |         |        |
|------------------|---------|--------|
| Tryb pracy       |         |        |
| Auto             | Nieakt. | Aktyw. |
| Chlodz.          | Nieakt. | Aktyw. |
| Grzanie          | Nieakt. | Aktyw. |
| Osuszanie        | Nieakt. | Aktyw. |
| Wybierz element. | Nastaw  | Powrót |

Dla poszczególnych trybów pracy można wybrać opcję Aktyw. lub Nieakt.

Jeśli chłodzenie lub grzanie jest zablokowane, zablokowany jest także tryb automatyczny.

| 11 °C/°F         |        |
|------------------|--------|
| °C/°F            |        |
| °C<br>°F         |        |
|                  |        |
|                  |        |
| Wybierz element. | Powrót |

Wybrać jednostkę temperatury wyświetlanej na ekranie zdalnego sterowania.

| 4 Sterowanie górną/dolną żaluzją |
|----------------------------------|
| Starrowania némalikina talunia   |
| Zatrzymaj w wybranym polożeniu   |
| Zatrzymaj w dowolnym położeniu   |
|                                  |
|                                  |
| Wybierz element.                 |

# Zatrzymaj w wybranym położeniu

Żaluzję górną/dolną można ustawić, aby zatrzymywała się w jednej z czterech pozycji. Zatrzymaj w dowolnym położeniu

Żaluzję można ustawić, aby zatrzymywała się w dowolnej pozycji bezpośrednio po zadziałaniu przełącznika zdalnego sterowania.

| Prędkość wentylatora |
|----------------------|
| Prędkość wentylatora |
| 4-prędkości          |
| 3-prędkości          |
| 2-prędkości (Hi-Lo)  |
| 2 prędkości (Hi-Me)  |
| 1-prędkości          |
| Wybierz element.     |

Prędkość wentylatora można zmienić na wybraną prędkość. W zależności od modelu jednostki wewnętrznej wybór niektórych prędkości wentylatora może nie być dostępny.

| 15 Sterowanie żaluzją prawą/lewą |    |  |  |
|----------------------------------|----|--|--|
|                                  | ٦  |  |  |
| Zatrzymanie w ustawieniu pozycji | -  |  |  |
| Zatrzymaj w dowolnym polożeniu   | -  |  |  |
|                                  |    |  |  |
|                                  | _  |  |  |
|                                  | ٦l |  |  |
| Wybierz element.                 | J  |  |  |

### Zatrzymanie w ustawieniu pozycji

Żaluzję lewą/prawą można ustawić, aby zatrzymywała się w ośmiu różnych układach. Zatrzymaj w dowolnym położeniu

Żaluzję można ustawić, aby zatrzymywała się w dowolnej pozycji bezpośrednio po zadziałaniu przełącznika zdalnego sterowania.

| 17 Auto-restart  |        |
|------------------|--------|
| Auto-restart     |        |
| Aktyw.           |        |
| Nieakt.          |        |
|                  |        |
|                  |        |
|                  |        |
| Wybierz element. | Powrót |

Jeśli jednostka zatrzymuje się podczas operacji:

Aktyw. Bezpośrednio po przywróceniu zasilania system powraca do stanu sprzed awarii zasilania (po zakończeniu sterowania głównego po włączeniu zasilania).

Nieakt. Po przywróceniu zasilania system jest zatrzymywany.

| 13 Wejście                  |        |
|-----------------------------|--------|
| Wejście                     |        |
| Indywidualnie<br>Wsz. jedn. |        |
|                             |        |
|                             |        |
| Wybierz element.            | Powrót |

Ustawić zakres stosowania danych odbieranych z wejść poprzez CNT w jednej z wielu jednostek wewnętrznych podłączonych w jednym systemie.

Indywidualnie Opcja jest stosowana tylko do jednostek wewnętrznych odbierających sygnał z wejść CNT.

Wsz. jedn.] Opcja jest stosowana do wszystkich podłączonych jednostek wewnętrznych.

| 16 Ustawienia wentylacji |
|--------------------------|
| Istawienia wentulaci     |
| Nieakt.                  |
| Powiązana                |
| Niezależna               |
|                          |
|                          |
| Wybierz element. Powrót  |

Ustawić tę opcję, jeśli podłączone jest urządzenie wentylacyjne.

Nieakt. Żadne urządzenie wentylacyjne nie jest podłączone.

Powiązana Wentylacja jest powiązana z włączaniem/wyłączaniem

klimatyzatora i steruje wyjściem wentylacji.

Niezależna Jeśli wentylacja została wybrana z menu, jedynie

urządzenie wentylacyjne jest uruchamiane i zatrzymywane niezależnie.

| 18 Ustawienia temp       | . Auto |
|--------------------------|--------|
| l Istawienia terro. Auto |        |
| Aktyw.                   |        |
| Nieakt.                  |        |
|                          |        |
|                          |        |
| Wybierz element.         | Powrót |

| 19 Prędkość wentyla      | atora Auto |
|--------------------------|------------|
| Predkość wentwatora Auto |            |
| Aktyw.                   |            |
| Nieakt.                  |            |
|                          |            |
|                          |            |
| Wybierz element.         | Powrót     |

Aktyw. Na ekranie ustawienia temperatury pomieszczenia można wybrać wartość automatyczną. <u>Nieakt.</u> Przełącznik wyboru wartości automatycznej nie jest wyświetlany na ekranie ustawienia temperatury pomieszczenia. Aktyw. Na ekranie ustawienia prędkości wentylatora można wybrać prędkość automatyczną. <u>Nieakt.</u> Przełącznik wyboru prędkości automatycznej nie jest wyświetlany na ekranie ustawienia prędkości wentylatora.

# 10. Ustawienia jedn. wewn. Wskazówka: Aktywne kiedy jednostka zatrzyma się.

| Ekran główny | Menu | ∣⇒ | Ustawienie usługi | ⇒ | Ustawienia jedn. wewn. | ⇒ | Hasło serwisowe |
|--------------|------|----|-------------------|---|------------------------|---|-----------------|
|              |      |    |                   |   |                        |   |                 |

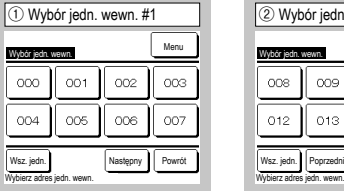

| Wybór jedn. wewn. #2        |     |     |     |  |  |
|-----------------------------|-----|-----|-----|--|--|
|                             |     |     |     |  |  |
| 012                         | 013 | 014 | 015 |  |  |
| Wsz. jedn. Poprzedni Powrót |     |     |     |  |  |

Jeśli podłączono wiele jednostek wewnętrznych, zostaną one wyświetlone na ekranie.

000 do 015 Dla jednostek wewnętrznych są stosowane indywidualne ustawienia.

Wsz. jedn. To samo ustawienie jest stosowane do wszystkich jednostek.

| (5) Ustawienia jedn. Wewn. Menu #2             |  |  |  |  |
|------------------------------------------------|--|--|--|--|
| Ustawienia jedn. wewn.                         |  |  |  |  |
| Sygnał wejścia 2                               |  |  |  |  |
| Dopasowanie temp. wyłączenia dla grzania 🗐     |  |  |  |  |
| Przywróć ustawienie temperatury                |  |  |  |  |
| Kontrola went. w chłodzeniu dla termo-OFF <    |  |  |  |  |
| Kontrola wentylatora po wyłączeniu grzania 🛛 🔨 |  |  |  |  |
| Poprzedni Następny Powrót                      |  |  |  |  |
| Wybierz element.                               |  |  |  |  |

| ④ Ustawienia prędko              | ści wentylatora |
|----------------------------------|-----------------|
| Ustawienia prędkości wertylatora |                 |
| Ustawienie 1                     |                 |
| Ustawienie 2                     |                 |
|                                  |                 |
| Wybierz element.                 | Powrót          |

Ustawić odczep predkości wentylatora dla jednostki wewnętrznej. Szczegółowe informacje można znaleźć w danych projektowych.

| 12 Przywróć us        | tawienie tei    | mperatury |
|-----------------------|-----------------|-----------|
| Przywróć ustawienie   | temperatury     |           |
| Dotknij ▲ ▼ aby zadać | wartość zmiany. |           |
| +1.5 c                | ▲<br>▼          | Nastaw    |
|                       |                 | Powrót    |

Dostosować temperaturę wykrywania głównego czujnika temperatury powietrza powrotnego.

Zakres regulacji wynosi -2°C/-1,5°C/-1°C/0°C/+1°C/+1,5°C/+2°C.

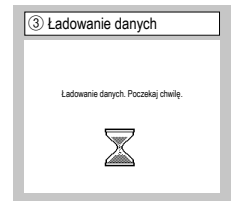

Po odebraniu danych z jednostki wewnętrznej wyświetlacz zmieni wskazanie na ④.

| (4) Ustawienia jedn. wewn. menu      | ı #1 |
|--------------------------------------|------|
| Ustawienia jedn. wewn.               |      |
| Ustawienia prędkości wentylatora - 9 |      |
| Znak filtra                          |      |
| Wejście 1                            | _    |
| Sygnal wejścia 1                     |      |
| Wejście 2                            | _    |
| Nasteony Pow                         | rót  |
| Wybierz element.                     | _    |

Zostanie wyświetlony wybrany ekran.

| (7) Ustawienia jedn. wewn.           | menu #4 |
|--------------------------------------|---------|
| Ustawienia jedn. wewn.               |         |
| Okresowa praca wentylatora w grzaniu | -18     |
| Tryb pracy wentylacja                | -19     |
| Dopasowanie ciśnienia kontrolnego    | -20     |
| Tryb pracy Auto                      | -21)    |
| Ustawienie regul termo.              | -23     |
| Poprzedni Następny                   | Powrót  |
| Wybierz element.                     |         |

Standard

Brak 180Hr

600Hr

1000 godz Ustawienie 4 1000 godz. – zatrzymanie operacji

Brak wyświetlenia

Ustawienie 1

Ustawienie 2 Ustawienie 3

| (8) Ustawienia jedn. wewn. menu #5       |
|------------------------------------------|
| Ustawienia jedn. wewn.                   |
| Kontrola prędkości wentylatora- Auto -25 |
| Alarm przeciążenia jedn. wewn26          |
| Ustawienie wyjścia zewnętrznego          |
|                                          |
|                                          |
| Poprzedni Powrót                         |

| (1) Dopasowanie temp. wyłączenia      | dla grzania |
|---------------------------------------|-------------|
| Dopasowanie temp. wyłączenia dla grza | nia         |
| Dotknij ▲ ▼ aby zadać wartość zmiany. |             |
| +2.0 ° ×                              | Nastaw      |
|                                       | Powrót      |

Dostosować temperature właczania lub wyłaczania termostatu podczas operacji grzania.

Zakres regulacji wynosi 0°C/+1°C/+2°C/+3°C.

| 6 Ustawienia jedn. wewn. m                                                    | nenu #3    |
|-------------------------------------------------------------------------------|------------|
| Ustawienia jedn. wewn.<br>Temp. anti-frost                                    | -          |
| Kontrola anti-frost                                                           |            |
| Funkcja drain pump                                                            | <u>≺15</u> |
| Wentylator w po zakończeniu chłodzenia<br>Wentylator w po zakończeniu orzania | <u>≺10</u> |
| Poprzedni Następny Wybierz element.                                           | Powrót     |

| 10 Znak filtra    |        |
|-------------------|--------|
| Znak filtra       |        |
| Brak wyświetlenia |        |
| Ustawienie 1      |        |
| Ustawienie 2      |        |
| Ustawienie 3      |        |
| Ustawienie 4      |        |
| Wybierz element.  | Powrót |

Ustawić czas wyświetlania znaku filtra.

| Kontrola wei | nt. w chłodzeniu dla t | ermo-OFF |
|--------------|------------------------|----------|
| Niskie       |                        |          |
| Nastaw pre   | dkość wentylatora      |          |
| Okresowy     |                        |          |
| Stop         |                        |          |

Ustawić prędkość wentylatora przy wyłączonym termostacie podczas chłodzenia. Niskie Wentylator obraca się z niską prędkością.

Nastaw prędkość wentylatoral Wentylator obraca się z taką samą prędkością jak podczas operacji właczenia termostatu.

Okresowy Powtarzane są cykle niskiej prędkości wentylatora przez 2 minuty i zatrzymania na 5 minut.

Stop Wentylator jest zatrzymany.

| Kontrola wentyi | atora po wyłącze | aniu grzania |  |
|-----------------|------------------|--------------|--|
| Niskie          |                  |              |  |
| Nastaw prędk    | ość wentylatora  | 1            |  |
| Okresowy        |                  |              |  |
| Stop            |                  |              |  |
|                 |                  |              |  |

Ustawić prędkość wentylatora przy wyłączonym termostacie podczas grzania.

Niskie Wentylator obraca się z niską prędkością.

Nastaw prędkość wentylatora Wentylator obraca się z taką samą

prędkością jak podczas operacji włączenia termostatu.

Okresowy Powtarzane są cykle niskiej prędkości wentylatora przez 2 minuty i zatrzymania na 5 minut.

Stop Wentylator jest zatrzymany.

| 16 Wentylator wł po zakończeniu chłodzenia |
|--------------------------------------------|
| Wentylator wł no zakończeniu chłodzenia    |
| Bez ustaw.                                 |
| Ustawienie 1                               |
| Ustawienie 2                               |
| Ustawienie 3                               |
|                                            |
| Wybierz element. Powrót                    |

Wybrać czas pracy resztkowej wentylatora po zatrzymaniu i wyłączeniu termostatu w trybie chłodzenia.

Bez ustaw. Praca

resztkowa wentylatora nie jest

wykonywana.

- Ustawienie 1 0,5 godzin
- Ustawienie 2 2 godzin

Ustawienie 3 6 godzin \*Czas pracy resztkowej może

się różnić.

| Wentylator w po zakońc | zeniu grzania |
|------------------------|---------------|
| Bez ustaw.             |               |
| Ustawienie 1           |               |
| Ustawienie 2           |               |
| Ustawienie 3           |               |
|                        |               |

Wybrać czas pracy resztkowej wentylatora po zatrzymaniu i wyłączeniu termostatu w trybie grzania.

Bez ustaw. Praca

resztkowa wentylatora nie jest wykonywana.

Ustawienie 1 0,5 godzin Ustawienie 2 2 godzin Ustawienie 3 6 godzin

| <ol> <li>Tryb pracy went</li> </ol> | ylacja |
|-------------------------------------|--------|
| Tryb pracy wentylacja               |        |
| Nieakt.                             |        |
| Aktyw.                              |        |
|                                     |        |
|                                     |        |
|                                     |        |
| Wybierz element.                    | Powrót |

Ustawić tę opcję w przypadku pracy wentylatora jako cyrkulatora.

Nieakt. Podczas pracy wentylator obraca się w sposób ciągły.

Aktyw. Podczas pracy wentylator obraca się i zatrzymuje na podstawie różnicy temperatur wykrywanych przez czujnik zdalnego sterowania i czujnik powietrza powrotnego.

| Funkcja     | drain pump     |              |  |
|-------------|----------------|--------------|--|
| Standard (o | dla chłodzenia | i osuszania) |  |
| Używaj dla  | standard i grz | ania         |  |
| Używaj dla  | grzania i went | ylacji       |  |
| Używaj dla  | standard i wer | ntylacji     |  |

Standard (dla chlodzenia i osuszania) Działa w trybie chłodzenia i osuszania.

Używaj dla standard i grzania Działa w trybie chłodzenia, osuszania i grzania.

Używaj dla grzania i wentylacji Używaj dla standard i wentylacji Oziała w trybie chłodzenia, osuszania i wentylatora.

| (8) Okresowa praca wentylatora w grzaniu   |  |  |  |
|--------------------------------------------|--|--|--|
|                                            |  |  |  |
| Okresowa praca wentylatora w grzaniu       |  |  |  |
| Stop                                       |  |  |  |
| Stop na 20 minut. Następnie pracuj 5 minut |  |  |  |
| Stop na 5 minut. Następnie pracuj 5 minut  |  |  |  |
|                                            |  |  |  |
|                                            |  |  |  |
|                                            |  |  |  |
| Wybierz element.                           |  |  |  |
|                                            |  |  |  |

Wybrać kontrolę wentylatora po pracy resztkowej wentylatora następującej po zatrzymaniu i wyłączeniu termostatu w trybie grzania.

Stop Okresowa praca wentylatora nie jest wykonywana. Stop na 20 minut. Następnie pracuj 5 minut Kontrola warunków pracy co 25 minut i uruchomienie wentylatora na 5 minut.

<u>Stop na 5 minut. Następnie pracuj 5 minut</u> Kontrola warunków pracy co 10 minut i uruchomienie wentylatora na 5 minut.

| 2 Dopasowanie ciśnienia           | kontrolnego |
|-----------------------------------|-------------|
| Dopasowanie ciśnienia kontrolnego |             |
| Standard                          |             |
| ,Typ1                             |             |
|                                   |             |
|                                   |             |
|                                   |             |
| Wybierz element.                  | Powrót      |

Ustawić ciśnienie kontrolne przy podłączeniu jednostki klimatyzacji do systemu Multi (KX).

# Standard Normalny

Typ1 Jeśli wszystkie działające jednostki wewnętrzne pracują w tym trybie, wartość ciśnienia kontrolnego się zmienia.

| (2) Tryb pracy Auto                              | 2 Wybór reguły trybu pracy Auto |
|--------------------------------------------------|---------------------------------|
| Tryb pracy Auto<br>Wybór reguly trybu pracy Auto | Wybór reguly trybu pracy Auto   |
| Szczegóły Auto 1                                 | Auto 1                          |
| Szczegóły Auto 2                                 | Auto 2                          |
| Szczegóły Auto 3                                 | Auto 3                          |
| Powrót Wybierz element.                          | Wybierz element.                |

Metodę przełączania pomiędzy chłodzeniem i grzaniem w automatycznym trybie pracy można wybrać spośród trzech opcji.

Dla poszczególnych metod można ustawić odpowiednie warunki.

| 3 Ustawienie reguł termo.                                   | 4 Standard/Funkcja temp. zewn |
|-------------------------------------------------------------|-------------------------------|
| Ustawienie regul termo.<br>Standard/Funkcja temp. zewn. ~24 | Standard/Funkcja temp. zewn.  |
| Chlodzenie- offset                                          | Standard                      |
| Grzanie- offset                                             | Funkcja temp. zewn.           |
|                                                             |                               |
|                                                             |                               |
|                                                             |                               |
| Wybierz element.                                            | Wybierz element.              |

Ustawić kontrolę temperatury pomieszczenia oraz metodę i warunki włączania/wyłączania termostatu.

Standard Termostat ocenia warunki na podstawie temperatury wewnętrznej i temperatury zadanej.

Funkcja temp. zewn.] Termostat ocenia warunki na podstawie temperatury zewnętrznej oraz wartości offsetu chłodzenia i grzania. Ustawienie temperatury pomieszczenia zostanie zablokowane.

| Alarm przeciążenia jedn. wewn.    |        |  |  |
|-----------------------------------|--------|--|--|
| Alarm przeciążenia jedn. wewn.    |        |  |  |
| Anuluj C                          | Nastaw |  |  |
| Dotk.▲ ▼ aby zad. temp i [Nastaw] | Powrót |  |  |

Gdy temperatura pomieszczenia różni się w określonym stopniu od ustawionej temperatury po 30 minutach od rozpoczęcia pracy, do wyjścia zewnętrznego (CNT-5) jest przesyłany sygnał alarmu przeciążenia.

- Auto 1 Chłodzenie i grzanie jest przełączane na podstawie różnicy temperatur pomiędzy temperaturą zadaną i rzeczywistą temperaturą pomieszczenia.
- Auto 2 Chłodzenie i grzanie jest przelączane na podstawie różnicy temperatur pomiędzy temperaturą zadaną i rzeczywistą temperaturą pomieszczenia/temperaturą zewnętrzną.
- Auto 3 Chłodzenie i grzanie jest przełączane na podstawie rzeczywistej temperatury pomieszczenia i temperatury zewnętrznej.

| 🖄 Kontrola prędkości           | wentylatora- Auto |
|--------------------------------|-------------------|
| Kontrola oredkości wentvlatora | - Auto            |
| Auto 1                         |                   |
| Auto 2                         |                   |
|                                |                   |
|                                |                   |
| Wybierz element.               | Powrót            |

Ustawić zakres przełączania odczepów wentylatora podczas automatycznego ustawienia prędkości wentylatora.

Auto 1 Odczep wentylatora jest zmieniany w zakresie: Wysoki  $\Rightarrow$  Średni  $\Rightarrow$  Niski.

<u>Auto 2</u> Odczep wentylatora jest zmieniany w zakresie Wysoka  $moc \Rightarrow$  Wysoki  $\Rightarrow$  Średni  $\Rightarrow$  Niski.

# 11. Serwis i Konserwacja

| Ekran główny Menu ⇒ U                                    | stawienie usługi ] ⇒ Serwis i k              | ionserwacja $\Rightarrow$ Hasło serwisowe                                  |
|----------------------------------------------------------|----------------------------------------------|----------------------------------------------------------------------------|
| 1 Serwis i Konserwacja #1                                | ② Serwis i Konserwacja #2                    | ③ Adres jedn. wewn.                                                        |
| Serwis i Konserwacja<br>Adres jedn. wewn3                | Serwis i Konserwacja<br>Ustawienia specjalne | Adres jedn. wewn.                                                          |
| Data kolejnego serwisu -5<br>Dane operacyjne -7          | Wyświetlanie pojemności jednostkowej domu 🗐  | Adres jedn. wewn. Nazwa jedn. wewn. Adres jedn. zewm.<br>000<br>001<br>002 |
| Wyświetlenie blędów <9<br>Zapis ustawień jedn. wewn. <14 |                                              | 003<br>004<br>005                                                          |
| Następny Powrót<br>Wybierz element.                      | Poprzedni Powrót<br>Wybierz element.         | 006 Następny Powrót                                                        |
| Zostanie wyświetlony wybrany                             | Zostanie wyświetlony wybrany                 | Jeśli podłączono 8 lub więcej jednostek, kolejne                           |

ekran

ekran

dane zostana wyświetlone na następnym ekranie. Jeśli po wybraniu adresu jednostki wewnętrznej zostanie dotknięty przycisk Sprawdź, można uruchomić wentylator wybranej jednostki wewnętrznej. ⇒④

| ④ Tryb "check run"             |        |
|--------------------------------|--------|
| Tryb "check run"               |        |
| Tryb wentylatora Praca         | Stop   |
| Dotknij (Praca) aby sprawdzić. | Powrót |

Praca Dotknięcie tego

przycisku powoduje uruchomienie wentylatora.

Stop Dotknięcie tego

przycisku powoduje zatrzymanie wentylatora.

| (5) Data kolejnego serwisu |  |  |
|----------------------------|--|--|
| Data koleineoo serwisu     |  |  |
|                            |  |  |
|                            |  |  |
|                            |  |  |
| Bez ustaw. Nastaw Powrót   |  |  |
| Ustaw datę.                |  |  |

| 6 Kom                                | 6 Komunikat serwisowy                 |                 |  |  |  |
|--------------------------------------|---------------------------------------|-----------------|--|--|--|
| Cras p<br>Nast s<br>Firma<br>Nº tole | racy 1 lata i<br>praw. 10/202<br>fonu | 9 miesiące<br>0 |  |  |  |

Jeśli została wprowadzona data kolejnego serwisu, komunikaty są wyświetlane w momencie uruchomienia/zatrzymania operacji w miesiacu serwisu.

Zaktualizowanie daty kolejnego serwisu powoduje zresetowanie treści.

Dotknięcie przycisku Bez ustaw. powoduje, że komunikaty nie będą wyświetlane.

| Dane operacyjne   |           |        | A   | ktualiz. |
|-------------------|-----------|--------|-----|----------|
| l. wewn. 000      | J. zewn.  |        |     |          |
| Element           |           | Data   |     | Wyśw.    |
| )1 Tryb pracy     |           | Chlod: | z   | 1        |
| 2 Temp. zadana    |           | 28     | îC. | 1        |
| 33 Temp. powietrz | a powr.   | 26     | °C  | 1        |
| )4 Temp. czujnika | sterow.   | 29     | íc. |          |
| 5 Temp. wym. cie  | p. j.wew1 | 10     | ŕc  |          |

| 8 Indywidualne wyświetlanie |         |  |
|-----------------------------|---------|--|
| Dane operacyjne             |         |  |
| Tryb pracy                  | Chlodz. |  |
| Temp. zadana                | 28°C    |  |
| Temp. powietrza powr.       | 29°C    |  |
| Temp. czujnika sterow.      | 28°C    |  |
| Temp. wym. ciep. j.wew1     | 10°C    |  |
| Temp. wym. ciep. j.wew2     | 15°C    |  |
|                             | Powrót  |  |

Po odczytaniu danych jednostki wewnętrznej zostaną wyświetlone dane operacyjne w momencie odczytu. Dotknięcie przycisku Aktualiz. powoduje zaktualizowanie danych.

Istnieje możliwość wyboru do sześciu pozycji w celu automatycznej aktualizacji i wyświetlenia danych. Dotknięcie przycisku Wyświetl. po wybraniu sześciu pozycji powoduje wyświetlenie ekranu (8).

Automatyczna aktualizacja i wyświetlanie sześciu wybranych elementów.

| Nyświedenie blędów                     |        |
|----------------------------------------|--------|
| Historia blędów                        | -10    |
| Wyświetl informacje o nieprawidłowości | -11)   |
| Usuń informacje o nieprawidłowości     | -12    |
| Zresetuj okresowe sprawdzenie          | -13    |
|                                        | Powrót |

| 10 Historia błędo  | ów (przy | /kład)    |
|--------------------|----------|-----------|
| Historia blędów    |          | Usuń      |
| Czas               | J. wewn. | Kod blędu |
| 2011/01/19 6:57 PM | 014      | E16       |
| 2011/01/19 6:57 PM | 015      | E15       |
| 2011/01/19 6:57 PM | 012      | E14       |
|                    |          |           |
|                    | -        |           |
|                    |          |           |
|                    |          | Powrót    |

| (1) Wyświetl informacje o nieprawidłowości |             |
|--------------------------------------------|-------------|
| Wyświetl informacje o nieprawie            | llowości    |
| J. wewn. 000 Kod blędu E                   | 09 J. zewn. |
| Element                                    | Data        |
| 01 Tryb pracy                              | Chlodz.     |
| 02 Temp. zadana                            | 28°C        |
| 03 Temp. powietrza powr.                   | 26°C        |
| 05 Temp. wym. ciep. j.wew1                 | 10°C        |
| 06 Temp. wym. ciep. j.wew2                 | 10°C        |
| Na                                         | Powrót      |

Wyświetla dane operacyjne uzyskane bezpośrednio przed

wystąpieniem błędu.

Wyświetla datę i godzinę wystąpienia błędu, adres jednostki wewnętrznej oraz kod błędu.

Dotknięcie przycisku Usuń pozwala usunąć historię błędów.

 Image: Image on the pravidious of the provided of the provided of the provide

Dane nieprawidłowości zostaną skasowane.

| 13 Zresetuj okresowe sprawdzenie                                          |
|---------------------------------------------------------------------------|
| Zresetuj okresowa sprawdzenie<br>Czy chcesz zresetować okresowa sprawdz.? |
| Tak                                                                       |
|                                                                           |
| Jeśli tak, dotknij [Tak].                                                 |

Zresetowanie okresowego sprawdzenia spowoduje zresetowanie licznika czasu.

| Zapis ustawień jedn. wewn.    |        |
|-------------------------------|--------|
| Zapisz ustawienia jedn. wewn. |        |
| 'Automatyczny zapis           |        |
| Przenieś zapisane dane        |        |
|                               |        |
|                               |        |
|                               | Powrót |

[Zapisz ustawienia jedn. wewn.] Wszystkie ustawienia jednostek wewnętrznych podłączonych do zdalnego sterowania zostaną zapisane w zdalnym sterowaniu.

Automatyczny zapis Ustawienie godziny automatycznego zapisu wykonywanego każdego dnia.

Przenieś zapisane dane Dane ustawień jednostki wewnętrznej zapisane w zdalnym sterowaniu zostaną przesłane do jednostki wewnętrznej.

| 15 Ustawienia specja         | lne    |
|------------------------------|--------|
| Ustawienia specjalne         |        |
| Usuń adres jedn. wewn.       |        |
| ICPU reset                   |        |
| Przywróć ustawienia domyślne |        |
| Đotknij kalibrację panelu    |        |
|                              |        |
|                              | Powrót |
| Wybierz element.             |        |

Zostanie wyświetlony wybrany ekran.

Usuń adres jedn. wewn.] W przypadku wielu jednostek (KX) zostanie skasowana pamięć adresu jednostki wewnętrznej.

<u>CPU reset</u> Zostaną zresetowane mikrokomputery podłączonych jednostek wewnętrznych i zewnętrznych (stan przywracania po awarii zasilania).

Przywróć ustawienia domyślne Zostaną zainicjowane ustawienia zdalnego sterowania i podłączonej jednostki wewnętrznej (stan domyślnych ustawień fabrycznych).

Dotknij kalibrację panelu Z tej funkcji można skorzystać w celu przeprowadzenia korekty, gdy pozycje wyświetlacza i dotyku nie są zgodne.

| 16 Wyświetlanie pojer     | mności jednostkowej dom |
|---------------------------|-------------------------|
| Wyświetlanie pojemności j | jednostkowej domu       |
| Adres jedn. wewn.         | Pojemność               |
| 000                       | 40                      |
| 001                       | 71                      |
| 002                       | 80                      |
| 003                       | 112                     |
| 004                       | 224                     |
| 005                       | 280                     |
|                           | Następny Powrót         |

Wyświetla pojemności jednostek wewnętrznych podłączonych do zdalnego sterowania.

W przypadku podłączenia siedmiu lub więcej jednostek można dotknąć przycisku Następny, aby wyświetlić wszystkie.

Elementy te mogą nie być wyświetlane w zależności od kombinacji jednostek wewnętrznych i zewnętrznych.

# ZDALNE STEROWANIE SKRÓCONA INSTRUKCJA OBSŁUGI

# OBSŁUGA

Szczegółowe informacje, zob. "Podręcznik użytkownika" w niżej wymienionej witrynie internetowej.

http://www.mhi-mth.co.jp/en/products/detail/air-conditioner\_users\_manual.html

# Spis treści

|   | 1. Środki ostrożności                               | 21 |
|---|-----------------------------------------------------|----|
|   | 2. Funkcje i pozycje menu zdalnego sterowania       | 22 |
| _ |                                                     | 20 |
|   | 3. Podstawowa obsługa                               | 25 |
|   | 4. Menu Praca ·····                                 | 29 |
|   | 5. Nastawy i praca ·····                            | 30 |
| _ | Ustawienia energooszczędne ·····                    | 29 |
|   | Indywidualna kontrola żaluzji                       | 33 |
|   | Ograniczenie zimnego nawiewu                        | 34 |
|   | Działanie wentylacji                                | 35 |
|   | Nastawy administratora ·····                        | 35 |
|   | Programator czasowy     ······                      | 37 |
|   | • Timer ••••••                                      | 39 |
|   | Ustawienia wyboru zapisu                            | 41 |
|   | Tryb wyboru ustawień                                | 41 |
|   | Kontrola trybu cichego                              | 41 |
| _ | • Wybierz język                                     | 42 |
|   | 6. Konserwacja i serwis posprzedażny                | 43 |
|   | Reset filtra                                        | 43 |
|   | Konserwacja urządzenia i wyświetlacza LCD           | 43 |
|   | Firma do kontaktu i wyświetlenie błędów      ······ | 44 |
|   | Adnotacja na temat daty przeglądu                   | 44 |
|   | Obsługa posprzedażna ·····                          | 44 |

# 1. Środki ostrożności

●Aby zapewnić prawidłową obsługę urządzenia, należy dokładnie zapoznać się z zamieszczonymi tu środkami ostrożności.

Należy w pełni przestrzegać podanych instrukcji, ponieważ mają one zasadnicze znaczenie dla bezpieczeństwa.

|              | Nieprzestrzeganie niniejszych instrukcji może spowodować poważne następstwa takie jak śmierć, poważne uszkodzenia itp. |
|--------------|----------------------------------------------------------------------------------------------------|
| ▲ PRZESTROGA | Nieprzestrzeganie niniejszych instrukcji może spowodować obrażenia ciała, poważne uszkodzenia lub inne następstwa.     |

•W tekście zostały użyte poniższe piktogramy.

| $\bigcirc$ | Czynności zabronione.   | Zawsze przestrzegać podanych instrukcji. |
|------------|-------------------------|------------------------------------------|
|            | Nie zbliżać się z wodą. | Nie zbliżać mokrych rąk.                 |

Podręcznik należy przechowywać w bezpiecznym miejscu, aby był łatwo dostępny w razie potrzeby. Podręcznik należy przedstawić instalatorom, którzy będą przenosić lub naprawiać urządzenie. W przypadku przekazania urządzenia innemu użytkownikowi należy przekazać mu również niniejszy podręcznik.

Instalacje elektryczne mogą być wykonane wyłącznie przed odpowiednio wykwalifikowanych specjalistów.

| 0          | Instalację urządzenia należy skonsultować ze sprzedawcą lub<br>profesjonalnym monterem.<br>Nieprawidłowa, samodzielnie przeprowadzona instalacja może spowodować porażenie prądem<br>elektrycznym, pożar lub upadek urządzenia.                                                                                                    |
|------------|----------------------------------------------------------------------------------------------------|
|            | Przenoszenie, demontaż i naprawy urządzenia należy skonsultować ze<br>sprzedawcą.<br>Nigdy nie należy modyfikować urządzenia.<br>Nieprawidłowa obsługa może spowodować obrażenia, porażenie prądem elektrycznym,<br>pożar itp.                                                                                                    |
| $\bigcirc$ | W pobliżu urządzenia należy unikać łatwopalnych substancji (takich<br>jak lakier do włosów, Środki na owady itp.).<br>Do czyszczenia urządzenia nie należy używać benzenu ani<br>rozcieńczalników do farb.<br>Może to spowodować pęknięcia, porażenie prądem elektrycznym lub pożar.                                                 |
|            | W przypadku nieprawidłowoŚci należy zatrzymać pracę urządzenia.<br>Kontynuowanie może spowodować uszkodzenia, porażenie prądem elektrycznym, pożar<br>itp.<br>W przypadku wystąpienia nieprawidłowości (zapach spalenizny itp.) należy zatrzymać<br>pracę urządzenia, wyłączyć wyłącznik zasilania i skontaktować się ze sprzedawcą. |
|            |                                                                                                    |

| 0          | Dzieci w wieku 8 lat i starsze, osoby o ograniczonej sprawnoŚci<br>fizycznej, sensorycznej lub umysłowej oraz osoby bez odpowiedniego<br>doŚwiadczenia i wiedzy mogą korzystać z urządzenia wyłącznie pod<br>nadzorem lub po uprzednim przekazaniu im stosownych instrukcji na<br>temat bezpiecznego użytkowania urządzenia i pod warunkiem, że<br>rozumieją zagrożenia związane z jego obsługą. |
|------------|----------------------------------------------------------------------------------------------------|
|            | <u> </u> APRZESTROGA                                                                                                    |
| $\bigcirc$ | Nie należy używać ani pozwalać na używanie zdalnego sterowania do<br>zabawy.<br>Nieprawidłowa obsługa może spowodować problemy zdrowotne                                                                                                    |
| $\bigcirc$ | Nigdy nie należy rozmontowywać urządzenia.<br>Przypadkowe dotknięcie wewnętrznych części może spowodować porażenia prądem<br>elektrycznym lub uszkodzenie urządzenia.<br>Jeśli wymagany jest dostęp do wnętrza urządzenia, należy skontaktować się ze<br>sprzedawcą.                                                                                                    |
|            | Nie należy myć zdalnego sterowania wodą lub innymi płynami.<br>Może to spowodować porażenie prądem elektrycznym, pożar lub uszkodzenie<br>urządzenia.                                                                                                    |
|            | Nie należy dotykać częŚci elektronicznych ani naciskać przycisków<br>mokrymi rękami.<br>Może to spowodować porażenie prądem elektrycznym, pożar lub uszkodzenie<br>urządzenia.                                                                                                    |
| $\bigcirc$ | Nie należy samodzielnie utylizować zdalnego sterowania.<br>Może to mieć niekorzystny wpływ na środowisko. Jeśli wymagana jest utylizacja<br>urządzenia, należy skontaktować się ze sprzedawcą.                                                                                                    |
|            | Uwaga                                                                                                    |
| $\bigcirc$ | Zdalnego sterowania nie należy instalować w miejscu narażonym na<br>bezpoŚrednie Światło słoneczne ani w miejscu, w którym temperatura<br>otoczenia jest wyższa niż 40°C lub niższa niż 0°C.<br>Może to spowodować odkształcenia, odbarwienia lub uszkodzenie urządzenia.                                                                                                    |
| $\bigcirc$ | Do czyszczenia zdalnego sterowania nie należy używać benzenu,<br>rozcieńczalników do farb, wilgotnych Ściereczek itp.<br>Może to spowodować odbarwienia lub uszkodzenie zdalnego sterowania. Należy je<br>przecierać szmatką zwilżoną rozcieńczonym neutralnym detergentem i dokładnie<br>wyciśniętą. Czyszczenie należy zakończyć przez przetarcie suchą szmatką.                               |
| $\bigcirc$ | Nie należy pociągać ani skręcać przewodu zdalnego sterowania.<br>Może to spowodować uszkodzenie.                                                                                                    |
| $\bigcirc$ | Nie należy naciskać przycisków zdalnego sterowania zaostrzonymi<br>przedmiotami.<br>Może to spowodować uszkodzenie.                                                                                                    |

# 2. Funkcje i pozycje menu zdalnego sterowania

# Nazwy i funkcje poszczególnych częŚci zdalnego sterowania (częŚć obsługowa)

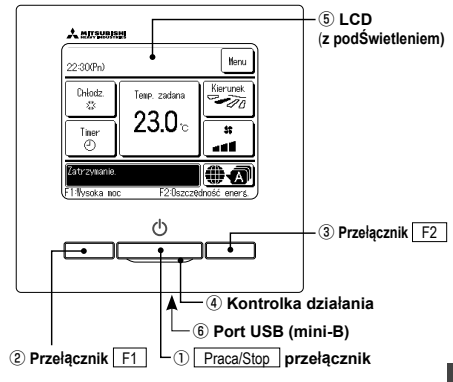

System panelu dotykowego, obsługiwany przez dotknięcie ekranu LCD palcem, jest używany do wszystkich operacji z wyjatkiem operacji (1) Praca/Stop oraz operacji przy użyciu przełączników 2 F1 3 F2.

1 Przełącznik Praca/Stop

Jedno naciśniecie przycisku powoduje uruchomienie operacji, natomiast kolejne powoduje zatrzymanie operacji. 2 Przełacznik F1 3 Przełacznik F2 Ten przełącznik powoduje uruchomienie operacji

ustawionej przy użyciu opcji zmiany funkcji przełączania.

# ④ Kontrolka działania

Ta kontrolka podczas pracy świeci na zielono (żółto-zielono). Jeśli zmieni kolor na czerwony (pomarańczowy), oznacza to, że wystąpił błąd. Jasność kontrolki działania można zmienić.

5 LCD (z podŚwietleniem) Dotkniecie ekranu LCD powoduje właczenie

podświetlenia.

#### Uwaga

W przypadku podłączenia urządzenia do komputera nie należy podłączać jednocześnie do komputera innych urządzeń USB.Należy pamiętać, aby podłączyć urządzenie do komputera bezpośrednio, bez korzystania z koncentratorów ito

Po pewnym czasie bezczynności podświetlenie

Czas działania podświetlenia można zmienić.

Jeśli podświetlenie jest włączone, dotknięcie

spowoduje jedvnje właczenie podświetlenia.

(Operacje przy użyciu przełączników 1), 2)

Złącze USB (mini-B) umożliwia podłączenie

Informacje dotyczące metod obsługi można

znaleŹć w podreczniku dołaczonym do

(oprogramowanie do obsługi zdalnego

oprogramowania komputerowego

ekranu przy wyłączonym podświetleniu

jest automatycznie wyłączane.

oraz (3) sa niemożliwe).

urządzenia do komputera.

6 Port USB

sterowania).

# Nazwy i funkcie poszczególnych czeŚci zdalnego sterownika (wyŚwietlacz)

\*Wszystkie ikony mają charakter poglądowy

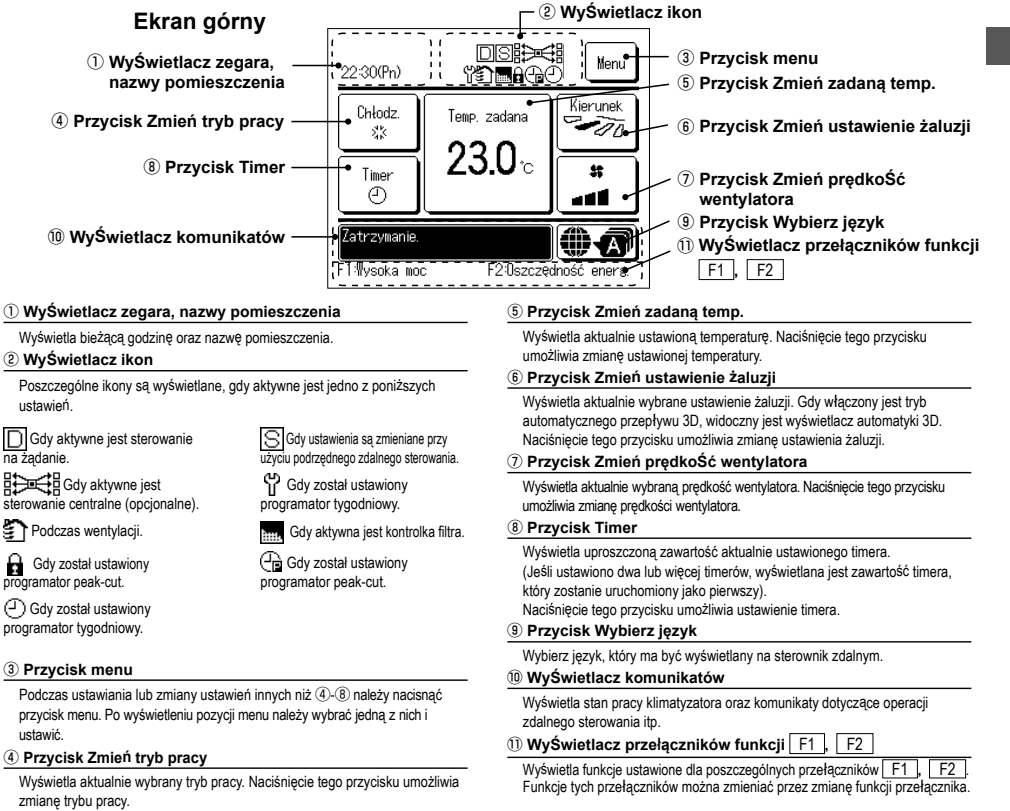

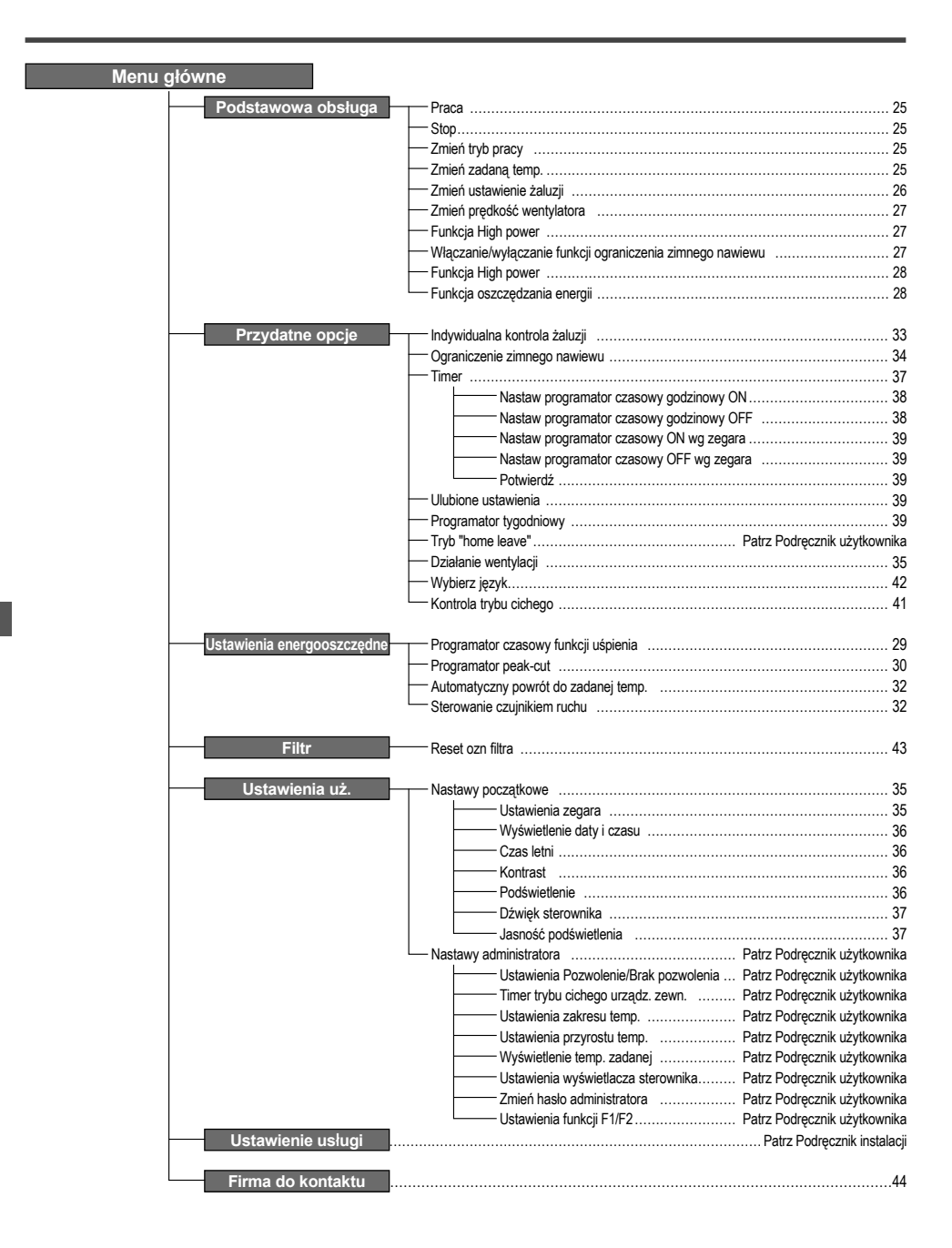

# 3. Podstawowa obsługa

# Praca

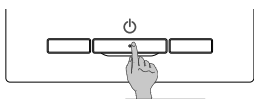

Wcisnąć przełącznik Praca/Stop. Kontrolka działania (zielona) zapala się, a urządzenie rozpoczyna pracę. Stop

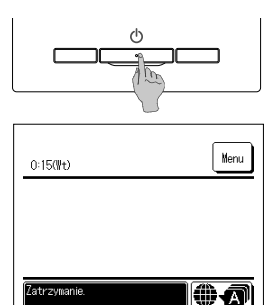

Podczas pracy urządzenia wcisnąć przełącznik Praca/Stop. Kontrolka działania gaśnie, a urządzenie przerywa pracę.

Po zatrzymaniu pracy urządzenia wszystkie przyciski pracy na ekranie zostają wyłączone. Po upływie ustawionego czasu działania podświetlenia podświetlenie zostaje wyłączone. Po dotknięciu ekranu ponownie aktywowane są podświetlenie oraz wszystkie przyciski funkcyjne.

#### Uwaga

 Nie wyłączać zasilania natychmiast po zatrzymaniu pracy urządzenia. Należy odczelskć przynajmniej 5 minut, do momentu całkowilego zatrzymania pracy silnika układu odprowadzającego. W przeciwnym razie może dojść do wycieku wody lub uszkodzenia.

#### Wskazówka

| <ul> <li>Po wciśnięciu przycisku może pojawić się na wyświetlaczu komunikat "Błędne żądanie". Nie jest to usterka, spowodowane jest to ustawieniem przycisku w stan "Nieaktywny".</li> </ul> |
|----------------------------------------------------------------------------------------------------|
| <ul> <li>Po włączeniu zasilania urządzenie rozpoczyna pracę z następującymi ustawieniami. Ustawienia te można dowolnie zmieniać.</li> </ul>                                                  |
| Sterowanie centralne OFF                                                                                                    |
| Tryb pracy W trybie auto: Auto. chłodzenie                                                                                                    |
| Bez trybu auto: Chłodz.                                                                                                    |
| Temp zadana 23,0°C                                                                                                    |
| Prędkość wentylatora 3-bieg                                                                                                    |
| Ustawienie żaluzji Podczas chłodzenia: położenie 2, podczas grzania: położenie 3                                                                                                    |
| *W przypadku podłączenia urządzenia FDK z lewą/prawą żaluzją, ustawienie lewej/prawej żaluzji: środek, 3D AUTO: nieaktywny                                                                   |
| • W poniższych przypadkach wyświetlany jest komunikat "Tryb pracy jest niewłaściwy." i następuje przejście do pracy wentylatora, ponieważ tryby pracy nie są zgodne.                         |
| ① Podczas grzania (również grzania automatycznego) wybierany jest dla trybu pacy podczas stosowania jedn. wewn. tylko do chłodzenia.                                                         |
| 2 Po wyborze grzania dla trybu pracy podczas sterowania pracą kilku urządzeń, w tym urządzeń, dla których dozwolone jest zarówno chłodzenie, jak i grzanie oraz urządzeń tylko do chłodzenia |
| ③ W przypadku wyboru różnych trybów pracy pomiędzy jedn. wewn, które połączone są z jedn. zewn. uniemożliwiającą połączoną pracę chłodzenia i grzania.                                       |
|                                                                                                    |
|                                                                                                    |

# Zmień tryb pracy

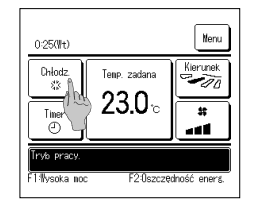

 Dotknąć przycisku Zmień tryb pracy na głównym ekranie.

- Zhiek tyb pray Chief tyb pray Chief tyb pray
- 2 Podczas wyświetlania ekranu "Zmień tryb pracy" dotknąć przycisk żądanego trybu. Tryb pracy zmienia się, a wyświetlacz powraca do wyświetlania ekranu głównego.

Wyświetlane ikonki mają następujące znaczenie.

Chłodz. Osuszanie - - Grzanie Auto

- Tryby pracy, których nie można wybrać, w zależności od kombinacji j. wewn. i j. zewn., nie są wyświetlane.
- Po wybraniu trybu automatycznego, przełączanie pomiędzy pracą w trybie chłodzenia i grzania wykonywane jest automatycznie, zgodnie z warunkami panującymi wewnątrz i na zewnątrz pomieszczenia.

# Zmień zadaną temp.

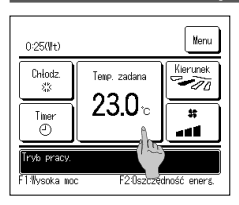

1 Dotknąć przycisku Zmień zadaną temp. na głównym ekranie.

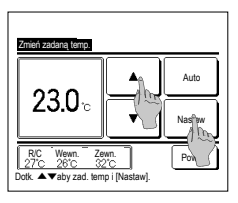

2 Kiedy wyświetlany jest ekran "Zmień zadaną temp.", wybrać żądaną temperaturą za pomocą przycisków

3 Po wybraniu nastawy temperatury dotknąć przycisku Nastaw. Wyświetlacz powróci do ekranu głównego. Dozwolone zakresy nastaw temperatur przedstawione zostały w sekcji poświęconej ustawieniom zakresu nastaw temperatury.

Nastawa temp referenc.

Chłodz. · · · 26 do 28°C Osuszanie · · · 24 do 26°C Grzanie · · · 20 do 24°C Went. · · · Nastawa temp. nie jest wymagana.

W przypadku wyboru Auto dla nastawy temperatury, wyświetlacz zadanej temperatury wskazuje "0" . Ustawienie temperatury można regulować na wyższą lub niższą za pomocą przycisków 🔊 Należy pamiętać, że Auto nie jest wyświetlany i nie może zostać ustawiony, kiedy podłączone jest SC-SL2, SC-SL3, lub SC-SL4.

W przypadku dotknięcia przycisku Powrót bez uprzedniego dotknięcia przycisku Nastaw wybrana nastawa temperatury jest nieaktywna, a wyświetlacz powraca do ekranu głównego.

## Zmień ustawienie żaluzji

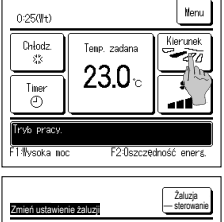

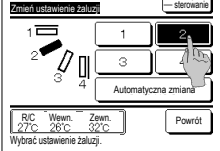

| Wybierz żaluzję                                 |                    |
|-------------------------------------------------|--------------------|
| Lewalprawa żaluzja                              | Gómaldoina żaluzja |
| R/C Wey<br>27°C 261<br>Wybierz żaluzję o 3rany. | n.<br>1 Powrót     |

- Dotknąć przycisku Zmień ustawienie żaluzji na głównym ekranie.
  - W przypadku, gdy urządzenie FDK z lewą/prawą żaluzją nie jest podłączone: #2
  - W przypadku, gdy podłączone jest jedno lub więcej urządzeń FDK z lewą/prawą żaluzją: 1973
- 2 Podczas wyświetlania ekranu "Zmień ustawienie żaluzji" dotknąć przycisku żądanego ustawienia żaluzji.
  - W celu zmiany żaluzji, dotknąć przycisku Automatyczna zmiana

W celu ustalenia pozycji żaluzji dotknąć jednego z przycisków 1 do 4.

Po wyborze ustawienia żaluzji,

W przypadku, gdy urządzenie FDK z lewą/prawą żaluzją nie jest podłączone, wyświetlacz powraca do ekranu głównego. (☞1) W przypadku, gdy urządzenie FDK z lewą/prawą żaluzją jest podłączone, wyświetlacz powraca do ekranu "Wybierz żaluzję". (☞3)

- 3 W przypadku podłączenia FDK z lewą/prawą żaluzją wyświetlany jest ekran "Wybierz żaluzję". Wybrać żądane ustawienie żaluzji.
  ① Aby zmienić ustawienie górnej/dolnej żaluzji, dotknąć przycisk Górna/dolna żaluzja, Wyświetlany jest ekran "Zmień ustawienie żaluzji" dla górnej/dolnej żaluzji. (\*\*2)
  - ② To change the left/right flap direction, tap the Lewa/prawa żaluzja button. Wyświetlany jest ekran "Zmień ustawienie żaluzji" dla lewej/prawej żaluzji. (\*\*4)
  - ③ Tryb pracy automatycznego przepływu 3D automatycznie kontroluje prędkość wentylatora oraz ustawienie żaluzji w celu zapewnienia efektywnej wymiany powietrza w całym pomieszczeniu.

W celu włączenia trybu pracy automatycznego przepływu 3D dotknąć przycisk <u>3D AUTO</u>, aby aktywować jego pracę. W celu wyłączenia trybu pracy automatycznego przepływu 3D, dotknąć ponownie przycisk <u>3D AUTO</u>. Ustawienie żaluzji powraca do ustawienia przed aktywowaniem trybu pracy automatycznego przepływu 3D. Tryb pracy automatycznego przepływu 3D zostanie wyłączony również w przypadku ustawienia górnej/dolnej lub lewej/prawej żaluzji podczas jego pracy.

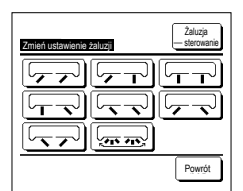

4 Dotknij żądanego kierunku żaluzji. Po wyborze ustawienia żaluzji wyświetlacz powraca do ekranu "Wybierz żaluzję". (IEP1)

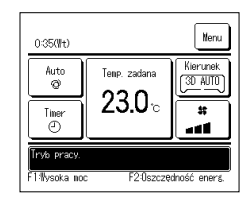

- 5 Gdy praca przepływu 3D auto jest aktywna, komunikat "3D AUTO" jest wyświetlony na przycisku Zmień ustawienie żaluzjij, jak pokazano z lewej strony.
- W przypadku, gdy do zdalnego sterownika podłączonych jest klika jednostek wewnętrznych dla śródowiska mieszanego, składającego się z urządzeń FDK z lewą/prawą żaluzją oraz jednostek wewnętrznych bez lewej/prawej żaluzji, aktywowanie trybu pracy automatycznego przepływu 3D spowoduje ustawienie modeli bez lewej/prawej żaluzji uda pozycji żaluzji ustawionej przed rozpoczęciem pracy trybu automatycznego przepływu 3D.

Jako że żaluzja sterowana jest automatycznie w następującym trybie pracy, może różnić się od wyświetlania na zdalnym sterowniku.

- · Kiedy temperatura pomieszczenia jest wyższa niż temperatura zadana (w przypadku operacji grzania)
- · Kiedy wyświetlany jest "Oczekiwanie na pracę w trybie grzania." lub "Praca w trybie odszraniania." (w przypadku operacji grzania).
- Chłodne powietrze wdmuchiwane jest poziomo, aby jego strumień nie był skierowany bezpośrednio na ciało ludzi.
- · W środowisku o dużej wilgotności (podczas operacji chłodzenia)
- W przypadku wybrania opcji Auto swing gdy aktywna jest Ograniczenie zimnego nawiewu żaluzja nie będzie wachlować i będzie ustawiona w pozycji 🚹
- Zmiana ustawienia lewei/prawej żaluzji oraz tryb pracy automatycznego przepływu 3D nie mogą być wykonane z SC-SL2, SC-SL3, Lub SC-SL4. Należy również pamiętać, że tryb pracy automatycznego przepływu 3D nie zostanie dezaktywowany po zmianie ustawienia żaluzji z SC-SL2, SC-SL3, Lub SC-SL4 w trakcie pracy trybu automatycznego przepływu 3D.

#### Uwaga

- · Nie przesuwać ręcznie żaluzji ani panelu z ograniczenie zimnego nawiewu używając siły. Może to spowodować uszkodzenie.
- Podczas operacji chłodzenia nie stosować zbyt długo nawiewu od dołu. Może to doprowadzić do tworzenia się kondensatu oraz kapania wody z panelu bocznego. (W przypadku modelu
  podwieszanego pod sufitem)
- Dla urządzeń FDK z lewą/prawą żaluzją zaleca się, ustawienie żaluzji w prawą stronę, kiedy ściana znajduje się po lewej, lub w lewą stronę, kiedy ściana znajduje się po prawej. Aby dowiedzieć się
  więcej, zob. Uwagi w rozdziale Indywidualna kontrola żaluzji.

### Zmień prędkoŚć wentylatora

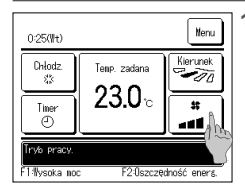

Dotknąć przycisku Zmień prędkość wentylatora na głównym ekranie.

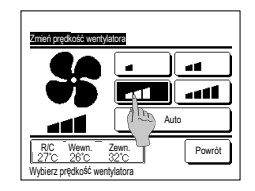

2 Gdy zostanie wyświetlony ekran Zmień predkość wentylatora, dotknij przycisk z żądaną prędkością wentylatora...

Po ustawieniu predkości wentylatora wyświetlacz powraca do ekranu głównego.

· Tryb cichy — sterowanie

Możliwe ustawienia prędkości wentylatora zmieniają się w zależności od modelu jedn. wewn.

W przypadku, gry wybrany jest tryb Auto, prędkość wentylatora zmieniana jest automatycznie w zależności od wydajności. Należy pamiętać, że Auto nie jest wyświetlany i nie może zostać ustawiony, kiedy podłączone jest SC-SL2 lub SC-SL4.

#### Działanie przełączników F1/F2

Do przełączników F1 i F2 można przypisać dowolną z poniższych funkcji

Przełączniki F1 // F2 działaja jak klawisze skrótu - ich użycie może być znacznie prostsze i szybsze niż uruchomienie pracy z tradycyjnego Menu na ekranie głównym.

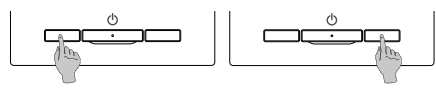

Zmiane funkcii przełącznika F1 lub F2 za pomocą Zmiany funkcji przełączania. Poniższe funkcje ustawiane są fabrycznie. Ustawienia te można dowolnie zmieniać. ...Funkcja High power

- Przełącznik F1
- Przełacznik F2
- · Funkcja High power Tryb "home leave"
- · Funkcja energooszczędna · Operacja Ulubione ustawienia · Reset ozn filtra

...Funkcja oszczedzania energii

· WŁ/WYŁ ograniczenie zimnego nawiewu

#### Wskazówka

• W przypadku używania standardowego panelu FDT/FDTC (panel bez ograniczenia zimnego nawiewu) należy ustawić dla przełączników F1 oraz F2 funkcje inne niż WLWYL ograniczenia zimnego nawiewu. Ustawianie funkcji F1/F2 (IP Patrz podręcznik użytkownika).

Jeśli funkcja ograniczania zimnego nawiewu jest włączona (działa) podczas korzystania ze standardowego panelu FDT/FDTC, żaluzje mogą nie wachlować automatycznie, ale nie jest to usterka.

#### Właczanie/wyłączanie funkcji ograniczenia zimnego nawiewu (do użytku panelu z ograniczeniem zimnego nawiewu)

Ograniczenie zimnego nawiewu można włączyć/wyłączyć (uruchomić/zatrzymać) jednym naciśnięciem przycisku.

Aby włączać/wyłączać ograniczenie zimnego nawiewu za pomocą przełącznika F1 lub F2, należy wcześniej przypisać operację włączenia/wyłączenia ograniczenia zimnego nawiewu do przełącznika F1 lub F2 . (IIP Patrz podręcznik użytkownika).

Fabrycznie do przełącznika F1 jest przypisana funkcja włączenia/wyłączenia ograniczenia zimnego nawiewu albo funkcja High power. (Jest to ustalane automatycznie zależnie od podłaczonej jednostki wewnetrznej)

Gdy ustawiony jest sterownik zdalny, nie można korzystać z nastawy WŁ/WYŁ ograniczenia zimnego nawiewu.

| 0:44(#t)                                                  |                | Nenu           |  |
|-----------------------------------------------------------|----------------|----------------|--|
| Chłodz.                                                   | Temp. zadana   | Kierunek<br>10 |  |
| Timer<br>©                                                | 2 <b>3.</b> 0∘ | *              |  |
| Tryb pracy.<br>F11VL ogr. zim. nav. F2:Oszcz@dność eners. |                |                |  |

| Nastava H | Ł∕₩Ł ogran | iczenia zli | inego navievu |
|-----------|------------|-------------|---------------|
| 000       | 001        | 002         | 003           |
| ON        | 0FF        | 0N          | 0FF           |
| 004       | 005        | 006         | 007           |
| 0N        | 0FF        | 0N          | DFF           |
| 008       | 009        | 010         | 011           |
| ON        | 0FF        | ON          | 0FF           |
| 012       | 013        | 014         | 015           |
| ON        | 0FF        | ON          | 0FF           |
| ∜sz. ¥Ł   | Wsz. WYŁ   |             | Powrót        |

- 1 Naciśnij przełącznik F1 (F2). Ograniczenie zimnego nawiewu zostanie włączone (będzie działać).
  - W obszarze wyświetlania funkcji przełącznika F1 (F2) pojawi się komunikat "WŁ ograniczenie zimnego nawiewu".
  - Aktywny tryb pracy i aktywne ograniczenie zimnego nawiewu otworów nawiewowych działa zależnie od ustawionych parametrów funkcji Ograniczenie zimnego nawiewu
  - Jeśli funkcja ograniczenia zimnego nawiewu jest włączona (działa) podczas korzystania ze standardowego panelu FDT lub panelu FDTC, żaluzje mogą nie wachlować automatycznie, ale nie jest to usterka
  - Gdy jednostka nie pracuje, ograniczenie zimnego nawiewu również nie działa, nawet jeśli na ekranie jest widoczny komunikat "WŁ ograniczenie zimnego nawiewu". Funkcja ograniczenia zimnego nawiewu zadziała po naciśnieciu przełącznika [Praca/Stop], które spowoduje rozpoczęcie pracy jednostki
  - Jeśli nie jest podłączona żadna jednostka wewnetrzna z funkcją ograniczenia zimnego nawiewu, na ekranie sterownika zdalnego pojawi się komunikat Błędne żadanie"
  - W zależności od ustawienia Pozwolenia/Braku pozwolenia (#Patrz podręcznik użytkownika) może zostać wyświetlony ekran wprowadzenia hasła administratora
- 2 Naciśnij przełącznik F1 (F2). Ograniczenie zimnego nawiewu zostanie wyłączone (przestanie działać). W obszarze wyświetlania funkcji przełącznika F1 (F2) pojawi się komunikat "WYŁ ograniczenie zimnego nawiewu".

3 Gdy w funkcję ograniczania zimnego nawiewu są wyposażone co najmniej dwie jednostki wewnętrzne podłączone do sterownika zdalnego, po naciśnięciu przełącznika F1 (F2) pojawi się numer jednostki wewnętrznej oraz informacja o stanie (WŁ/WYŁ) każdej funkcji ograniczenia zimnego nawiewu. Ustaw opcję WŁ lub WYŁ dla każdej jednostki wewnętrznej. Ograniczenie zimnego nawiewu zostanie wyłączone po dotknięciu opcji WŁ oraz włączone po dotknięciu opcji WYŁ. Aby włączyć wszystkie podłączone jednostki wewnetrzne wyposażone w funkcje ograniczenia zimnego nawiewu, można nacisnać przycisk Wsz. WŁ

Aby wyłączyć wszystkie podłączone jednostki wewnętrzne wyposażone w funkcję ograniczenia zimnego nawiewu, można nacisnać przycisk Wsz. WYŁ

W obszarze wyświetlania funkcji przełącznika F1 (F2) jest widoczny stan WŁ/WYŁ jednostki wewnętrznej o najniższym adresie spośród wszystkich jednostek wyposażonych w funkcję ograniczenia zimnego nawiewu.

# Funkcja High power

Funkcja High power w szybki sposób reguluje do przyjemnego poziomu temperaturę w pomieszczeniu poprzez zmianę wydajności pracy.

Funkcja High power działa przez 15 minut na maksymalnej mocy, po czym powraca do normalnego trybu pracy. W przypadku zmiany trybu pracy równieź funkcja High power powraca do normalnego trybu.

Praca w trybie High Power musi być ustawiona na przełącznik F1 lub F2 .

Funkcja High power fabrycznie przypisana jest do przełącznika F1 .

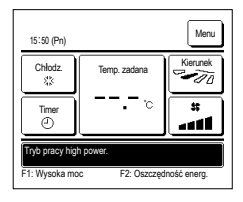

1 Naciśnij przełącznik F1 (F2), aby uruchomić funkcję High power.

Działanie funkcji rozpocznie się po wciśnięciu przełącznika <u>F1 (F2)</u>, nawet jeśli funkcja [<u>PracalStop</u>] jest wyłączona. Funkcja High power dozwolona jest wyłącznie wtedy, gdy jako tryb pracy wybrany jest tryb grzania lub chłodzenia.

W trakcie działania funkcji High power na ekranie zdalnego sterowania wyświetlany jest komunikat "Tryb pracy High power", a

przycisk zadanej temperatury przybiera postać "-, - °C".

W trakcie działania funkcji High power nie jest możliwa zmiana zadanej temperatury ani prędkości wentylatora.

- 2 Działanie funkcji High power zostaje zakończone w przypadku wystąpienia jednego z poniższych zdarzeń.
  - · Zakończenie działania funkcji za pośrednictwem Praca/Stop operacji
  - · Zmiana trybu pracy
  - · Gdy upłynie 15 minut od rozpoczęcia pracy w trybie High Power
  - W przypadku zakończenia trybu High Power za pomocą przełącznika F1 (F2)

## Funkcja oszczędzania energii

Funkcji tej należy używać do oszczędzania energii. Temperatura zadana ustawiona jest na 28°C w trybie chłodzenia lub na 22°C w trybie grzania. Ponieważ wydajność pracy urządzenia kontrolowana jest automatycznie na podstawie temperatury na zewnątrz, możliwa jest oszczędność energii bez utraty komfortu. Praca w trybie energooszczędnym musi być ustawiona na przełącznik F1 lub F2.

Funkcja oszczędzania energii fabrycznie przypisana jest do przełącznika F2 .

| 16:04 (Pn)                            |              | Menu     |  |  |
|---------------------------------------|--------------|----------|--|--|
| Auto<br>Ø                             | Temp. zadana | Kierunek |  |  |
| Timer<br>(                            | o−           | *        |  |  |
| Tryb oszczędzania energii             |              |          |  |  |
| F1: Wysoka moc F2: Oszczędność energ. |              |          |  |  |

1 Naciśnij przełącznik F1 (F2), aby uruchomić funkcję energooszczędną.

Działanie funkcji rozpocznie się nawet w przypadku wciśnięcia przycisku F1 (F2) przy zatrzymanym urządzeniu.
Funkcja oszczędzania energii dozwolona jest wyłącznie wtedy, gdy jako tryb pracy wybrany jest tryb grzania, chłodzenia lub automatyczny.

W trakcie działania funkcji oszczędzania energii na ekranie wyświetlany jest komunikat "Tryb oszczędzania energii". Temperatura zadana ustawiona jest na "28,0°C" w trybie chłodzenia lub na "22,0°C" w trybie grzania. W automatycznym trybie pracy temperatura zadana wyświetlana jest jako "- °C".

- W trakcie działania funkcji oszczędzania energii nie ma możliwości zmiany temperatury zadanej. W przypadku próby jej zmiany na ekranie wyświetlany jest komunikat "Błędne żądanie".
- 2 Działanie funkcji oszczędzania energii zostaje zakończone w przypadku wykonania jednej z poniższych czynności.
  - · Zakończenie działania funkcji za pośrednictwem Praca/Stop operacji
  - Zmiana trybu pracy
  - W przypadku zakończenia trybu energooszczędnego za pomocą przełącznika F1 (F2)

# 4. Menu Praca

## Ograniczenia dla podrzędnego zdalnego sterownika

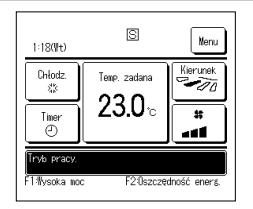

W przypadku, gdy jedna jedn. wewn sterowana jest 2 sterownikami zdalnymi, na podrzędnym sterowniku zdalnym nie jest możliwie wykonanie następujących ustawień . Konieczne jest użycie głównego sterownika zdalnego.

W przypadku podrzędnego sterownika zdalnego na ekranie sterownika zdalnego wyświetlana jest ikonka S.

| Operacje zdalnego                                                                                     | sterowania                   |                                       | Główna | Podrzędna |
|----------------------------------------------------------------------------------------------------|------------------------------|---------------------------------------|--------|-----------|
| Operacje Praca/Stop, Zmień zadaną temp, Zmień ustawienie żaluzji, Automatyczna zmiana, Zmień prędkość |                              |                                       |        |           |
| wentylatora                                                                                           |                              |                                       | 0      |           |
| Ograniczenie zimn                                                                                     | ego nawiewu                  |                                       | 0      | ×         |
| Operacja Wysoka r                                                                                     | moc, operacja Oszczędność en | erg.                                  | 0      | 0         |
| Kontrola trybu cich                                                                                   | ego                          |                                       | 0      | ×         |
| Przydatne opcje                                                                                       | Indywidualna kontrola żaluzj | i                                     | 0      | ×         |
|                                                                                                    | Ograniczenie zimnego nawie   | ewu                                   | 0      | ×         |
|                                                                                                    | Timer                        |                                       | 0      | 0         |
|                                                                                                    | Ulubione ustawienia          |                                       | 0      | 0         |
|                                                                                                    | Programator tygodniowy       |                                       | 0      | ×         |
|                                                                                                    | Tryb "home leave"            |                                       | 0      | ×         |
|                                                                                                    | Wentylacja zewnętrzna        |                                       | 0      | 0         |
|                                                                                                    | Wybierz język                |                                       | 0      | 0         |
| Kontrola trybu cichego                                                                                |                              |                                       | 0      | ×         |
| Ustawienia energo                                                                                     | oszczędne                    |                                       | 0      | ×         |
| Filtr                                                                                                 | Reset filtra                 |                                       | 0      | 0         |
| Ustawienia uż.                                                                                        | Nastawy początkowe           |                                       | 0      | 0         |
|                                                                                                    | Nastawy administratora       | Ustawienia Pozwolenie/Brak pozwolenia | 0      | ×         |
|                                                                                                    |                              | Timer trybu cichego urządz. zewn.     | 0      | ×         |
|                                                                                                    |                              | Ustawienia zakresu temp.              | 0      | ×         |
|                                                                                                    |                              | Ustawienia przyrostu temp.            | 0      | ×         |
|                                                                                                    |                              | Wyświetlenie temp. zadanej            | 0      | 0         |
|                                                                                                    |                              | Ustawienia wyświetlacza sterownika    | 0      | 0         |
|                                                                                                    |                              | Zmień hasło administratora            | 0      | 0         |
|                                                                                                    |                              | Ustawienia funkcji F1/F2              | 0      | 0         |

# Operacje na ekranach menu

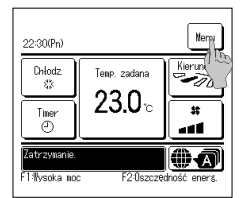

1 Dotknij przycisku Menu na głównym ekranie.

Wyświetli się ekran menu głównego.

Po dotknięciu żądanej pozycji menu wyświetlany jest ekran ustawień dla danej pozycji.

W przypadku występowania dwóch lub więcej podstron, przycisk Następny wyświetlany jest na głównej stronie, a przycisk Poprzedni na ostatniej. Przyciski Następny i Poprzedni wyświetlane są na stronach pośrednich.

| Menu                 |                 |
|----------------------|-----------------|
| Przydatne opcje      |                 |
| Ustawienia energoosa | czędne          |
| Filt                 |                 |
| Ustawienia uż.       |                 |
| Ustawienie usługi    |                 |
| Wybierz element.     | Nastefny Powrót |

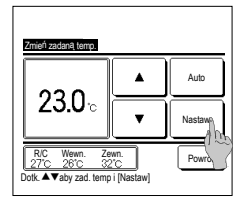

2 Po dotknięciu przycisku Następny zostanie wyświetlony kolejny ekran menu.

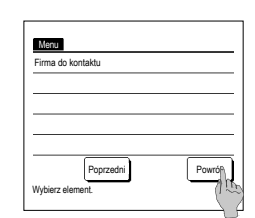

3 Po dotknięciu przycisku Powrót wyświetlacz powróci do ekranu głównego.

- 4 Jeżeli przycisk Nastaw jest wyświetlony na ekranie ustawień dla poszczególnych pozycji, dotknięcie tego przycisku potwierdza ustawienie.
  - Dotknięcie <u>Powrót</u> bez uprzedniego dotknięcia przycisku <u>Nastaw</u> nie powoduje zastosowania ustawienia, a wyświetlacz powraca do początkowego ekranu.

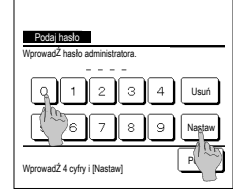

5 W przypadku, gdy dla jakiejś pozycji w niniejszym podręczniku pojawi się odsyłacz do

Hasło administratora, po wybraniu menu wyświetlany jest ekran

wprowadzania hasła. Wprowadzić hasło administratora

(4-cyfrowe) i dotknąć przycisku Nastaw

W przypadku wprowadzenia nieznanego lub nieprawidłowego hasła zmiana ustawienia jest niemożliwa.

#### Wskazówka

Haslo administratora wprowadzane jest ze względu na fakt, iż wprowadzanie zmian w obrębie omawianych ustawień i operacji możliwe jest wyłącznie dla administratorów/menadżerów (np. właścicieli budynku).
 Fabrycznie ustawione haslo administratora znajduje się w podręczniku instalacji.

W przypadku zapomnienia hasła administratora należy zresetować hasło, postępując zgodnie z instrukcjami przedstawionymi w podręczniku instalacji.

#### Ostrzeżenia dotyczące poszczególnych ekranów ustawień

- · W przypadku powrotu do wspomnianego powyżej ekranu z poszczególnych ekranów ustawień, należy aktywować następujące przyciski lub przełączniki.
- Powrót do ekranu nadrzędnego … przycisk Menu
- Powrót do poprzedniego ekranu … przycisk Powrót
- Powrót do ekranu głównego … przełącznik Praca/Stop
- W przypadku dotknięcia przycisku Powrót bez dotykania przycisku Nastaw zawarłość ustawień zostanie anulowana, a wyświetlacz wróci do poprzedniego ekranu. Jeżeli podczas dokonywania ustawień zostanie wciśnięty przycisk Praca/Stop wprowadzone ustawienie jest anulowane, a wyświetlacz powraca do ekranu głównego.
- W przypadku, gdy podczas dokonywania ustawień przez ok. 5 minut nie zostanie wciśnięty żaden przycisk, wyświetlacz powraca automatycznie do ekranu głównego.
  Wprowadzone ustawienie jest anulowane.
- Po wciśnięciu przycisku na wyświetlaczu może się pojawić komunikat "Błędne żądanie". Nie jest to usterka, spowodowane jest jednak ustawieniem przycisku w stan "Brak zezwolenia".
- W takim przypadku przed przystapieniem do dalszego wprowadzania ustawień konieczne jest zatrzymanie klimatyzatora poprzez wciśnięcie przełącznika Praca/Stop

Dotknięcie przycisku "Nastaw" na ekranie głównym podczas pracy klimatyzatora powoduje wyświetlenie komunikatu "Błędne żądanie".
Indywidualna kontrola żałuzji
Ustawienia błokady zimnego nawiewu
Wybierz język

Ustawienia energooszczędne

Nastawy administratora

# 5. Nastawy i praca

## Ustawienia energooszczędne [Hasło administratora]

| Ustawienia energooszczędne           |
|--------------------------------------|
| Programator czasowy funkcji uśpienia |
| Programator peak-cut                 |
| Autowatyczny powót do zadanej 加p.    |
| Sterovanie czujnikiem ruchu          |
| Powrót Vybierz element.              |

- 1 Dotknij przycisku Menu na ekranie głównym i wybierz Ustawienia energooszczędne . Wyświetlane jest menu ustawień energooszczędnych.
- 2 Gdy zostanie wyświetlony ekran menu "Ustawienia energooszczędne" dotknij żądanego elementu.
  - Programator czasowy funkcji uśpienia
  - · Programator peak-cut
  - · Automatyczny powrót do zadanej temp.
  - Sterowanie czujnikiem ruchu

### Programator czasowy funkcji uŚpienia

Zatrzymuje pracę, gdy upłynie nastawiony czas od rozpoczęcia danej funkcji.

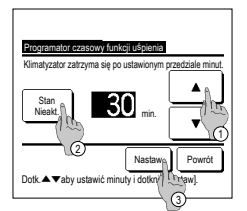

- 1 Dotknij przycisku Menu na ekranie głównym i wybierz Ustawienia energooszczędne ⇒ Programator czasowy funkcji uśpienia. Wyświetlony zostanie ekran programatora czasowego funkcji uśpienia.
- 2 Wybrać żądaną godzinę za pomocą przycisków 10-minutowych.
- 3 Dotknąć przycisku (2) Stan w celu przełączenia funkcji pomiędzy "Status aktywny" i "Status nieaktywny".
  - "Aktywny": praca urządzenia zatrzymywana jest każdorazowo przy danej nastawie czasowej.
  - · "Nieaktywny": programator czasowy funkcji uśpienia nie działa.
  - Jeżeli Programator czasowy funkcji uśpienia nie jest używany, ustawić "Status nieaktywny".
- 4 Po zakończeniu ustawiania dotknąć przycisku ③ Nastaw. Wyświetlacz powróci do ekranu menu ustawień energooszczędnych.

#### Programator ograniczenia wartoŚci maksymalnych

Służy do ustawiania czasu rozpoczęcia i zakończenia operacji ograniczania wydajności (górny limit) oraz % ograniczenia wartości maksymalnych.

#### Wskazówka

| · W przypadku korzystania z programatora peak<br>· Sterowanie programatorem ograniczenia warto | -cut, należy najpierw określić Ustawienia zegara.<br>ści maksymalnych może nie być możliwe, w zależności od kombinacji j. wewn. j. zewnętrznych.                                                                                                    |
|------------------------------------------------------------------------------------------------|----------------------------------------------------------------------------------------------------|
| Beorganitiss organization musicide instruminged<br>Wybiarz element.                            | <ol> <li>Dotknij przycisku Menu na ekranie głównym i wybierz Ustawienia energooszczędne ⇒<br/>Programator ograniczenia wartości maksymalnych,<br/>Kiedy wyświetlany jest ekran wyboru zakresu ustawień dla programatora ograniczenia wartości maksymalnych, wybrać żądany<br/>dzień i tydzień.</li> </ol> |
| Wszystkie dh 1 Codziennie 2                                                                    | Dni powszednie : Poniedziałek - Piątek     Zo So, Nd: Sobota, niedziela     (###4)                                                                                                    |
| 3 4 Powrót                                                                                     | <ul> <li>3 Wszystkie dni : Poniedziałek - Niedziela</li> <li>4 Codziennie : Przechodzi do ekranu ustawianja dnia tvondnia (≋#2)</li> </ul>                                                                                                    |

| Programator ograniczenia wa                                             | artości ma                     | ksymalny        | ch                        |                  |
|-------------------------------------------------------------------------|--------------------------------|-----------------|---------------------------|------------------|
| Pro-Wt Sr<br>Pro-Wt Sr<br>Neprano, staviene<br>W przypedku wybrana niep | Czw<br>pod dnier<br>ustawienia | Pt<br>tygodnia. | <u>So</u><br>r nie rozpoc | Nd<br>znie pracy |
| Wszyst. rieet.<br>Wybrać do Uryodnia.                                   |                                |                 | P                         | owrót            |

| ii<br>P | ogramator c | igraniczenia warto | iści maksymalnyci | 1      |
|---------|-------------|--------------------|-------------------|--------|
|         | Stan        | Czas rozp.         | Czas zakoń.       | %      |
| 1       | Aktyw.      | 7:00 PM            | 08:00 PM          | 40%    |
| 2       | Nieakt.     | 7:00 AM            | 08:00 AM          | 80%    |
| 3       | Nieakt      | m                  |                   |        |
| 4       | Nieakt      | 2                  |                   |        |
|         | Zmiana      | WprowadŻ           |                   | Powrót |
| Ŵ       | /brać w     | sz i dotknąć [Zr   | nień].            |        |

- 2 Po dotknięciu na wyświetlaczu żądanego dnia tygodnia ① wyświetlana jest zawartość bieżących ustawień dla tego dnia. (1975)
- 3 Aby wykonać nastawy dla wakacji, dotknij blok (2) pod dniem, aby przelączać między opcjami "O" (nastawa wakacyjna) i "(Puste)" (reset). W dniu oznaczonym jako świąteczny programator nie działa.

Możliwe jest ustawienie dwóch lub więcej dni świątecznych.

W celu aktywowania programatora w dniu ustawionym jako świąteczny konieczne jest zresetowanie ustawienia dnia świątecznego.
 Po wciśnięciu przycisku (3) "Wszyst. nieakt." programator nie działa w żaden dzień tygodnia.

Podczas użytkowania programatora należy się upewnić, że nie został wciśnięty przycisk "Wszyst. nieakt."

5 Wyświetlanie ekranu sprawdzenia treści bieżących ustawień. W przypadku zmiany ustawienia lub wprowadzenia nowej nastawy, wybrać wiersz ustawień nr () i dotknąć przycisku (2) Zmiana.)

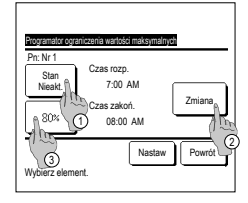

- 6 Wyświetlany jest ekran ustawiania parametrów szczegółowych dla zawartości ustawień programatora.
  - Dotknąć przycisku Stan w celu przełączenia funkcji pomiędzy "Status aktywny" i "Status nieaktywny".
  - ② Po dotknięciu przycisku Zmiana możliwe jest ustawienie czasu
  - rozpoczęcia i czasu końcowego. (☞7) ③ Po dotknięciu przycisku
  - Ograniczenie wart. maks.] możliwe jest ustawienie wartości % ograniczenia wartości maksymalnych. (☞9)
- 10 Wyświetlany jest ekran kontroli ustawień (<sup>wzw</sup> 6). Po dotknięciu przycisku <u>Nastaw</u> wartość ustawienia jest zatwierdzania i wyświetlony zostaje ekran kontroli ustawień dnia i tygodnia (<sup>wzw</sup> 5)d.
- 11 W przypadku korekty lub dodania kolejnego ustawienia w ciągu tego samego dnia należy powtórzyć ustawienie. (\*\*\* 5)
  - W przypadku zdublowania wartości ustawienia pierwszeństwo ma ustawienie mniejszej wartości % ograniczenia wartości maksymalnych.
- 13 Wyświetlić ekran potwierdzania ustawień grupowych. Dotknąć przycisku Tak, aby zapisać ustawienie. Po zapisaniu wyświetlacz zmienia się na ekran kontroli ustawień tygodnia. (##2)
- 14 Podczas W przypadku dokonywania ustawień po zmianie dnia tygodnia należy powtórzyć ustawienie od kroku 2.

| Programator ograniczenia wartości maksymalnyc<br>Pos Mr. 1 | h                     |
|------------------------------------------------------------|-----------------------|
| Czas rozp.                                                 |                       |
|                                                            |                       |
| Dotkn. ▲▼aby ustawić zegar, a następn                      | Powrb<br>ie [Nastaw]. |

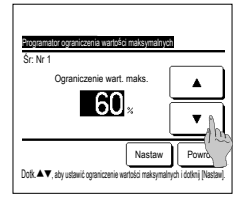

| Dni powszednie         |         |            |             |     |  |  |  |
|------------------------|---------|------------|-------------|-----|--|--|--|
|                        | Stan    | Czas rozp. | Czas zakoń. | %   |  |  |  |
| 1                      | Aktyw.  | 7:00 PM    | 08:00 PM    | 40% |  |  |  |
| 2                      | Nieakt. | 7:00 AM    | 08:00 AM    | 80% |  |  |  |
| 3                      | Nieakt. |            |             |     |  |  |  |
| 4                      | Nieakt. |            |             |     |  |  |  |
| Zminne Winnund? Deweit |         |            |             |     |  |  |  |

- 7 Ustawić czas rozpoczęcia. Ustawić godzinę i minuty za pomocą przycisków ▲ ▲ ▲. Nastawę czasową można ustawiać w odstępach 5-minutowych. Po zakończeniu wprowadzania ustawień dotknąć przycisku <u>Nastaw</u> (☞8)
- 9 Ustawić % ograniczenia wartości maksymalnych. Ustawić % ograniczenia wartości maksymalnych za pomocą przycisków

Wartość % funkcji peak-cut można ustawić na 0%, 40%, 60% lub 80%. Im niższa wartoŚć % funkcji peak-cut, tym wyższa oszczędnoŚć energii.

Po zakończeniu wprowadzania ustawień dotknąć przycisku Nastaw (%#10)

- 12 Wyświetlić ekran kontroli ustawień dnia i tygodnia. W celu zapisania ustawień dotknąć przycisku WprowadŹ].
  - a) W przypadku ustawień grupowych: (1-①Dni powszednie, 1-②So, Nd, 1-③ Wszystkie dni) Przejść do ekranu sprawdzania ustawień grupowych. (☞ 13)
  - b) W przypadku ustawień indywidualnych: (1-④ Codziennie) Zapisać ustawienie i przejść do ekranu wyboru dnia tygodnia (☞2)

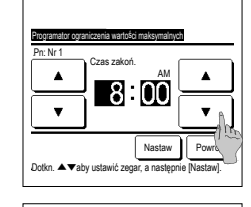

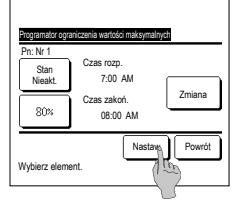

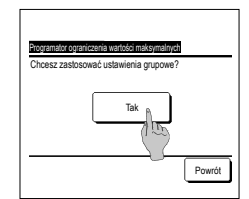

#### Automatyczny powrót do zadanej temp.

Po upływie ustawionego czasu powraca do zadanej temperatury.

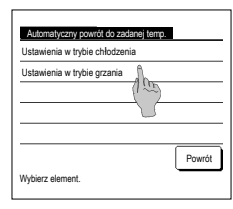

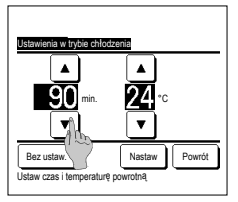

1 Dotknij przycisku Menu na głównym ekranie i wybierz- Ustawienia energooszczędne ⇒

Automatyczny powrót do zadanej temp. . Zostanie wyświetlony ekran Automatyczny powrót do zadanej temp.

Dotknąć Ustawienia w trybie chłodzenia w przypadku ustawiania operacji chłodzenia lub Ustawienia w trybie grzania - w celu

ustawienia operacji grzania.

Ustawienie w trybie chłodzenia obejmuje chłodzenie, osuszanie i tryb automatyczny.

Ustawienie w trybie grzania służy wyłącznie do ustawiania operacji grzania.

Ustawienia zakresu czasu: 20 - 120 minut, w odstępach 10-minutowych.

Ustawienia zakresu temperatury: Można go ustawić w zakresie wstępnie ustawionej temperatury zgodnie z menu zakresu temp. zadanej.

Po dotknięciu przycisku Bez ustaw. wyświetlany jest przycisk "-- min. --°C", a "Automatyczny powrót do zadanej temp." nie jest wykonywany.

| Ustawienia w trybie grzania       | _  |
|-----------------------------------|----|
|                                   |    |
|                                   |    |
| <b>30</b> min. <b>25</b> °⊂       |    |
|                                   |    |
| Bez ustaw Pown                    | it |
| Ustaw czas i temperaturę powrotną | _  |

3 Taką samą metodę, jak w przypadku Ustawień dla chłodzenia można zastosować do Ustawień dla grzania.

Sterowanie czujnikiem ruchu (dla czujników ruchu j. wewn.)

Czujnik ruchu wykrywa obecność ludzi oraz ilość ruchu w celu wykonania szeregu poleceń

Gdy sterownik zdalny ustawiony jest jako podrzędny sterownik zdalny, nie ma możliwości ustawienia kontroli czujnika ruchu.

| Sterovanie czujniki | em ruchu       |
|---------------------|----------------|
| Sterovanie moca     | Nieakt. Aktyw. |
| Auto vył.           | Aktw.          |
|                     |                |
| lybierz element.    | Nastav Powrót  |
|                     | 3              |

1 Dotknij przycisku Menu na ekranie głównym i wybierz Ustawienia energooszczędne) ⇒ Sterowanie czujnikiem ruchu . Wyświetlony zostanie ekran Sterowanie czujnikiem ruchu oraz treść bieżących ustawień.

1) Włączanie/wyłączanie sterowania mocą.

(2) Włączanie/wyłączanie automatycznego wyłączania.

3 Po ustawieniu każdej z pozycji dotknąć przycisku Nastaw .

Wyświetlacz powróci do ekranu menu ustawień energooszczędnych.

| 20:20 (Wt)                                                                  |                         | Menu                                                                                                    |  |  |  |  |  |
|-----------------------------------------------------------------------------|-------------------------|----------------------------------------------------------------------------------------------------|--|--|--|--|--|
| Grzanie<br>S:<br>Timer<br>①                                                 | Temp. zadana<br>23.0 °C | Kierunek<br>Control (Control)<br>Stational (Control)<br>Stational (Control) |  |  |  |  |  |
| Wł. sterowanie mocą           F1: Wysoka moc         F2: Oszczędność energ. |                         |                                                                                                    |  |  |  |  |  |

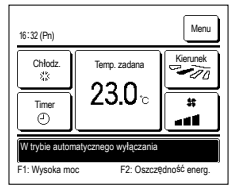

· W przypadku aktywowania sterowania mocą

Czujnik ruchu wykrywa ruch ludzi do regulacji temperatury zadanej.

W trakcie sterowania mocą na wyświetlaczu wyświetlany jest komunikat "Wł. sterowanie mocą".

· W przypadku nieaktywnego automatycznego wyłączania

Po upływie godziny od czasu wykrycia ostatniej obecności człowiekaurządzenie przechodzi w stan "Oczekiwanie na działanie" i pozostaje w stanie "Całkowite zatrzymanie" po następnych 12 godzinach.

"Oczekiwanie na działanie" ...Urządzenie zatrzymuje się, ale wznawia działanie w przypadku wykrycia obecności człowieka. Gdy urządzenie jest w stanie "Całkowitego zatrzymania", Na wyświetlaczu widoczny będzie komunikat "W trybie automatycznego wyłączania".

"Całkowite zatrzymanie" ...Gdy tryb automatycznego zatrzymania jest aktywny, urządzenie zatrzyma się. Urządzenie nie wznowi działania nawet w przypadku wykrycia obecności człowieka. Komunikat "W trybie automatycznego wyłączania" zniknie z wyświetlacza, a kontrolka działania zgaśnie.

## Indvwidualna kontrola żaluzii

Zakres ruchu (położenia graniczne góra, dół, lewa strona, prawa strona) żaluzji każdego otworu nadmuchowego można ustawiać w żądanym zakresie.

Kiedy sterownik zdalny ustawiony jest jako podrzędny sterownik zdalny, nie ma możliwości ustawienia indywidualnej kontroli żaluzji.

1 Dotknąć przycisku Menu na ekranie głównym i wybrać Przydatne opcje 🔿 Indywidualna kontrola żaluzji i, lub przycisk Zmień ustawienie żaluzji i, na ekranie głównym i wybrać Ind, kontrola żaluzii, a następnie wprowadzić hasło administratora.

W przypadku podłączenia do zdalnego sterownika jednej jedn. wewn.: 1073

W przypadku podłączenia do zdalnego sterownika dwóch lub wiecej jedn. wewn.: IF2

#### Wskazówka

Indvwidualna kontrole żaluzii powinno się ustawiać po zatrzymaniu urządzenia.

• W razie wykonywania ustawienia indywidualnej kontroli żaluzji w trakcie pracy urządzenia wyświetlany zostaje ekran potwierdzenia zatrzymania urządzenia

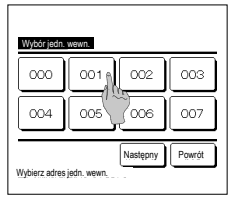

2 Gdy dwie lub więcej jednostek wewnętrznych jest połączonych ze sterownikiem, zostanie wyświetlona lista jednostek. Dotknąć j. wewn., która ma zostać ustawiona.

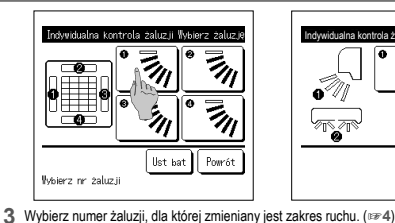

wybranym numerze zacznie się poruszać

Wskazówka

Powrót

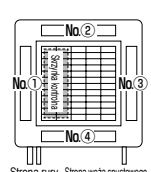

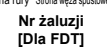

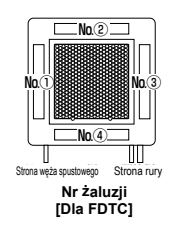

- Ta operacja nie jest wykonywana, gdy indywidualna kontrola żaluzji zostanie włączona podczas pracy. Istnieje możliwość jednorazowego ustawienia wszystkich żaluzji poprzez dotknięcie przycisku Ust. bat. (za wyjątkiem FDK z lewą/prawą żaluzją).
- W przypadku, gdy na okroze nadmuchowym znajduje się tylko jedna żaluzja, tak jak w przypadku modelu podwieszanego pod sufitem, wyświetlona zostanie tylko żaluzja, którą można ustawić.

Gdy przy wyłączonej jednostce jest wykonywana indywidualna kontrola żaluzji oraz na otworze nadmuchowym znajdują się co najmniej dwie zalucje, jak w przypadku FDT, żaluzja na otworze nadmuchowym m Ob będzie kontynuowala ruch i wyświetamy będzie karka wykonu otworu

nadmuchowego. Obrazek wyświetlany na ekranie ukazuje widok zainstalowanej jednostki od strony

podłogi. Wybrać żaluzję w oparciu o ten rysunek. Po wybraniu otworu nadmuchowego żaluzja o

Dla FDK z lewą/prawą żaluzją wybrać górną/dolną lub lewą/prawą żaluzję. W przypadku wyboru górnej/dolnej żaluzji (1): 1974 W przypadku wyboru lewei/prawei żaluzii (2); 1788

4 Wybrać jeden z górnych limitów położenia od 1 do 6 dla zakresu ruchu danej żaluzji. Po wybraniu zakresu dotknąć przycisku Nastaw

potwierdzania zakresu ruchu żaluzii.

- 6 Wyświetlony zostaje ekran
- з 4 5 6 Powró Wybrać nr dla dolnego limitu i dotknać [Nasta Ustawianie żaluzji 🕕 zostało zakoń Ustawianie zakresu nuchu żaluzii 🌒

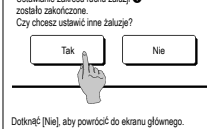

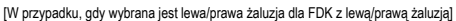

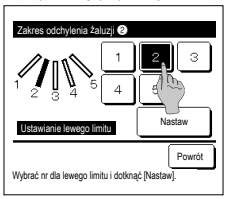

Wybrać nr dla górnego limitu i dotknać IN

Dotknać [Powrót] w celu zresetowania

8 Wybrać jeden z limitów lewego położenia od 1 do 5 dla zakresu ruchu danej żaluzji

Po wybraniu zakresu dotknać przycisku Nastaw

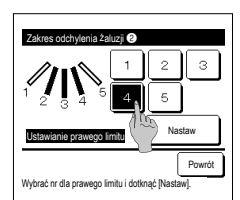

- 5 Wybrać jeden z dolnych limitów położenia od 1 do 6 dla zakresu ruchu danei żaluzii. Zakres ruchu pomiędzy górnym a dolnym limitem ruchu zostanie wyświetlony na czarno. Po wybraniu zakresu dotknać przycisku Nastaw
- 7 Wyświetlony zostaje ekran potwierdzania w celu zakończenia wprowadzania ustawień. Aby zmienić inne zakresy ruchu żaluzji, dotknij przycisku Tak (☞3). W celu zakończenia wprowadzania ustawień dotknąć przycisku Nie . Wyświetlacz powróci do ekranu głównego.
- 9 Wybierz jedna z pozycji prawe limitu od 1 do 5 dla zakresu ruchu żaluzii. Zakres ruchu pomiędzy górnym a lewym a prawym limitem ruchu zostanie wyświetlony na czarno. Po wybraniu zakresu dotknąć przycisku Nastaw

# з 6 Nacto Powrół

any žaluzii 🗊

Czy chcesz ustawić zakres

šli tak, dotknać (Tak)

Tal

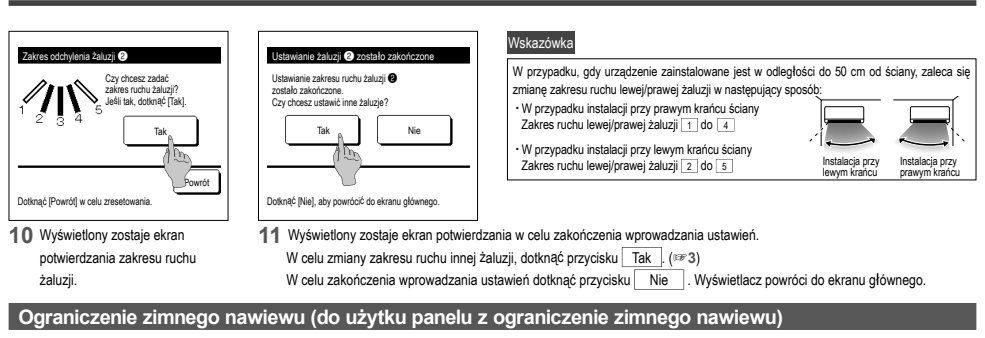

Istnieje możliwość włączenia/wyłączenia (uruchomienia/zatrzymania) funkcji ograniczenia zimnego nawiewu oraz ruchu panelu z ograniczeniem zimnego nawiewu dla poszczególnych otworów nawiewowych w każdym trybie pracy.

.....Można ustawić opcję Aktywny lub Nieaktywny

dla każdego ruchu z ograniczeniem zimnego

można ustawić na WŁ/WYŁ (praca/stop) dla aktywnego zestawu otworów nawiewowych ustawionych w sekcji ① Szczegóły. (#34)

nawiewu dla poszczególnych otworów nawiewowych w każdym trybie pracy. (#34)

② Nastawa WŁ/WYŁ...Funkcję ograniczenia zimnego nawiewu

Kiedy sterownik zdalny ustawiony jest jako podrzędny sterownik zdalny, nie ma możliwości ustawienia blokady zimnego nawiewu.

1 Dotknij przycisku Menu na ekranie głównym i wybierz Przydatne opcje ⇒ Ograniczenie zimnego nawiewu. Zostanie wyświetlone menu Ograniczenie zimnego nawiewu.

Detale

wylotu dmuchawy.

Wzależności od ustawienia Pozwolenia/Braku pozwolenia (#P Patrz podręcznik użytkownika) może zostać wyświetlony ekran wprowadzenia hasła administratora.

Wybierz żądaną pozycje.

| Detale         | menu |        |
|----------------|------|--------|
| Nastawa WŁ/WYŁ |      |        |
|                |      |        |
|                |      |        |
|                |      |        |
|                |      | Powrót |

#### Detale

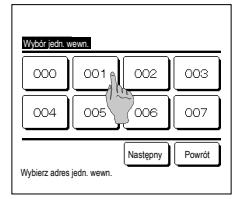

1 Gdy dwie lub więcej jednostek wewnętrznych jest połączonych ze sterownikiem, zostanie wyświetlona lista jednostek. Dotknąć j. wewn., która ma zostać ustawiona.

#### Nastawa WŁ/WYŁ

| Nastava Wł | /₩Ł ograni | czenia zinne | so navievu |
|------------|------------|--------------|------------|
| 000        | 001        | 002          | 003        |
| 0N         | 0FF        | 0N           | 0FF        |
| 004        | 005        | 006          | 007        |
| 0N         | 0FF        | ON           | 0FF        |
| 008        | 009        | 010          | 011        |
| 0N         | 0FF        | ON           | DFF        |
| 012        | 013        | 014          | 015        |
| ON         | OFF        | 0N           | OFF        |
| #sz. #ł    | Wsz. WYŁ   |              | Powrót     |

- Wt6c zoluzij-odcentez zbiroso nanjeru

   Image: State of the state of the stateo
- 2 Wybierz numer wylotu dmuchawy do ustawienia blokady zimnego nawiewu.

Żałużą na otworze nawiewowym rr <sup>CD</sup> będzie kontynuowała ruch podczas, gdy wyświetlany będzie ekran wyboru otworu nadmuchowego. Wybrać załuzję w oparciu o ten rysunek. Po wybraniu otworu nadmuchowego załuzja o wybranym numerze zacznie się poruszać. Obrazek wyświetlany na ekranie ukazuje widok zainstalowanej jednostki od strom podłoci.

Istnieje možlivošć jednorazovego ustawienia wszystkich otworów nawiewowych poprzez dotknięcie przycisku <u>Ust.bat.</u> Kona wskazująca tryb pracy (\*\*\*str.) jest wyświetlana przy każdym przycisku

Kiedy ograniczenie zimnego nawiewu jest aktywna, kolor ikonki jest odwrócony (na przykład, na lewym obrazku otwory nawiewowe z aktywną ograniczenie zimnego nawiewu podczas chłodzenia to numery ①, ③ i ④).

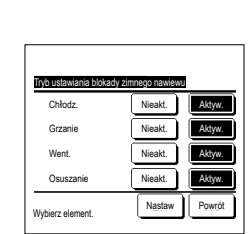

Nn (2

Nn @

Nr żaluzji

**IDIa FDTC1** 

Νn

Strona rury

No

Strona weża spi

Nn®

Nn

Strona rury Strona węża spustowego

Nr wylotu dmuchawy

Dia FDT1

- 3 Wybierz opcję Aktywny/Nieaktywny dla każdego trybu pracy. Po dokonaniu wyboru dotknąć przycisku <u>Nastaw</u>]. Wyświetlacz powraca do ekranu wyboru otworu nadmuchowego.
- 1 Aby umożliwić wybranie nastawy WŁWYŁ funkcji ograniczenia zimnego nawiewu, pojawi się numer jednostki wewnętrznej oraz informacja o stanie (WŁWYŁ) każdej funkcji ograniczenia zimnego nawiewu. Ograniczenie zimnego nawiewu zostanie wyłączone po dotknieciu opcji WŁ oraz włączone po dotknieciu opcji WYŁ.

Gdy w funkcję ograniczenia zimnego nawiewu są wyposażone co najmniej dwie jednostki wewnętrzne podłączone do sterownika zdalnego, pojawią się dwie jednostki lub więcej.

Aby wyłączyć wszystkie podłączone jednostki wewnętrzne wyposażone w funkcję ograniczenia zimnego nawiewu, można nacisnąć przycisk [Wsz. WYŁ].

Aby włączyć wszystkie podłączone jednostki wewnętrzne wyposażone w funkcję ograniczenia zimnego nawiewu, można nacisnąć przycisk Wsz. WL,

## Działanie wentylacji (gdy zainstalowane jest urządzenie wentylacyjne)

W przypadku, gdy zainstalowane jest urządzenie wentylacyjne, wentylacja jest właczana lub wyłączana.

- 1 Dotknij przycisku Menu na ekranie głównym i wybierz Przydatne opcje ⇒ Wentylacja zewnętrzna
  - Działanie wentylacji jest włączane w przypadku ustawienia wentylacji zewnętrznej na "Niezależna" (szczegóły w podręczniku instalacji).
  - W przypadku, gdy instalacja zewnetrzna ustawiona jest na "Nieaktywna" lub "Powiązana" działanie wentylacji jest wyłączone.

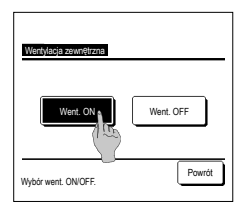

2 Zostanie wyświetlony ekran wentylacji zewnętrznej.

Dotknięcie przycisku Went. ON powoduje rozpoczęcie pracy wentylacji.

W celu zakończenia pracy wentylacji dotknąć przycisku Went. OFF

W przypadku, gdy wentylacja ustawiona jest na "Powiązana", jej działanie jest powiązane z funkcją Praca/Stop klimatyzatora (patrz podręcznik instalacji).

### Nastawy administratora

1 Dotknij przycisku Menu na ekranie głównym i wybierz Ustawienia uż. → Nastawy początkowe

| Nastau posalkau     | Masteria postatkowa               |
|---------------------|-----------------------------------|
| Ustawianie zegara 🕅 | DŹwięk sterownika                 |
| Wyświetlacz daty    | Podświetlenie kontrolki działania |
| Czas letni          |                                   |
| Kontrast            |                                   |
| Podświetlenie       |                                   |
| Następny Powrót     | Poprzedni Powrót                  |
| Wybierz element.    | Wybierz element.                  |

2 Gdy zostanie wyświetlony ekran menu "Nastawy początkowe" dotknij żądanego elementu.

• Ustawienia zegara

- · Wyświetlenie daty i czasu
- · Czas letni
- Kontrast
- Podświetlenie
- Dźwięk sterownika
- Jasność podświetlenia

#### Ustawianie zegara

Umożliwia ustawienie bieżącej daty i godziny.

1 Dotknij przycisku Menu na głównym ekranie i wybierz Ustawienia uż. ⇒ Nastawy początkowe ⇒ Ustawianie zegara.

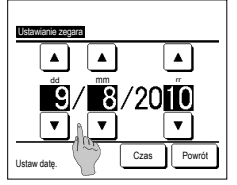

- 2 Zostanie wyświetlony ekran
  - "Ustawienia zegara". Ustawić "dd/mm/rr" za pomoca

przycisków 🔺 🔻

Po zakończeniu wprowadzania

- ustawień dotknąć przycisku Czas "Ustawienie zegara" jest konieczne dla
- nastepujacych ustawień. · Programator ograniczenia wartości
- maksymalnych · Nastaw programator czasowy ON wg zegara, Nastaw programator czasowy OFF wg zegara
- · Programator tygodniowy
- · Timer trybu pracy cichej urządz. zewn. Reset ozn filtra, Ustawienia daty
- następnego czyszczenia

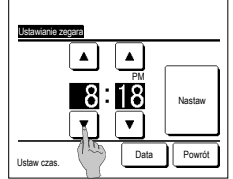

3 Ustaw opcję "godzina : minuta" za pomocą przycisków •

na ekranie ustawień zegara Po zakończeniu wprowadzania ustawień dotknąć przycisku Nastaw W celu zmiany ustawienia "dd/mm/rr" dotknąć przycisku Data

#### ■WyŚwietlacz daty i godziny

Istnieje możliwość ustawienia i korekty wyświetlacza daty i godziny.

| 1 Dotknąć przycisku Menu na głów                                                                                                    | vnym ekranie i wybrać Ustawienia uż. )⇒ Nastawy początkowe )⇒ Wyświetlacz daty i godziny .                                                                                                    |
|----------------------------------------------------------------------------------------------------|----------------------------------------------------------------------------------------------------|
| Wydawidiaez ddy i potrozy<br>Data i godzina ON OFF<br>Dzieł typodnia ON OFF<br>Sposób wyświetania 124 24H<br>Położanie AM / PM Powićł Powićł<br>Wytrać ustawienie Nast | 2 Zostanie wyświetlony ekran "Ustawienia zegara".<br>Dotknąć OFF / ON dla daty i godziny.<br>Dotknąć OFF / ON dla dnia tygodnia.<br>Dotknąć sposobu wyświetlania "12H lub 24H".<br>12H godzin Jeśli jest 3:50 PM, wyświetla "3:50PM".<br>Ustawić położenie oznaczenia AMPM.<br>Po ustawieniu Przód wyświetlany jest format<br>"PM3:50".<br>Po ustawieniu Powrót wyświetlany jest format<br>"Scopew" |
|                                                                                                    |                                                                                                    |

#### Czas letni

Istnieje możliwość regulacji bieżącego czasu o godzinę.

| 1 Dotknąć przycisku | Menu na g | a głównym ekranie i wybrać | Ustawienia uż. ⇒    | Nastawy początkowe | ⇒ Czas letni       |
|---------------------|-----------|----------------------------|---------------------|--------------------|--------------------|
|                     |           | 2 Wyświetlany jest ek      | ran "Czas letni".   |                    |                    |
| Crae lotoi          |           | Wyświetlana jest op        | cja zmiany z Nieakt | t. na Aktyw (Bi    | eżący czas + 1 h). |
| Aktyw.              |           | Wyświetlana jest op        | cja zmiany z Aktyw  | na Nieakt (Bi      | eżący czas - 1 h). |
| Nieakt.             |           |                            |                     |                    |                    |
|                     |           |                            |                     |                    |                    |
|                     |           | -                          |                     |                    |                    |
| Wybierz element.    | Powrót    | j                          |                     |                    |                    |

#### Kontrast

Istnieje możliwość regulacji kontrastu wyświetlacza LCD.

| 1 Dotknać p | rzycisku Men | na głównym ekranie | i wybrać Ustawienia u | <u>≥.</u> ⇒ | Nastawy pocza | tkowe ⇒ | Kontrast |
|-------------|--------------|--------------------|-----------------------|-------------|---------------|---------|----------|
|-------------|--------------|--------------------|-----------------------|-------------|---------------|---------|----------|

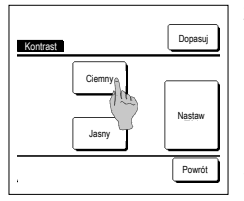

2 Wyświetlany jest ekran regulacji kontrastu

Dotknąć przycisku "Kontrast" na ekranie menu nastaw początkowych. Kontrast ekranu zmienia się po naciśnięciu przycisków Ciemny lub Jasny do pożadanego poziomu.

3 Po zakończeniu wprowadzania ustawień dotknąć przycisku Nastaw [Kiedy kontrast różni się pomiędzy górną a dolną częścią ekranu]

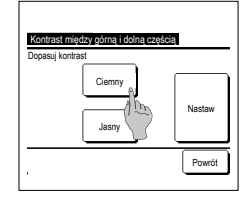

- 4 Dotknąć przycisku Dopasuj, aby wyświetlić ekran "Kontrast między
- górną i dolną częścią". 5 Kontrast lewej połowy ekranu zmienia się po naciśnięciu przycisku [Ciemny] / [Jasny]. Wyregulować kontrast w taki sposób, aby dolna i lewa połowa były jednolite.
- 6 Po dokonaniu ustawień dotknąć
  - przycisku Nastaw .

#### PodŚwietlenie

Umożliwia włączenie/wyłączenie podświetlenia i ustawienie jego czasu.

1 Dotknij przycisku Menu na głównym ekranie i wybierz Ustawienia uż. ⇒ Nastawy początkowe ⇒ Podświetlenie.

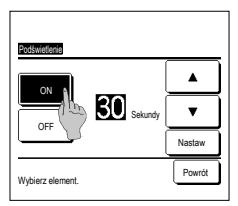

- 2 Wyświetlany jest ekran ustawień podświetlenia.
- Dotknąć przycisków ON lub OFF podświetlenia oraz czasu podświetlenia (5 90 sek., w odstępach 5-sekundowych).
- ON ... Podświetlenie zostaje włączone po dotknięciu wyświetlacza LCD.
  - W przypadku niewykonania w ustawionym czasie żadnej czynności automatycznie się wyłącza.
- OFF ... Podświetlenie nie zostaje włączone nawet po dotknięciu wyświetlacza LCD.
- 3 Po zakończeniu wprowadzania ustawień dotknąć przycisku Nastaw .

#### Dźwiek sterownika

Umożliwia włączenie/wyłączenie dźwieku sterownika po uruchomieniu panelu dotykowego.

1 Dotknąć przycisku Menu na głównym ekranie i wybrać Ustawienia uż. → Nastawy początkowe → DŹwięk sterownika .

| DŹwięk sterownika |        |
|-------------------|--------|
| OFF               |        |
|                   |        |
| Wybierz element.  | Powrót |

2 Wyświetlany jest ekran ustawień dźwięku sterownika.

Dotknąć przycisku ON lub OFF dla dźwięku sterownika.

- ON ... Kiedy przycisk na ekranie jest wciśniety, brzeczyk dzwoni.
- OFF ... Brak sygnału dźwiękowego.

#### JasnoŚć kontrolki działania

Umożliwia regulacje jasności kontrolki działania

1 Dotknij przycisku Menu na głównym ekranie i wybierz Ustawienia uż. → Nastawy początkowe → Podświetlenie kontrolki działania.

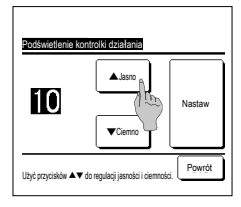

2 Wyświetlany zostaje ekran regulacji jasności kontrolki działania.

Umożliwia regulacie jasności kontrolki działania do pożadanego poziomu poprzez dotkniecie przycisku 🔺 Jasno / 💌 Ciemno.

3 Po dokonaniu ustawień dotknąć przycisku Nastaw

### Timer

#### Wskazówka

Wybierz element

W przypadku korzystania z nastawy programatora czasowego ON wg zegara oraz nastawy programatora czasowego OFF wg zegara konieczne jest ustawienie zegara.

### 1 Dotknij przycisku Menu na ekranie głównym i wybierz Przydatne opcje ⇒ Timer

- 2 Wybrać żądaną pozycję w menu programatora czasowego. · Nastaw programator czasowy godzinowy ON Timer · Nastaw programator czasowy godzinowy OFF Nastaw programator czasowy godzinowy ON Nastaw programator czasowy godzinowy OFF
  - · Nastaw programator czasowy ON wg zegara
  - · Nastaw programator czasowy OFF wg zegara
  - Potwierdź
  - Kiedy programator czasowy jest ustawiony, wyświetlany jest przycisk PotwierdŹ

Przycisk nie jest wyświetlany jeżeli programator czasowy nie jest ustawiony

#### Działanie poszczególnych programatorów czasowych

PotwierdŹ Powrót

· Programator czasowy funkcji uśpienia

Nastaw programator czasowy ON wg zegara

Nastaw programator czasowy OFF wg zegara

- Służy do zatrzymywania pracy urządzenia po upływie ustawionego czasu w oczekiwaniu na ponowne rozpoczęcie działania. Gdy ustawienie jest aktywne, ten regulator czasowy będzie aktywowany przy rozpoczecju dowolnej operacji
- · Nastaw programator czasowy godzinowy ON
- Po upływie ustawionego czasu klimatyzator rozpoczyna prace.
- Istnieje możliwość ustawienia parametrów roboczych przy rozpoczęciu pracy.
- Operacja ma miejsce jednorazowo dla każdego ustawienia.
- · Nastaw programator czasowy godzinowy OFF Po upływie ustawionego czasu klimatyzator przestaje działać.
- Operacja ma miejsce jednorazowo dla każdego ustawienia.
- · Nastaw programator czasowy ON wg zegara
- Klimatyzator rozpoczyna pracę o ustawionej godzinie.
- Istnieje możliwość ustawienia parametrów roboczych przy rozpoczęciu pracy. Możliwe jest ustawienie działania tylko dla jednego dnia (jednorazowo) lub codziennie.
- · Nastaw programator czasowy OFF wg zegara
- Klimatyzator przestaje działać o ustawionej godzinie.
- Możliwe jest ustawienie działania tylko dla jednego dnia (jednorazowo) lub codziennie. · Programator tygodniowy
- Umożliwia ustawienie włączania i wyłączania programatora czasowego w odstępach tygodniowych.

Istnieje możliwość połączenia ustawień poszczególnych programatorów czasowych. Dozwolone kombinacie ustawień wskazane zostały poniżej.

#### Dozwolona kombinacja ustawień (O: Dozwolona, X: Zabroniona)

|                | Uśpienie | OFF: Godzinowe | ON: Godzinowe | OFF: Zegar | ON: Zegar | Tygodniowe |
|----------------|----------|----------------|---------------|------------|-----------|------------|
| Uśpienie       | $\sim$   | ×              | X             | 0          | 0         | 0          |
| OFF: Godzinowe | ×        | /              | ×             | ×          | ×         | ×          |
| ON: Godzinowe  | ×        | ×              | /             | ×          | х         | х          |
| OFF: Zegar     | 0        | ×              | ×             | /          | 0         | ×          |
| ON: Zegar      | 0        | ×              | ×             | 0          | /         | х          |
| Tygodniowe     | 0        | ×              | ×             | ×          | х         | /          |

- W przypadku ustawienia niedozwolonej kombinacji na 3 sekundy wyświetlany jest komunikat "Kombinacja niemożliwa".
- ■Kolejność priorytetów dla ustawień programatora czasowego (①→③) jest następująca. 1 Nastaw programator czasowy godzinowy OFF/Nastaw programator czasowy OFF wg zegara, Programator tygodniowy OFF
  - (2) Programator czasowy funkcji uśpienia
  - ③ Nastaw programator czasowy godzinowy ON/Nastaw programator czasowy ON wg zegara, Programator tygodniowy ON
- Na ekranie głównym nastawy programatora czasowego wyświetlane są od najwcześniejszej czasu wyłączenia programatora funkcji uśpienia, czasu ON oraz czasu OFF.

#### Nastaw programator czasowy godzinowy ON

Po upływie ustawionego czasu klimatyzator rozpoczyna pracę.

1 Dotknij przycisku Menu na głównym ekranie i wybierz Przydatne opcje ⇒ Timer ⇒ Nastaw programator czasowy godzinowy ON.

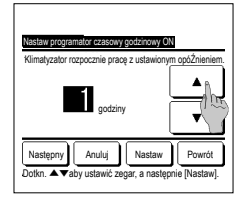

2 Wyświetlany jest ekran "Nastaw programator czasowy godzinowy ON". Wybrać żądaną liczbę godzin do rozpoczęcia pracy przez programator za pomocą przycisków \_\_\_\_\_\_. Zakres nastawy czasowej: 1 do 12

godzin (w odstępach 1-godzinowych) 3 Jeżeli parametry robocze przy

Jezeli paraliteti y loučce pizy rozpoczęću pracy są ustawione dotknąć przycisku <u>Następny</u> (\*#4) Jeżeli parametry robocze nie są ustawione, dotknąć przycisku Nastaw .

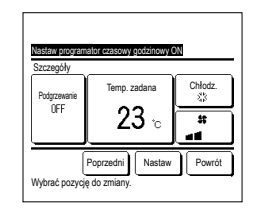

- 4 Ustawić następujące parametry robocze
  - Podgrzewanie ON/OFF (tylko główny sterownik zdalny)
  - ② Tryb pracy ... 1075
  - ③ Temp. zadana ... ☞6
- ④ Prędkość wentylatora ... 197
- Ustawienie podgrzewania można wykonać wyłącznie dla głównego sterownika zrtalneno
- Ustawić tryb pracy przed ustawieniem zadanej temperatury.

Wskazówka Podgrzewanie

· W celu ocieplenia temperatury w pomieszczeniu do temperatur zbliżonej do zadanej dla ustawionego czasu rozpoczęcia pracy, mikrokomputer oblicza czas rozpoczęcia pracy w oparciu o ostatnią operację podgrzewania i rozpoczyna pracę 5 do 60 minut wcześniej.

- Po uruchomieniu podgrzewania należy ustawić programator czasowy o godzinę wcześniej lub więcej niż czas rozpoczęcia pracy przez programator.
- Jeżeli czas ten ustawiony jest na mniej niż jedną godzinę, na ekranie wyświetlony zostanie komunikat "Podgrzewanie skasowane". (Stosowane jest jak polecenie Nastaw programator czasowy godzinowy ON)

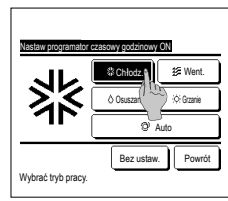

5 Dotknąć żądanego trybu pracy. Po dotknięciu przycisku Bez ustaw. praca rozpoczynana jest od ostatniej czynności. (##4)

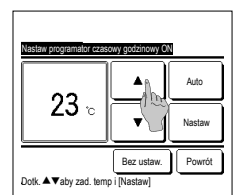

6 Wybrać żądaną temperaturę (w odstępach 1°C) za pomocą przvcisków

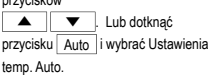

Po zakończeniu regulacji dotknąć przycisku Nastaw . (1974)

Po dotknięciu przycisku Bez ustaw. wyświetlany jest komunikat "--°C", a praca rozpoczynana jest od ostatniej ustawionej temperatury.

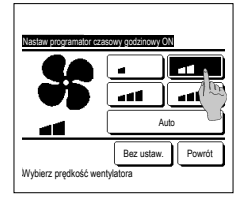

Anuluj Nastaw

Dotkn. A vaby ustawić zegar, a nast

- 7 Dotknąć żądanej prędkości wentylatora. Po dotknięciu przycisku Bez ustaw. praca rozpoczynana jest od ostatniej czynności. (##4)
- 8 Po ustawieniu żądanych wartości na ekranie kroku 4na poprzedniej stronie dotknąć przycisku Nastaw.
  - Praca urządzenia rozpocznie się z ustawionym opóźnieniem.

#### Nastaw programator czasowy godzinowy OFF

Po upływie ustawionego czasu klimatyzator przestaje działać.

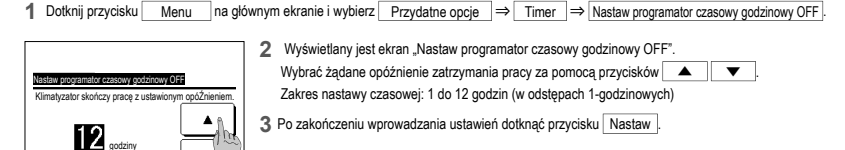

#### Nastaw programator czasowy ON wg zegara

Powoduje rozpoczęcie pracy urządzenia o ustawionej godzinie na zegarze.

1 Dotknij przycisku Menu na głównym ekranie i wybierz Przydatne opcje ⇒ Timer ⇒ Nastaw programator czasowy ON wg zegara

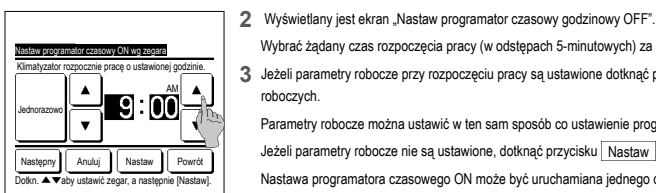

- Wybrać żądany czas rozpoczęcia pracy (w odstępach 5-minutowych) za pomocą przycisków
- 3 Jeżeli parametry robocze przy rozpoczęciu pracy są ustawione dotknąć przycisku Następny w celu ustawienia parametrów

•

Parametry robocze można ustawić w ten sam sposób co ustawienie programatora czasowego godzinowego ON. Jeżeli parametry robocze nie są ustawione, dotknać przycisku Nastaw

Nastawa programatora czasowego ON może być uruchamiana jednego dnia (jednorazowo) lub codziennie.

W przypadku codziennego uruchamiania dotknąć przycisku Jednorazowo/Codziennie, aby zmienić wyświetlacz na "Codziennie".

#### Nastaw programator czasowy OFF wg zegara

Powoduje zakończenie pracy urządzenia o ustawionej godzinie na zegarze.

1 Dotknij przycisku Menu na głównym ekranie i wybierz Przydatne opcje ⇒ Timer ⇒ Nastaw programator czasowy OFF wg zegara,

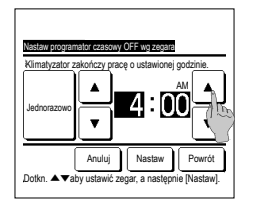

#### Potwierdź

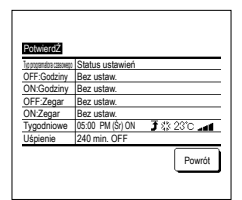

- 2 Wyświetlany jest ekran "Nastaw programator czasowy wg zegara OFF". Wybrać żądany czas zakończenia pracy (w odstępach 5-minutowych) za pomocą przycisków 🔺 🔻
- 3 Po zakończeniu wprowadzania ustawień dotknąć przycisku Nastaw .

Nastawa programatora czasowego OFF może być uruchamiana jednego dnia (jednorazowo) lub codziennie. W przypadku codziennego uruchamiania dotknąć przycisku Jednorazowo /Codziennie, aby zmienić wyświetlacz na "Codziennie".

1 Po dotknięciu przycisku PotwierdŹ na ekranie menu programatora czasowego wyświetlane są wartości bieżących ustawień programatora

Kiedy ustawione jest podgrzewanie na ekranie potwierdzającym w początkowej części trybu pracy wyświetlana jest ikonka " 7 ".

### Programator tygodniowy

Dla każdego dnia tygodnia można ustawić cztery nastawy ON i cztery nastawy OFF programatora czasowego.

#### Wskazówka

W przypadku korzystania z tygodniowego programatora czasowego niezbędne jest ustawienie zegara. Ustawienie tygodniowego programatora czasowego można wykonać wyłącznie z głównego sterownika zdalnego.

1 Dotknąć przycisku Menu na głównym ekranie i wybrać Przydatne opcje ⇒ Programator tygodniowy . Jeżeli zostanie wyświetlony ekran wprowadzania hasła administratora, wprowadzić hasło.

W niektórych przypadkach ustawienie Pozwolenie/Brak pozwolenia powoduje wyświetlenie ekranu wprowadzania hasła.

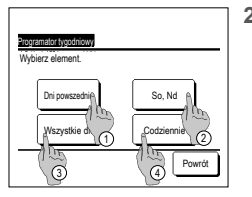

- 2 Na ekranie wyboru zakresu ustawień wybrać ustawiany dzień tygodnia.
  - 1 Dni powsz.: Poniedziałek Piątek 2 So. Nd: Sobota, niedziela

(⊯75)

- 3 Wszystkie dni : Poniedziałek Niedziela
- (4) Codziennie : Przechodzi do ekranu ustawiania dnia tygodnia. (#73)

| Programator tygodnio                               |          |                              |              |            |
|----------------------------------------------------|----------|------------------------------|--------------|------------|
|                                                    | Śr Czw   | Pt                           | So           | Nd         |
| Nepravid, stavienie (<br>W przypadku wybrania niep | Ustawien | n tygodnia.<br>ia programato | r nie rozpoc | znie pracy |
| Wszyst. nieałt<br>Wybrać d / Urnod                 | nia.     |                              | _ P          | owrół      |

| Pr | ogramato              | r tygodni           | owy                   |         |       |       |
|----|-----------------------|---------------------|-----------------------|---------|-------|-------|
| D  | ni powsze             | dnie                |                       |         |       |       |
|    | Stan                  | Тур                 | Czas                  | Tryb    | Went. | Temp. |
| 1  | Aktyw.                | ON J                | 11:00 AM              | \$      | aff   | 23°C  |
| 2  | Ak N.                 | ON                  | 00:00 AM              |         |       |       |
| 3  | A1                    | OFF                 | 00:00 AM              |         |       |       |
| 4  | AKh (1                | ON J                | 00:00 AM              | Q       | Auto  | Auto  |
| W, | Zmiana<br>Ioran Irien | Wprov<br>sz i dotkn | vadŹ N<br>ąć [Zmień]. | astępny | Po    | iwrót |

- 3 Po dotknięciu na wyświetlaczu żądanego dnia tygodnia 🛈 wyświetlana jest zawartość bieżących ustawień dla tego dnia. (##5)
- 4 W celu ustawienia dnia świątecznego należy dotknać bloku (2) pod danym dniem, aby przełączyć wyświetlanie pomiedzy "🎢 (ustawienie dnia światecznego) and "(Puste pole)" (reset).

W dniu oznaczonym jako świąteczny programator nie działa.

Możliwe jest ustawienie dwóch lub więcej dni świątecznych.

W celu aktywowania programatora w dniu ustawionym jako świąteczny konieczne jest zresetowanie ustawienia dnia świątecznego. Po wciśnięciu przycisku ③ "Wszyst. nieakt." programator nie działa w żaden dzień tygodnia.

Podczas użytkowania programatora należy się upewnić, że nie został wciśnięty przycisk "Wszyst. nieakt."

5 Wyświetlany jest ekran sprawdzania bieżących ustawień. W przypadku zmiany ustawienia lub wprowadzenia nowej nastawy, wybrać

wiersz ustawień nr ① i dotknać przycisku 2 Zmiana .

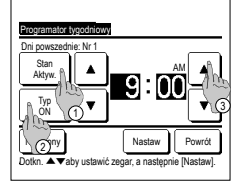

- 6 Wyświetlany jest ekran ustawiania parametrów szczegółowych dla zawartości ustawień programatora.
  - celu przełaczenia funkcji pomiędzy "Status aktywny" i "Status nieaktywny". ② Dotknąć przycisku Typ , aby
  - przełaczyć wyświetlanie pomiedzy "Programator OFF" i "Programator ON"
  - ③ Wybrać żądaną temperaturę (w odstępach 5-minutowych ) za pomocą przycisków 🔺 🔻
  - ④ W przypadku , gdy aktywna jest pozycja "Programator ON", po wciśnięciu przycisku Następny można ustawić warunki robocze przy rozpoczęciu pracy. (12/7)
- 8 Dotknać żadanego trybu pracy. Po dotknięciu przycisku Bez ustaw.
  - praca urządzenia rozpoczynana jest od tego samego trybu roboczego, który aktywny był przy ostatniej czynności. (⊯77)

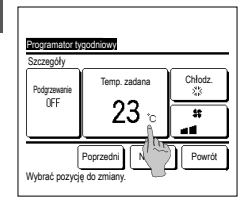

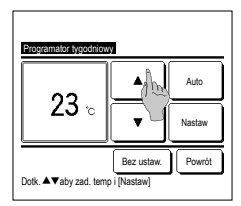

| _        |            |            |             |         |       |       |
|----------|------------|------------|-------------|---------|-------|-------|
| _        |            |            | _           |         |       |       |
|          | ogramato   | r tygodni  | owy         |         |       |       |
| <u>D</u> | ni powsz   | ednie      |             |         |       |       |
|          | Stan       | Тур        | Czas        | Tryb    | Went. | Temp. |
| 1        | Aktyw.     | ON 🕽       | 11:00 AM    | *       | aff   | 23°C  |
| 2        | Aktyw.     | ON         | 00:00 AM    |         |       |       |
| 3        | Aktyw.     | OFF        | 00:00 AM    |         |       |       |
| 4        | Aktyw.     | ON 🕽       | 00:00 AM    | Q       | Auto  | Auto  |
|          | Zmiana     | Wpro       | wadź N      | astępny | P     | owrót |
| W        | ybrać wier | sz i dotkn | ach (righ). |         |       |       |
|          |            |            |             |         |       |       |

- 7 Ustawić następujące parametry robocze. 1) Podgrzewanie ON/OFF
  - (Praca rozpoczyna się 5 do 60 minut wcześniej celem ocieplenia temperatury w pomieszczeniu do tej zbliżonej do temperatury zadanej dla ustawionego czasu rozpoczecia pracy.)
- (2) Tryb pracy
- (3) Temp. zadana ...⊮79
- ④ Prędkość wentylatora ... ☞ 10 Ustawić tryb pracy przed ustawieniem zadanej temperatury.
- 9 Wybrać żądaną temperaturę (w odstępach 1°C ) za pomocą przycisków Lub dotknąć przycisku Auto i wybrać Ustawienia temp. Auto.
  - Po dokonaniu wyboru dotknąć przycisku Nastaw . (1977) Po dotknięciu przycisku Bez ustaw. wyświetlany jest komunikat "--°C", a praca rozpoczynana jest od ostatniej ustawionej temperatury.
- 12Wyświetlić ekran sprawdzania wartości ustawień. W celu zapisania ustawienia dotknąć przycisku WprowadŹ
  - (1) W przypadku ustawień grupowych (Ustawienie 2-1)Dni robocze. 2-(2)Sob/Nd, 2-(3)Wszvstkie dni) przejść do ekranu ustawień grupowych. (☞13)
  - (2) W przypadku ustawień indvwidualnvch (Ustawienie 2-(4) Każdy dzień) zapisać ustawienie i przejść do ekranu wyboru dnia tygodnia. (☞3)

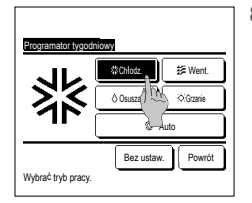

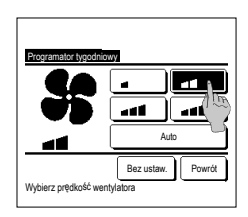

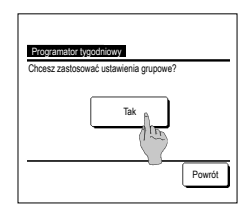

- 10 Dotknąć żądanej prędkości wentylatora. Po dotknięciu przycisku Bez ustaw.
  - praca rozpoczynana jest od ostatniej predkości wentylatora. (127)
- 11 Po ustawieniu żądanych wartości na ekranie 7, dotknąć przycisku Nastaw
- 13 Wyświetlić ekran potwierdzania ustawień grupowych. Dotknąć przycisku Tak i zapisać ustawienie. Po zapisaniu na wyświetlaczu pojawia się ekran sprawdzania ustawień tygodnia. (☞3) W przypadku dokonywania ustawień po zmianie dnia tygodnia, należy powtórzyć ustawienie od kroku3.

1) Dotknąć przycisku Stan w

## Ustawienia wyboru zapisu

Tryb pracy, zadana temperatura, predkość wentylatora, ustawienie żaluzji można zapisywać jako Ulubione ustawienia 1 i Ulubione ustawienia 2.

Przypisanie tych ustawień do przełączników F1 i F2 umożliwia wykonanie operacji z tymi zapisanymi ustawieniami dzięki jednemu naciśnięciu przycisku.

W celu uzyskania informacji na temat ustawiania przełączników F1 i F2 należy zapoznać się z punktem "Ustawienia funkcji F1/F2".

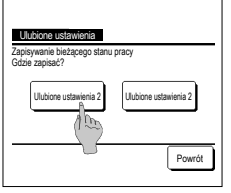

1 Na ekranie głównym ustawić żądany tryb pracy, zadaną temperaturę, prędkość wentylatora oraz ustawienie żaluzji. Dotknąć przycisku Menu na głównym ekranie i wybrać Przydatne opcje ⇒ Ulubione ustawienia Wyświetlany jest ekran wprowadzania hasła administratora. Wprowadzić hasło administratora.

Podczas pracy w trybie energooszczędnym oraz High power nie można zapisywać wyboru ustawień.

2 Wyświetlany jest ekran miejsca zapisu wyboru ustawień. Wybrać miejsce zapisu.

Jeżeli wcześniej zapisane zostały inne dane, zostaną one nadpisane.

### Tryb wyboru ustawień

Pracę można rozpocząć z trybem pracy, zadaną temperaturą, prędkością wentylatora, ustawieniem żaluzji zapisanymi w Wyborze ustawień 1 i Wyborze ustawień 2. Ustawienia dla trybu pracy , zadanej temperatury, predkości wentylatora, ustawienia żaluziji można zapisać w Wyborze ustawień w menu, Działanie wyboru ustawień należy przypisać do przełącznika F1 lub F2

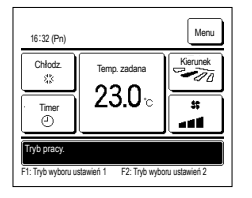

1 Po wciśnięciu przełącznika F1 (F2) możliwy będzie zapis trybu pracy, temperatury zadanej, prędkości wentylatoraiustawienia żaluzji w Wyborze ustawień 1 lub Wyborze ustawień 2.

- Działanie funkcji rozpocznie się nawet w przypadku wciśnięcia przełącznika F1 (F2) przy zatrzymanym urządzeniu. Po uruchomieniu pracy z danym wyborem ustawień możliwa jest zmiana trybu pracy, temperatury zadanej, prędkości wentylatora, ustawienia żaluzii.
- Po włączeniu zasilania urządzenie początkowo rozpoczyuna pracę z następującymi ustawieniami, zarówno dla Wyboru ustawień 1, jak i Weborn unte winé 2

| Tryb pracy                      | Chłodzenie                    |
|---------------------------------|-------------------------------|
| Temp zadana.                    | 28°C                          |
| Prędkość wentylatora            | 3-bieg                        |
| Ustawienie żaluzji              | Położenie 2                   |
| *Gdy podłączone jest urządze    | nie FDK z lewą/prawą żaluzją  |
| Ustawienie lewej/prawej żaluzji | Środek                        |
| 3D AUTO                         | Nieaktywny                    |
| W przypadku, ody możliwość z    | miany tempi zadaneji trybu pr |

i, trybu pracy, ustawienia żaluzji oraz prędkości wentylatora ograniczona jest przez ustawienie Pozwolenie/Brak pozwolenia wyłączone pozycje nie zostaną odzwierciedlone w trybie wyboru ustawień.

### Kontrola trybu cichego

Jedn. zewn. sterowana jest w oparciu o preferencję zachowania ciszy. Istnieje możliwość uruchomienia/zatrzymania kontroli trybu cichego.

### [Rozpoczęcie kontroli za pomocą przycisku Menu ]

1 Dotknij przycisku Menu na ekranie głównym i wybierz Przydatne opcje ⇒ Trwa tybe cichy . Pojawi się ekran wprowadzania hasła administratora.

Wprowadź hasło administratora.

2 Pojawi sie ekran Kontrola trybu cichego (Start/Koniec).

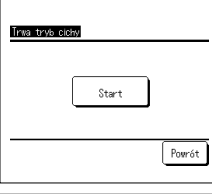

| 1:33(#t)     |                       | Menu             |
|--------------|-----------------------|------------------|
| Auto<br>Ø    | Temp. zadana          | Kierunek<br>VIII |
| Tiner        | <b>23.U</b> °c        | **               |
| ©            | Newn.22°C             | ••••             |
| Sterovanie † | r. cichym Jednostki . | zewn. WŁ         |
| F1:Trwa tryb | cichy F2:Tryb 'h      | ome leave"       |

Dotknij przycisku Start, aby włączyć kontrole trybu cichego.

Aby wyłączyć kontrolę trybu cichego, dotknij przycisku Koniec

- 3 W trakcie kontroli trybu cichego na ekranie wyświetlacza wyświetlany jest komunikat "Sterowanie tr. cichym jednostki zewn. WŁ". Kontrola trybu cichego nie zostanie dezaktywowana nawet w przypadku naciśnięcia przełącznika Praca/Stop
  - Gdy ustawiony jest sterownik zdalny, nie można korzystać z kontroli trybu cichego.
  - W trakcie kontroli trybu cichego nie jest dozwolona praca z maksymalną wydajnością.

# [Rozpoczynanie kontroli za pomocą przełącznika F1 lub F2]

Zmień funkcję przełącznika F1 (F2) na kontrolę trybu cichego w ustawieniach funkcji F1 (F2)

hasla administratora

Po naciśnięciu przełącznika <u>F1</u> (<u>F2</u>) wyświetlany jest ekran wprowadzania hasła administratora. Po wprowadzeniu hasła kontrola trybu cichego zostanie uruchomiona. Aby wyłączyć kontrolę trybu cichego, naciśnij ponownie przełącznik <u>F1</u> (<u>F2</u>).

Operacja ta služy do aktywacji/dezaktywacji kontroli trybu cichego. Nie można rozpocząć operacji za pomocą przełączników F1 (F2) podczas zatrzymania. Rozpocznij operację za pomocą przełączniká Pracu/Stop].

## Wybierz język

Służy do wyboru języka wyświetlania na ekranie zdalnego sterowania.

## [Wybieranie języka za pomocą przycisku Wybierz język ]

| 0:15(14)                      | Menu           |
|-------------------------------|----------------|
|                               |                |
| 2                             |                |
| Zatrzynanie.<br>F14lysoka noc | F2:0szczędność |

Select the lansuase

English

Deutsch

Français Español Italiano Set

Seleg Tthe lansuage

Dotknij przycisku Wybierz język na głównym ekranie, gdy klimatyzator nie pracuje.
 W zależności od ustawienia Pozwolenia/Braku pozwolenia (zw Patrz podręcznik użytkownika) może zostać wyświetlony ekran wprowadzenia

2 Pojawi się menu wyboru języka. Wybierz język komunikatów wyświetlanych na sterowniku zdalnym, a następnie dotknij przycisku Set. Do wyboru są następujące języki: Angielski/Niemiecki/Francuski/Hiszpański/Włoski/Niderlandzki/Turecki/Portugalski/Rosyjski/Polski/Japoński/Chiński

#### [Wybieranie języka za pomocą przycisku Menu ]

Next Back

1 Dotknij przycisku Menu na ekranie głównym i wybierz Przydatne opcje ⇒ Wybierz język .

W zależności od ustawienia Pozwolenia/Braku pozwolenia (357 Patrz podręcznik użytkownika) może zostać wyświetlony ekran wprowadzenia hasła administratora.

2 Pojawi się menu wyboru języka.

Wybierz język komunikatów wyświetlanych na sterowniku zdalnym, a następnie dotknij przycisku Set

# 6. Konserwacja i serwis posprzedażny

# Reset filtra

W celu poinformowania o czasie czyszczenia filtra powietrza, wyświetlany jest komunikat "Czyszczenie filtra. Dotknąć tutaj", kiedy całkowity czas pracy jedn. wewn. osiągnie ustawiony czas. Po oczyszczeniu filtra należy zresetować czas pracy.

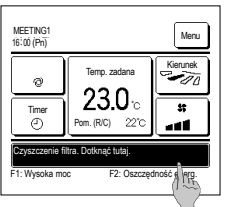

- Dotknąć wyświetlacza komunikatów na głównym ekranie.
  - Reset filtra można wykonać również z menu przed wyświetleniem komunikatu "Czyszczenie filtra. Dotknąć tutaj".
  - Dotknąć przycisku Menu na głównym ekranie i wybrać Filtr ⇒ Reset filtra W celu wykonania tej operacji można również użyć przełączników F1 i F2

Aby wykonać te czynność, przypisać reset filtra do przełącznika F1 (F2) za pomocą funkcji przełączania.

| Reset          |                |              | 8  |
|----------------|----------------|--------------|----|
| Ustawianie dat | y kolejnego cz | /szczenia. / | Im |
|                |                |              |    |
|                |                |              |    |
|                |                |              |    |
|                |                |              |    |

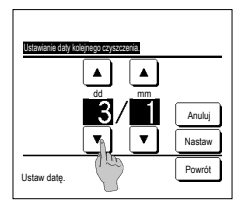

- 2 Wyświetlany jest ekran menu resetowania filtra. Aby zresetować filtr, dotknąć <u>Reset</u> (\*#\*3) Aby ustawić datę kolejnego czyszczenia, dotknąć "Ustawianie daty kolejnego czyszczenia". (\*#\*4)
- 4 Wyświetlany jest ekran ustawiania daty kolejnego czyszczenia filtra. Wybrać żądaną datę przy użyciu przycisków a astępnie dotknąć przycisku Nastaw. Przy ustawionej dacie wyświetlony zostanie komunikat "Czyszczenie filtra. Dotknąć tutaj."

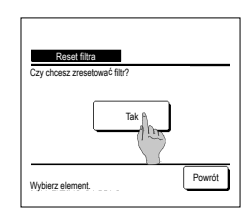

 Wyświetlony zostaje ekran potwierdzania resetowania filtra.

Dotknąć przycisku <u>Tak</u>. Aby nie resetować filtra, dotknąć przycisku Powrót.

### Wskazówka

· W celu wyznaczenia daty kolejnego czyszczenia filtra konieczne jest ustawienie zegara.

### Konserwacja urządzenia i wyświetlacza LCD

W razie konieczności wyczyszczenia urządzeń przetrzeć powierzchnię wyświetlacza LCD i główny korpus zdalnego sterownika suchą szmatką

Jeżeli nie można usunąć brudu znajdującego się na powierzchni, zanurzyć szmatkę w neutralnym detergencie rozrobionym w wodzie, dokładnie wycisnąć szmatkę i wyczyścić powierzchnię. Następnie wytrzeć powierzchnię suchą szmatką.

#### Uwaga

Nie stosować rozcieńczalników do farb, rozpuszczalników organicznych ani silnych kwasów.

⚠Ostrzeżenie

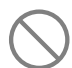

Nie stosować w pobliżu urządzenia materiałów łatwopalnych (np. sprayów do włosów lub Środków owadobójczych).

Nie używać do czyszczenia urządzenia benzenu ani rozcieńczalników do farb.

Może to spowodować pęknięcia prowadzące do uszkodzenia urządzenia, porażenie prądem elektrycznym lub pożar.

### Firma do kontaktu i wyświetlenie błędów

W przypadku pojawienia się błędów klimatyzatora, na wyświetlaczu pojawia się komunikat "Urządzenie wylączone przez zabezpieczenie". Należy podjąć poniższe kroki, zatrzymać pracę urządzenia i skonsultować się z dealerem.

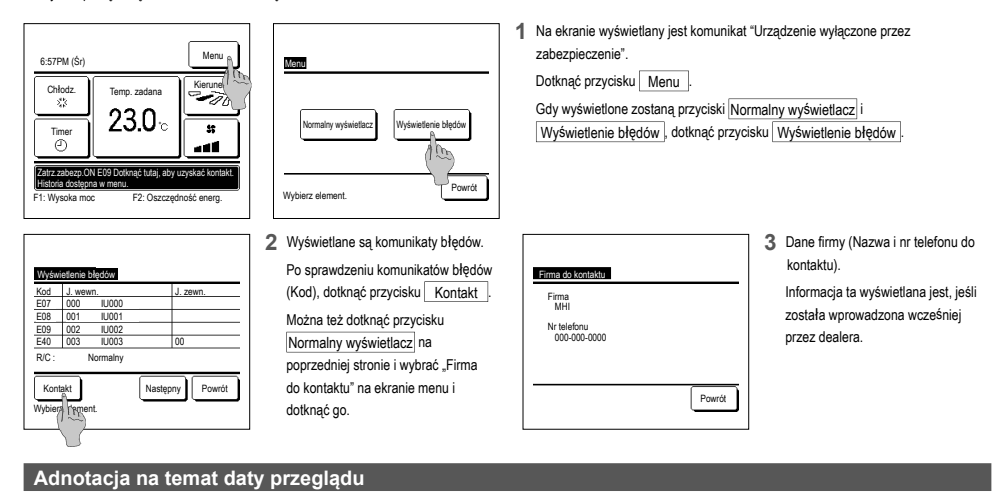

Jeżeli w menu Serwis i Konserwacja została ustawiona przez Twojego dealera data kolejnego serwisowana, przez 5 sekund od rozpoczęcia pracy oraz 20 sekund od jej zakończenia na początku miesiąca, w którym występuje ta data, wyświetlany jest następujący ekran.

Kiedy ekran zostanie wyświetlony, należy skontaktować się z dealerem.

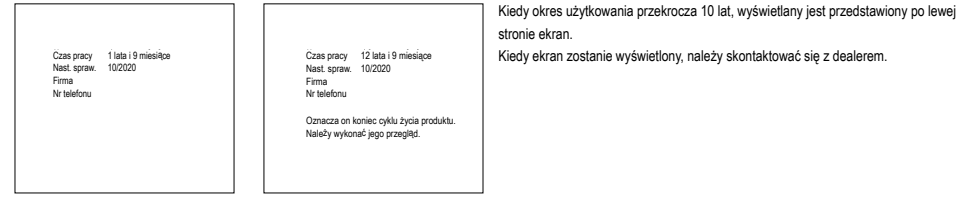

# Obsługa posprzedażna

#### Poinformuj dealera

- Nazwa modelu
- Data instalacji
- Okoliczności usterki: Możliwe najbardziej precyzyjnie
- Twój adres, nazwisko i numer telefonu

#### Przeniesienie

Przeniesienie urządzenia wymaga specjalnej technologii. Skonsultować się z dealerem. Pobrane zostaną opłaty za niezbędne wydatki związane z przeniesieniem urządzenia. Naprawa pogwarancyjna

Skonsultować się z dealerem. Na życzenie klienta możliwe jest świadczenie usług płatnych. (Okres gwarancji wynosi jeden rok i liczony jest od daty instalacji urządzenia).

Ankieta na temat obsługi posprzedażnej
 Skontaktować się z dealerem lub osobą do kontaktową ws. serwisu.

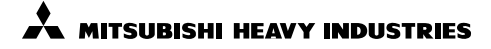

#### MITSUBISHI HEAVY INDUSTRIES THERMAL SYSTEM, LTD.

16-5, Konan 2-chome, Minato-ku, Tokyo, 108-8215, Japan http://www.mhi-mth.co.jp

### MITSUBISHI HEAVY INDUSTRIES AIR-CONDITIONING EUROPE, LTD.

5 The Square, Stockley Park, Uxbridge, Middlesex UB11 1ET, United Kingdom Tel : +44-333-207-4072 Fax : +44-333-207-4089

http://www.mhiae.com

#### MITSUBISHI HEAVY INDUSTRIES AIR - CONDITIONERS AUSTRALIA, PTY. LTD.

9C Commercial Road Kingsgrove NSW 2208 PO BOX 318 Kingsgrove NSW 1480 Tel :+61-2-8571-7997 Fax :+61-2-8571-7992 http://www.mhiaa.com.au

#### MITSUBISHI HEAVY INDUSTRIES - MAHAJAK AIR CONDITIONERS CO., LTD.

220, Soi Chalongkrung 31, Kwang Lamplatiew, Khet Lad Krabang, Bangkok 10520, Thailand Tel : +66-2-326-0401 Fax : +66-2-326-0419 htt ://www.macc.co.th/